# SAMSUNG

SM-T719 SM-T819

# Uživatelská příručka

Czech. 05/2016. Rev.1.1

www.samsung.com

# Obsah

# Základy

- 4 Nejdříve si přečtěte
- 5 Obsah balení
- 6 Rozvržení zařízení
- 8 Baterie
- 12 Karta SIM nebo USIM (nano SIM karta)
- 14 Paměťová karta (micro SD karta)
- 16 Zapínání a vypínání zařízení
- 17 Dotykový displej
- 20 Domovská obrazovka
- 26 Zamknout displej
- 27 Oznamovací panel
- 29 Zadávání textu
- 32 Zachycení obrazovky
- 33 Spouštění aplikací
- 33 Více oken
- 37 Účet Samsung account
- 39 Přenos dat z předchozího zařízení
- 41 Správa zařízení a dat
- 43 Rychlé přip.
- 46 Funkce sdílení

### Aplikace

- 47 Instalace nebo odinstalace aplikací
- 49 Telefon
- 53 Kontakty
- 55 Zprávy
- 57 Internet
- 59 E-mail
- 60 Fotoaparát
- 68 Galerie
- 70 S Plánovač
- 72 Moje soubory
- 72 Poznámka
- 73 Hodiny
- 74 Kalkulačka
- 75 Aplikace Google

#### Nastavení

- 77 Úvod
- 77 Wi-Fi
- 79 Bluetooth
- 81 Režim Letadlo
- 81 Mobile hotspot a sdílení internetového připojení
- 82 Použití dat
- 83 Mobilní sítě

#### Obsah

- 83 Další nastavení připojení
- 85 Smart Manager
- 87 Aplikace
- 87 Zvuky a vibrace
- 88 Oznámení
- 89 Nerušit
- 89 Zobrazení
- 90 Rozšířené funkce
- 90 Uživatelé
- 91 Pozadí
- 91 Domovská obrazovka
- 91 Zamykací obr. a zabezp.
- 95 Soukromí
- 98 Usnadnění
- 99 Účty
- 99 Google
- 100 Záloha a obnovení
- 100 Jazyk a zadávání
- 101 Baterie
- 101 Úložiště
- 101 Příslušenství
- 102 Datum a čas
- 102 Uživatelská příručka
- 102 O zařízení

## Dodatek

- 103 Řešení problémů
- 109 Vyjmutí baterie

# Základy

# Nejdříve si přečtěte

Před použitím zařízení si přečtěte tuto příručku, ve které se dozvíte informace o bezpečném a správném používání zařízení.

- Popis je založen na výchozím nastavení zařízení.
- Některý obsah se může od vašeho zařízení lišit v závislosti na oblasti, poskytovateli služeb, specifikacích modelu nebo softwaru zařízení.
- Obsah (obsah s vysokou kvalitou), který vyžaduje vysoký výkon procesoru a paměti RAM, ovlivní celkový výkon zařízení. Aplikace související s obsahem nemusí v závislosti na technických údajích zařízení a prostředí, ve kterém se používají, správně pracovat.
- Společnost Samsung neodpovídá za problémy s výkonem způsobené aplikacemi od jiných dodavatelů než společnosti Samsung.
- Společnost Samsung neodpovídá za problémy spojené s výkonem nebo za nekompatibilitu způsobenou úpravou nastavení registru či změnou softwaru operačního systému. Pokus o přizpůsobení operačního systému může vést k chybné funkčnosti zařízení nebo aplikací.
- Software, zvukové zdroje, tapety, obrázky a další média dodávaná k tomuto zařízení mohou být na základě licence používána pouze v omezené míře. Stažení a používání těchto materiálů pro komerční či jiné účely představuje porušení zákonů o autorských právech. Za nezákonné používání médií jsou odpovědní výhradně uživatelé.
- Datové služby, jako například zasílání zpráv, nahrávání a stahování, automatická synchronizace nebo využívání služeb určování polohy, mohou být v závislosti na datovém tarifu dále zpoplatněny. U přenosů velkého množství dat je doporučeno používat funkci Wi-Fi.
- Původní aplikace dodané spolu se zařízením mohou být aktualizovány a jejich podpora může být ukončena bez předchozího upozornění. Máte-li otázky týkající se některé aplikace dodané se zařízením, kontaktujte servisní středisko společnosti Samsung. V případě uživatelsky instalovaných aplikací kontaktujte poskytovatele služeb.
- Úpravy operačního systému zařízení nebo instalace softwaru z neoficiálních zdrojů mohou způsobit poruchy zařízení a poškození nebo ztrátu dat. Tyto činnosti představují porušení licenční smlouvy společnosti Samsung a mají za následek ztrátu záruky.
- V závislosti na oblasti a modelu musí některá zařízení získat osvědčení Federální komise pro telekomunikace (FCC). Má-li vaše zařízení osvědčení FCC, můžete zobrazit ID FCC zařízení. Chcete-li zobrazit ID FCC, klepněte na Aplikace → Nastavení → O zařízení → Informace o baterii.

#### Ikony v pokynech

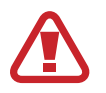

Výstraha: situace, které by mohly způsobit zranění vás nebo jiných osob

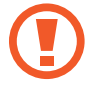

Upozornění: situace, které by mohly způsobit poškození zařízení nebo jiného přístroje

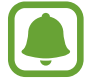

Upozornění: poznámky, rady nebo dodatečné informace

# Obsah balení

Zkontrolujte, zda jsou v balení následující položky:

- Zařízení
- Průvodce rychlým spuštěním
- Položky dodané se zařízením a dostupné příslušenství se mohou lišit podle oblasti a poskytovatele služeb.
- Dodané položky jsou určeny pouze pro toto zařízení a s jinými zařízeními nemusí být kompatibilní.
- Vzhled a specifikace se mohou bez předchozího upozornění změnit.
- Dodatečné příslušenství můžete zakoupit u místního prodejce výrobků Samsung. Před zakoupením se ujistěte, že jsou se zařízením kompatibilní.
- Používejte pouze příslušenství schválené společností Samsung. Použití neschváleného příslušenství může způsobit problémy s výkonem a poruchy, na které se nevztahuje záruka.
- Dostupnost veškerého příslušenství se může změnit a je závislá výhradně na společnostech, které je vyrábějí. Další informace o dostupném příslušenství naleznete na webu společnosti Samsung.

```
Základy
```

# Rozvržení zařízení

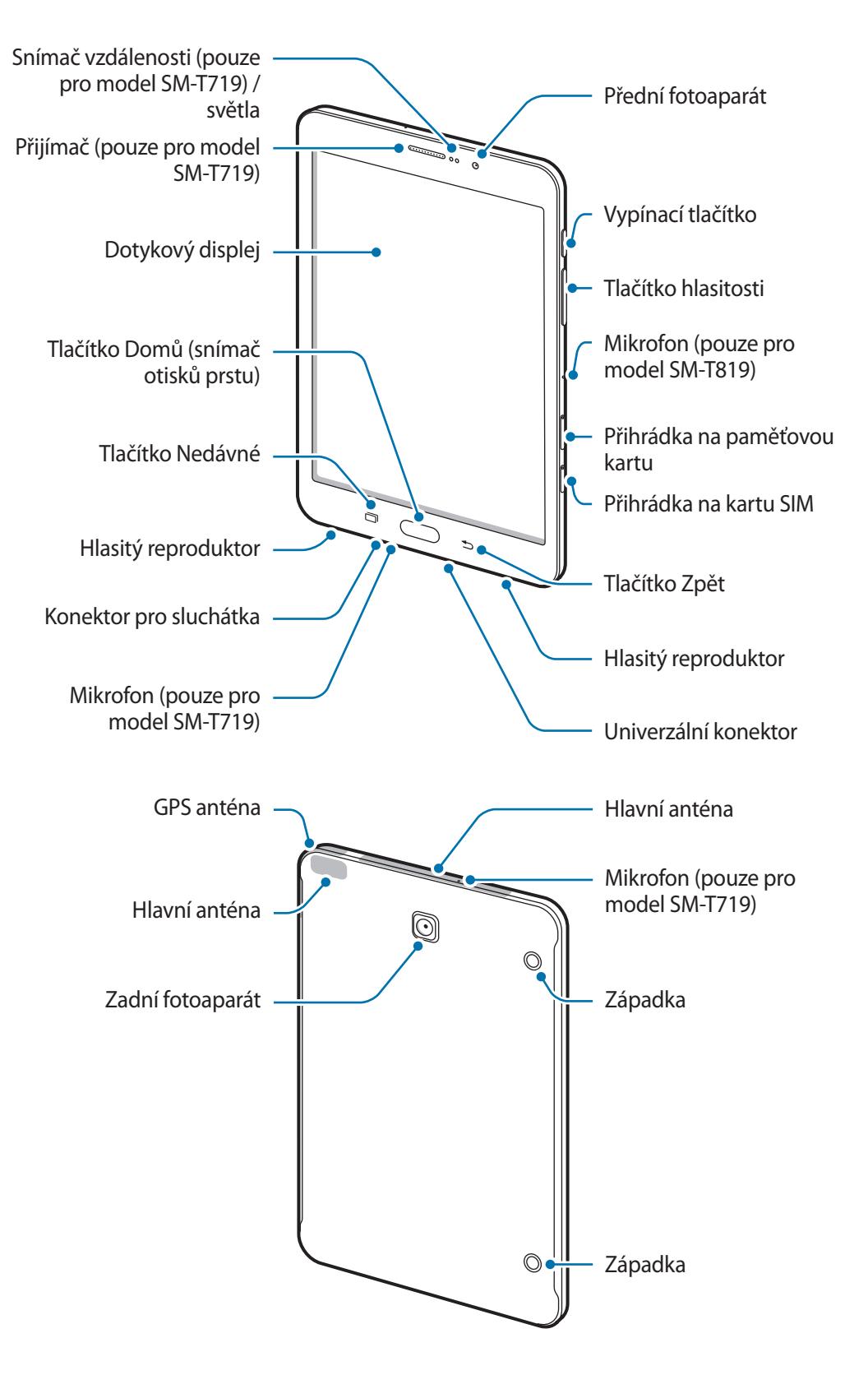

- V následujících situacích může dojít k problémům s připojením a k vybíjení baterie:
  - Pokud do oblasti antény zařízení nalepíte kovové samolepky
  - Pokud na zařízení nasadíte kryt zařízení vyrobený z kovového materiálu
  - Pokud při používání určitých funkcí, jako jsou hovory nebo mobilní datové připojení, zakryjete oblast antény zařízení rukama nebo jinými předměty
- Doporučuje se používat ochrannou fólii na displej schválenou společností Samsung. Neschválené ochranné fólie na displej mohou způsobit špatné fungování senzorů.

#### Tlačítka

| Tlačítko |           | Funkce                                                                                                    |
|----------|-----------|----------------------------------------------------------------------------------------------------|
| ()       | Vypínač   | <ul> <li>Chcete-li zařízení zapnout nebo vypnout, stiskněte tlačítko a podržte ho.</li> <li>Stisknutím tohoto tlačítka zapnete nebo zamknete obrazovku.</li> </ul>                                                  |
| ð        | Nedávné   | <ul> <li>Klepnutím otevřete seznam posledních aplikací.</li> <li>Klepnutím a podržením spustíte zobrazení rozdělené<br/>obrazovky.</li> </ul>                                                                       |
|          | Domů      | <ul> <li>Stisknutím tohoto tlačítka zapnete obrazovku, když je<br/>zamknutá.</li> <li>Stisknutím tlačítka se vraťte na domovskou obrazovku.</li> <li>Pro spuštění stiskněte položku Google a podržte ji.</li> </ul> |
| Ð        | Zpět      | <ul> <li>Klepnutím na tlačítko se vraťte na předchozí obrazovku.</li> <li>Klepnutím a podržením získáte přístup k dalším možnostem pro aktuální obrazovku.</li> </ul>                                               |
|          | Hlasitost | Stisknutím upravte hlasitosti zařízení.                                                                                                    |

# Baterie

# Nabíjení baterie

Před prvním použitím nebo po delší době, kdy jste zařízení nepoužívali, je nutné nabít baterii.

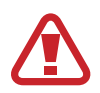

Používejte pouze nabíječky, baterie a kabely schválené společností Samsung. Neschválené nabíječky nebo kabely mohou způsobit explozi baterie nebo poškození zařízení.

1 Připojte kabel USB k napájecímu adaptéru USB a zapojte konec kabelu USB do univerzálního konektoru.

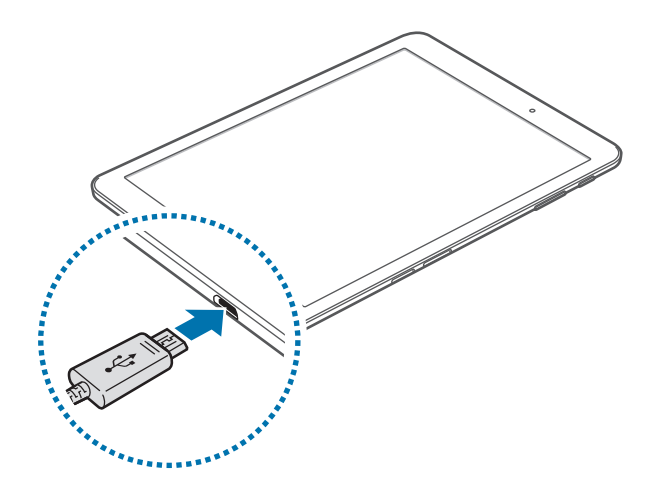

Nesprávné připojení nabíječky může způsobit vážné poškození zařízení. Na poškození způsobená nesprávným použitím se nevztahuje záruka.

2 Zapojte napájecí adaptér USB do elektrické zásuvky.

**3** Po úplném nabití odpojte zařízení od nabíječky. Nejprve odpojte nabíječku od zařízení a pak ji odpojte z elektrické zásuvky.

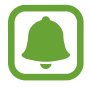

Pokud přístroj nepoužíváte, odpojte nabíječku, ušetříte tak energii. Nabíječka nemá vypínač, proto ji musíte odpojit od zásuvky, aby se přerušil přívod energie. Nabíječka by měla během nabíjení zůstat v blízkosti elektrické zásuvky a měla by být snadno dostupná.

#### Zobrazení zbývající doby nabíjení

Během nabíjení otevřete domovskou obrazovku a klepněte na položku **Aplikace** → **Nastavení** → **Baterie**.

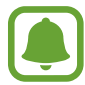

Skutečná doba nabíjení se může lišit v závislosti na stavu zařízení a podmínkách nabíjení. Zbývající doba nabíjení se nemusí zobrazit, pokud nabíjíte zařízení ve velmi chladných nebo horkých podmínkách.

#### Snížení spotřeby baterie

Zařízení nabízí různé možnosti, které pomáhají šetřit energii baterie.

- · Optimalizujte zařízení pomocí chytrého správce.
- Když zařízení nepoužíváte, přepněte je stisknutím vypínacího tlačítka do režimu spánku.
- Aktivujte úsporný režim.
- · Zavřete aplikace, které nepotřebujete.
- Když nepoužíváte funkci Bluetooth, vypněte ji.
- Když nepoužíváte funkci Wi-Fi, vypněte ji.
- Vypněte automatickou synchronizaci aplikací, které se synchronizují, například e-mailů.
- Snižte dobu podsvícení.
- Snižte jas obrazovky.

## Tipy a opatření týkající se nabíjení baterie

- Pokud je baterie vybitá, zobrazí se ikona prázdné baterie.
- Pokud je baterie zcela vybitá, zařízení se nemůže zapnout okamžitě po připojení nabíječky. Před tím, než zařízení zapnete, nechte vybitou baterii několik minut nabíjet.
- Používáte-li více aplikací najednou, síťové aplikace nebo aplikace, které vyžadují připojení k jinému zařízení, dojde k rychlému vybití baterie. Chcete-li se vyhnout ztrátě napájení během přenosu dat, vždy používejte tyto aplikace po plném nabití baterie.
- Použití jiného zdroje napájení, než je nabíječka, například počítače, může mít za následek nižší rychlost nabíjení způsobenou nižším elektrickým proudem.
- Během nabíjení můžete zařízení používat, ale plné nabití baterie může trvat delší dobu.
- Pokud je napájení zařízení během nabíjení nestabilní, dotykový displej nemusí fungovat. Pokud se tak stane, odpojte nabíječku ze zařízení.
- Během nabíjení může dojít k zahřátí zařízení a nabíječky. To je normální a nemělo by to mít žádný vliv na životnost ani výkon zařízení. Pokud se baterie zahřeje více, než je obvyklé, může nabíječka přestat nabíjet.
- Pokud se zařízení nenabíjí správně, vezměte zařízení a nabíječku do servisního střediska Samsung.

# Úsporný režim

Šetřete energii baterie omezením funkcí zařízení.

Na domovské obrazovce klepněte na položku **Aplikace** → **Nastavení** → **Baterie** → **Úsporný režim** a klepněte na přepínač, abyste funkci aktivovali.

Pokud chcete, aby se režim úspory energie automaticky aktivoval, když zbývající úroveň nabití baterie dosáhne předem nastavené úrovně, klepněte na položku **Spustit úsporný režim** a vyberte možnost.

## Ultra úsporný režim

Tento režim použijte k prodloužení doby provozu zařízení na baterii. V ultra úsporném režimu zařízení provádí následující funkce:

- Zobrazuje barvy na obrazovce ve stupních šedi.
- Omezuje dostupné aplikace pouze na nezbytné a vybrané aplikace.
- Deaktivuje mobilní datové připojení při vypnutí obrazovky.
- Deaktivuje funkce Wi-Fi a Bluetooth.

Na domovské obrazovce klepněte na položku **Aplikace** → **Nastavení** → **Baterie** → **Ultra úsporný režim** a klepněte na přepínač, abyste funkci aktivovali.

Chcete-li Ultra úsporný režim deaktivovat, klepněte na položku DALŠÍ → Vypnout Ultra úsporný režim.

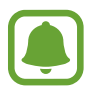

Zbývající doba používání zobrazuje dobu zbývající do vybití baterie. Zbývající doba používání se může lišit v závislosti na nastaveních zařízení a na provozních podmínkách.

```
Základy
```

# Karta SIM nebo USIM (nano SIM karta)

## Instalace karty SIM nebo USIM

Vložte kartu SIM nebo USIM dodávanou poskytovatelem mobilních telefonních služeb.

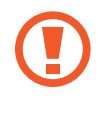

Buďte opatrní, abyste neztratili SIM nebo USIM kartu a neumožnili jiným osobám, aby ji používaly. Společnost Samsung neodpovídá za žádné škody nebo potíže způsobené ztrátou nebo odcizením karet.

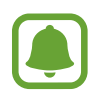

- Používejte pouze nano-SIM karty.
- Některé služby LTE nemusí být v závislosti na poskytovateli služby k dispozici. Další informace o dostupnosti služby získáte od poskytovatele služeb.

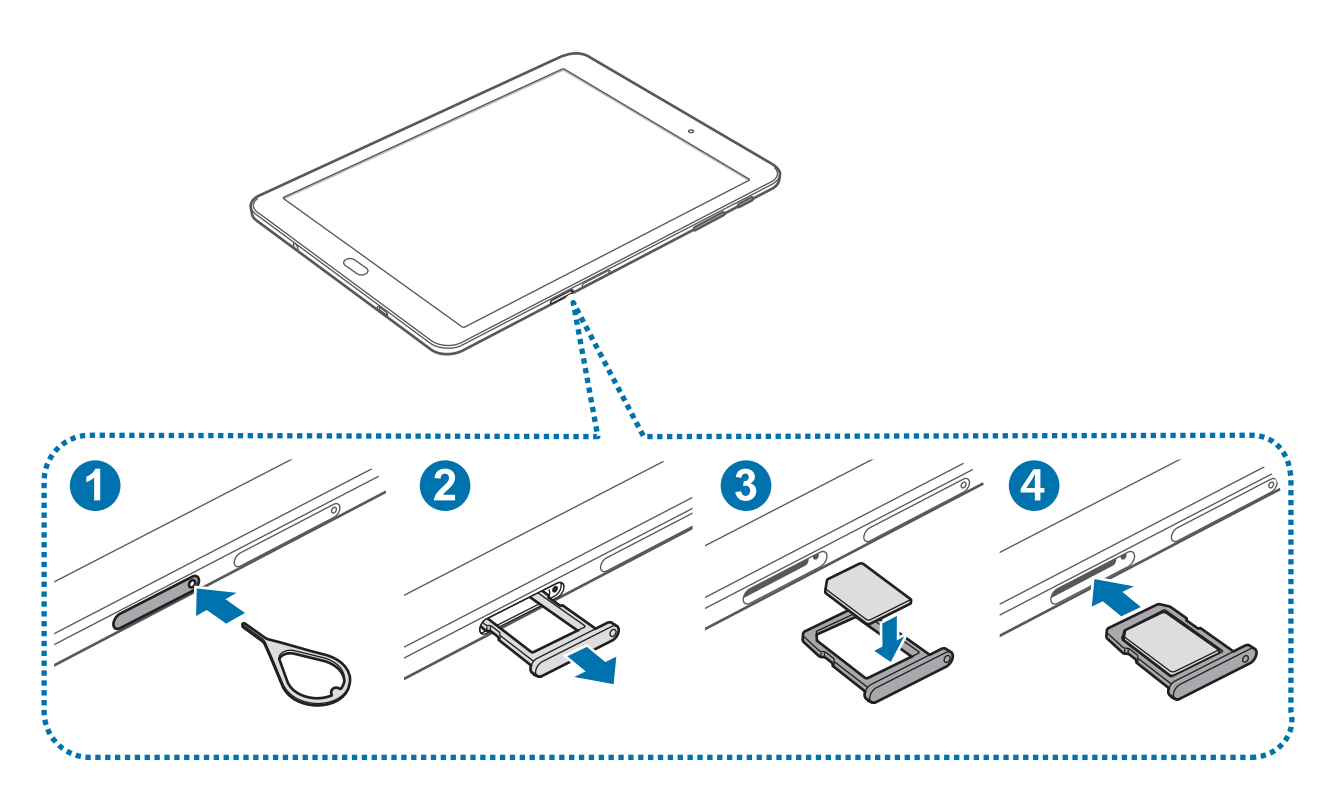

Zasunutím kolíčku na vysunutí do otvoru v přihrádce tuto přihrádku na kartu SIM otevřete.

Kolíček na vysunutí zasouvejte kolmo k otvoru. Jinak by mohlo dojít k poškození zařízení.

#### Základy

- 2 Přihrádku na kartu SIM jemně vytáhněte ze slotu.
- 3 Vložte do přihrádky na kartu SIM kartu SIM nebo USIM tak, aby zlaté kontakty směřovaly dolů.
- 4 Přihrádku na kartu SIM zasuňte zpět do slotu.

### Vyjmutí SIM nebo USIM karty

- Zasunutím kolíčku na vysunutí do otvoru v přihrádce tuto přihrádku na kartu SIM otevřete.
- 2 Přihrádku na kartu SIM jemně vytáhněte ze slotu.
- **3** Vyjměte kartu SIM nebo USIM.

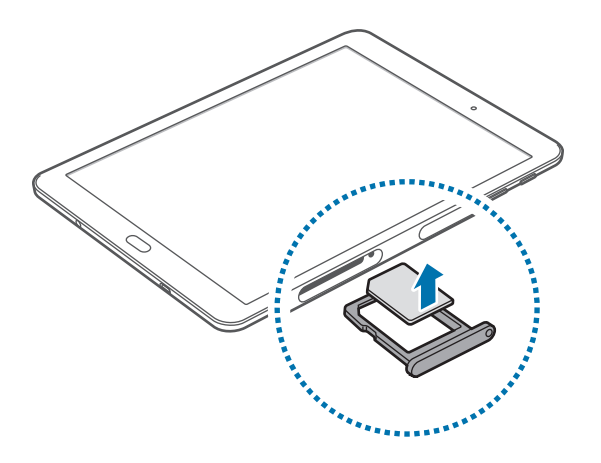

4 Přihrádku na kartu SIM zasuňte zpět do slotu.

# Paměťová karta (micro SD karta)

### Instalace paměťové karty

Vaše zařízení přijímá paměťové karty s maximální kapacitou 128 GB. V závislosti na výrobci a typu paměťové karty nemusí být některé paměťové karty kompatibilní s vaším zařízením.

- Některé paměťové karty nemusí být plně kompatibilní se zařízením. Používání nekompatibilní karty může způsobit poškození zařízení nebo paměťové karty a poškodit data uložená na kartě.
  - Dávejte pozor, abyste paměťovou kartu vložili správnou stranou vzhůru.
  - Zařízení podporuje u paměťových karet systémy souborů typu FAT a exFAT. Pokud vložíte kartu naformátovanou s jiným systémem souborů, zařízení vás vyzve k přeformátování paměťové karty.
    - Časté zapisování a mazání dat zkracuje životnost paměťových karet.
    - Při vkládání paměťové karty do zařízení se soubory adresáře paměťové karty zobrazí ve složce Moje soubory → SD karta.

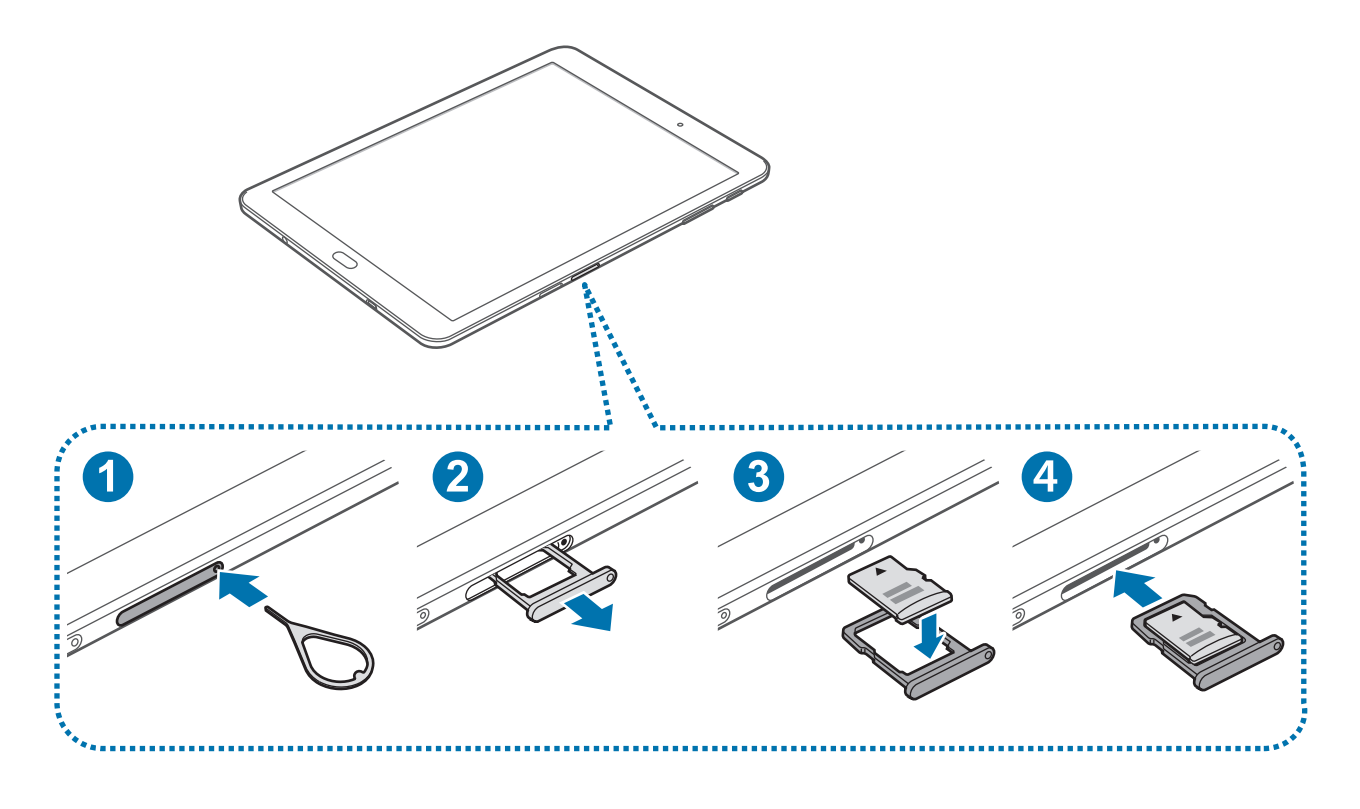

#### Základy

Zasunutím kolíčku na vysunutí do otvoru v přihrádce na paměťovou kartu přihrádku na paměťovou kartu uvolníte.

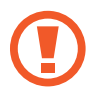

Kolíček na vysunutí zasouvejte kolmo k otvoru. Jinak by mohlo dojít k poškození zařízení.

- 2 Přihrádku na paměťovou kartu jemně vytáhněte ze slotu.
- **3** Vložte paměťovou kartu do přihrádky na paměťovou kartu tak, aby zlaté kontakty směřovaly dolů.
- 4 Přihrádku na paměťovou kartu zasuňte zpět do slotu.

## Vyjmutí paměťové karty

Abyste mohli paměťovou kartu bezpečně vyjmout, nejprve ji odpojte.

Na domovské obrazovce klepněte na položku Aplikace  $\rightarrow$  Nastavení  $\rightarrow$  Úložiště  $\rightarrow$  SD karta  $\rightarrow$  Odpojit.

- **1** Zasunutím kolíčku na vysunutí do otvoru v přihrádce na paměťovou kartu tuto přihrádku uvolníte.
- 2 Přihrádku na paměťovou kartu jemně vytáhněte ze slotu.
- **3** Vyjměte paměťovou kartu.
- 4 Přihrádku na paměťovou kartu zasuňte zpět do slotu.
  - Nevysunujte paměťovou kartu, pokud zařízení přenáší nebo získává informace. Mohlo by dojít ke ztrátě či poškození dat nebo k poškození paměťové karty nebo zařízení. Společnost Samsung neodpovídá za škody způsobené nesprávným používáním poškozených paměťových karet včetně ztráty dat.

### Formátování paměťové karty

Paměťová karta naformátovaná v počítači nemusí být se zařízením kompatibilní. Paměťovou kartu formátujte pouze v zařízení.

Na domovské obrazovce klepněte na položku Aplikace  $\rightarrow$  Nastavení  $\rightarrow$  Úložiště  $\rightarrow$  SD karta  $\rightarrow$  Formát  $\rightarrow$  FORMÁTOVAT.

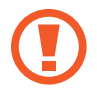

Před naformátováním paměťové karty si nezapomeňte zálohovat všechna důležitá data uložená na paměťové kartě. Záruka výrobce se nevztahuje na ztrátu dat způsobenou činností uživatele.

# Zapínání a vypínání zařízení

Na několik sekund stiskněte a podržte vypínací tlačítko, abyste zařízení zapnuli.

Při prvním zapnutí zařízení nebo po resetování dat nastavte zařízení podle pokynů na obrazovce.

Abyste zařízení vypnuli, stiskněte a podržte vypínací tlačítko, a poté klepněte na položku Vypnout.

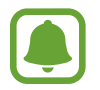

Na místech, na kterých je zakázáno používání bezdrátových zařízení (například v letadle nebo v nemocnici), dodržujte veškerá upozornění a pokyny zaměstnanců.

#### Restart zařízení

Pokud zařízení zamrzlo a neodpovídá, stiskněte a podržte zároveň vypínací tlačítko a tlačítko snížení hlasitosti po dobu více než 7 sekund, abyste zařízení restartovali.

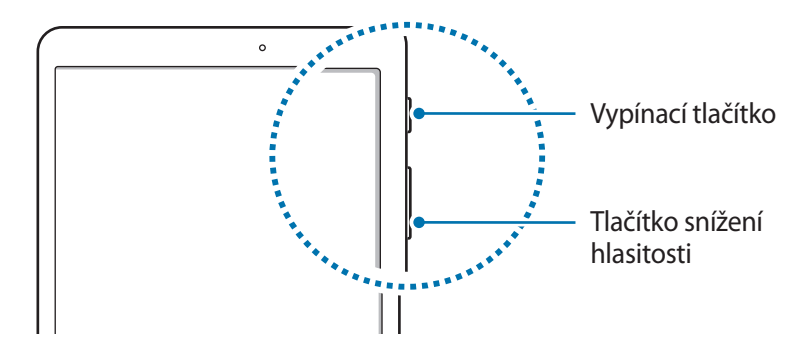

# Dotykový displej

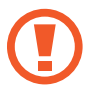

 Zabraňte styku dotykového displeje s jinými elektrickými zařízeními. Elektrostatické výboje mohou způsobit poruchu dotykového displeje.

- Aby nedošlo k poškození dotykového displeje, neklepejte na něj ostrými předměty a netlačte příliš silně prsty.
- Zařízení nemusí rozpoznat dotykové ovládání v blízkosti okrajů obrazovky, které se nachází mimo oblast dotykového vstupu.
- Ponechání dotykového displeje v nečinnosti po delší dobu může vést ke stínovým obrazům (vypálení obrazu do obrazovky) nebo duchům. Pokud zařízení nepoužíváte, vypněte dotykový displej.
- Při používání dotykového displeje doporučujeme používat prsty.

#### Klepnutí

Chcete-li otevřít aplikaci, vybrat položku menu, stisknout tlačítko na obrazovce nebo zadat znaky pomocí klávesnice na obrazovce, klepněte na položku prstem.

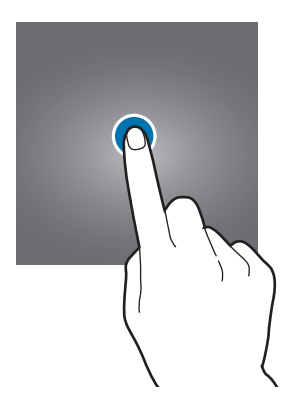

Základy

#### Klepnutí a podržení

Chcete-li otevřít dostupné možnosti, klepněte a podržte příslušnou položku nebo obrazovku déle než 2 sekundy.

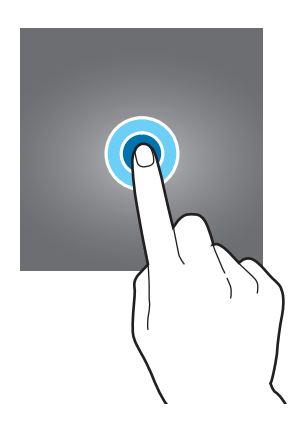

#### Přetažení

Chcete-li přesunout určitou položku, klepněte a podržte ji a přetáhněte ji do cílového umístění.

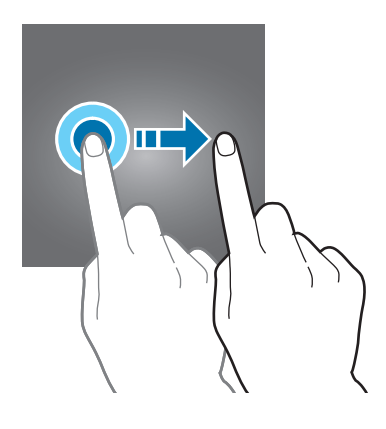

#### Dvojité klepnutí

Chcete-li přiblížit webovou stránku nebo obrázek, dvakrát na ně klepněte. Chcete-li se vrátit zpět, znovu dvakrát klepněte.

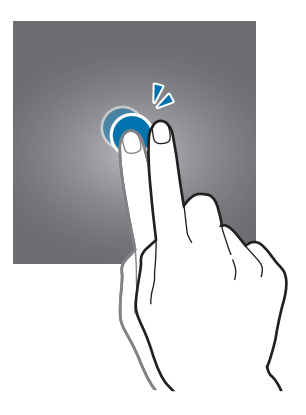

#### Tažení

Chcete-li zobrazit další panely, táhněte na domovské obrazovce nebo na obrazovce Aplikace doleva nebo doprava. Chcete-li procházet webovou stránku nebo seznam položek, například kontakty, táhněte nahoru nebo dolů.

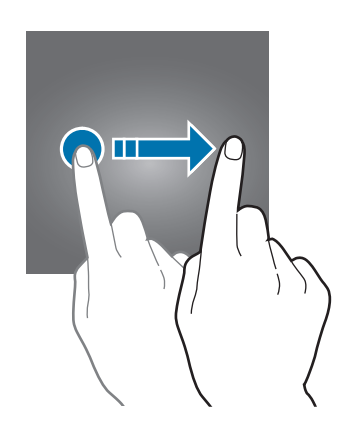

#### Roztahování a přitahování

Chcete-li přiblížit část webové stránky, mapy nebo obrázku, roztáhněte od sebe dva prsty. Stažením prstů k sobě položku oddalte.

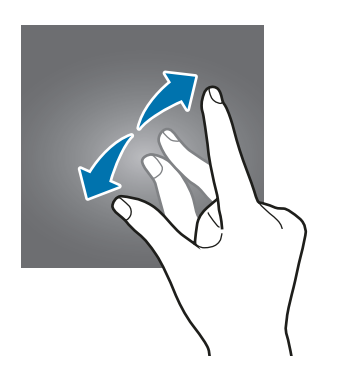

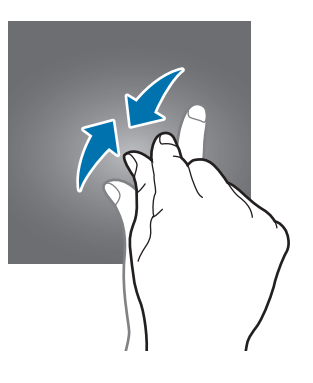

Základy

# Domovská obrazovka

### Domovská obrazovka

Domovská obrazovka představuje počáteční bod přístupu ke všem funkcím zařízení. Zobrazuje nástroje, zkratky aplikací a další položky.

Chcete-li zobrazit další panely, táhněte vlevo nebo vpravo.

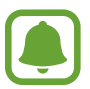

Domovská obrazovka se může lišit v závislosti na oblasti nebo poskytovateli služeb.

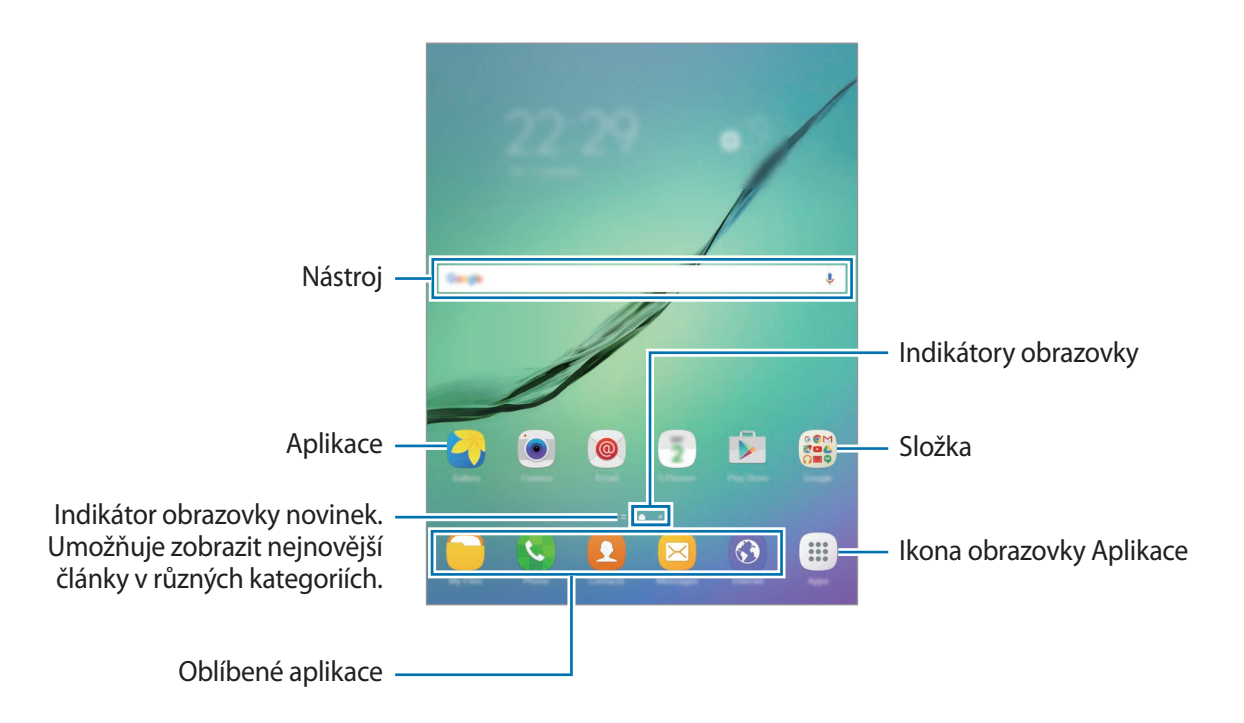

#### Možnosti domovské obrazovky

Na domovské obrazovce klepněte na položku **Aplikace** → **Nastavení** → **Domovská obrazovka**, abyste otevřeli dostupné možnosti. Případně na domovské obrazovce klepněte na prázdnou oblast a podržte ji. Upravte domovskou obrazovku přidáním, vymazáním nebo přesunutím panelů domovské obrazovky. Můžete také nastavit tapetu domovské obrazovky, nástroje pro domovskou obrazovku a další.

- Pozadí: Změní nastavení tapety domovské obrazovky a zamknuté obrazovky.
- Nástroje: Přidání nástrojů na domovskou obrazovku. Nástroje jsou malé aplikace, které spouštějí konkrétní funkce aplikací a tak o nich poskytují informace a pohodlný přístup na vaší domovské obrazovce.

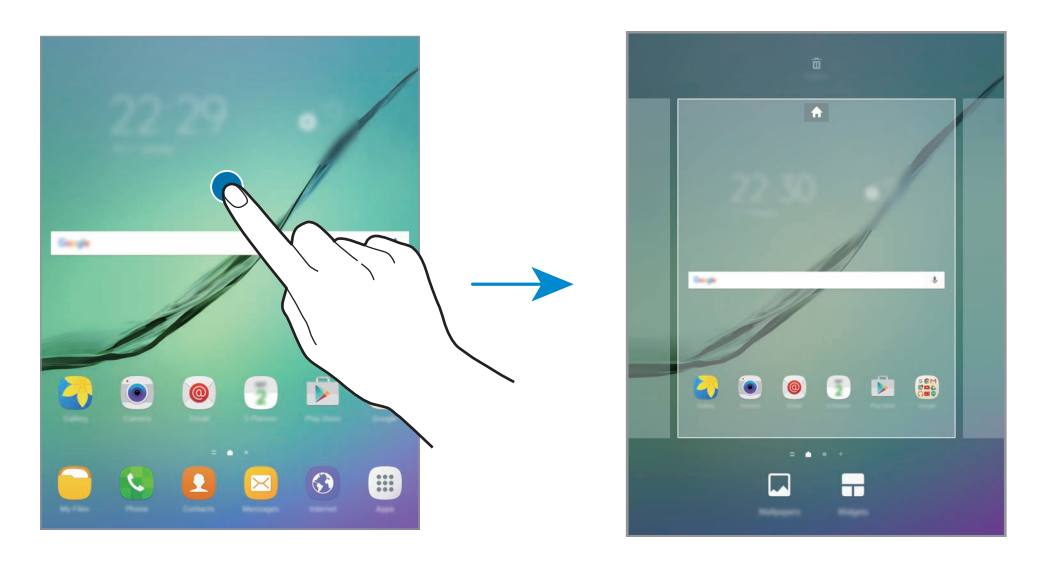

#### Přidávání položek

Klepněte a podržte aplikaci nebo složku z obrazovky Aplikace a pak ji přetáhněte na domovskou obrazovku.

Chcete-li přidat nástroje, klepněte na prázdnou oblast na domovské obrazovce, podržte ji, klepněte na položku **Nástroje**, klepněte na nástroj, podržte ho a pak ho přetáhněte na domovskou obrazovku.

#### Přesouvání položek

Klepněte a podržte položku na domovské obrazovce a pak ji přetáhněte do nového umístění.

Často používané aplikace můžete také přesunout do oblasti zkratek na spodní straně domovské obrazovky.

Chcete-li položku přesunout na jiný panel, přetáhněte ji na stranu obrazovky.

Chcete-li položku snáze přesunout, klepněte na položku, podržte ji a pak ji přetáhněte na položku **Přesunout aplikace** v horní části obrazovky. Položka se přesune do panelu v horní části obrazovky. Tažením doleva nebo doprava se přesuňte na jiný panel a přetáhněte položku do nového umístění.

#### Odstranění položek

Klepněte na položku, podržte ji a přetáhněte ji na položku Odebrat v horní části obrazovky.

#### Vytváření složek

Můžete vytvářet složky a shromažďovat podobné aplikace, abyste mohli aplikace rychle otvírat a spouštět.

- 1 Na domovské obrazovce klepněte na aplikaci a podržte ji a pak ji přetáhněte na jinou aplikaci.
- 2 Jakmile se kolem aplikací objeví rámeček složky, aplikaci pusťte.

Bude vytvořena nová složka obsahující vybrané aplikace.

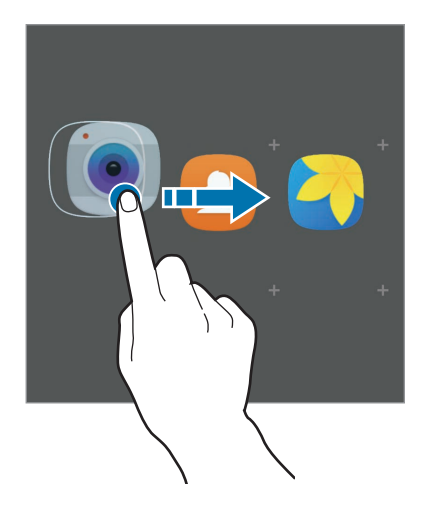

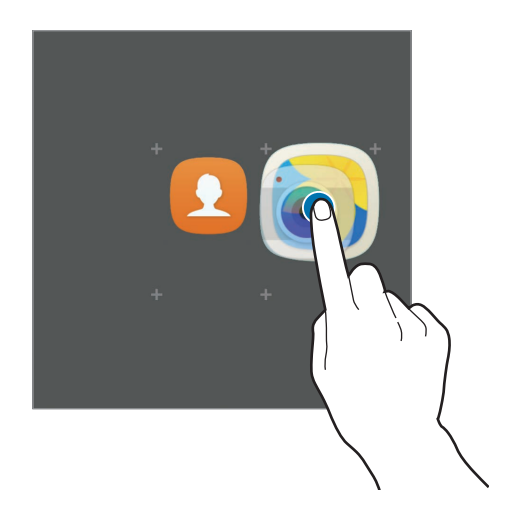

3 Klepněte na položku Zadejte název složky a zadejte název složky.

Chcete-li změnit barvu složky, klepněte na položku 🛞.

Chcete-li do složky přidat více aplikací, klepněte na položku , zaškrtněte aplikace, potom klepněte na položku **PŘIDAT**. Můžete také přidat aplikaci jejím přetažením do složky na domovské obrazovce.

Chcete-li přesunout aplikace na domovskou obrazovku, klepněte na složku, potom přetáhněte aplikaci na domovskou obrazovku.

Chcete-li vymazat aplikace ve složce, klepněte na složku, potom přetáhněte aplikaci, kterou chcete vymazat, na položku **Odebrat** v horní části obrazovky.

#### Správa panelů

Chcete-li přidat, přesunout nebo odebrat panel na domovské obrazovce klepněte na prázdnou oblast a podržte ji.

Chcete-li přidat panel, táhněte doleva a pak klepněte na položku +.

Chcete-li přesunout panel, klepněte a podržte náhled panelu a pak ho přetáhněte do nového umístění.

Chcete-li odstranit panel, klepněte a podržte náhled panelu a pak ho přetáhněte na možnost **Odebrat** v horní části obrazovky.

Chcete-li nastavit panel jako hlavní domovskou obrazovku, klepněte na položku 🛖.

### Obrazovka Aplikace

Na obrazovce Aplikace jsou zobrazeny ikony všech aplikací, včetně nově nainstalovaných aplikací.

Na domovské obrazovce klepněte na položku **Aplikace** a otevřete obrazovku Aplikace. Chcete-li zobrazit další panely, táhněte vlevo nebo vpravo.

#### Přesouvání položek

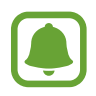

Dostupnost této funkce závisí na oblasti a poskytovateli služeb.

Na obrazovce Aplikace klepněte na položku **UPRAVIT**. Klepněte a podržte položku a přesuňte ji do jiného místa.

Chcete-li položku přesunout na jiný panel, přetáhněte ji na stranu obrazovky.

#### Vytváření složek

Můžete vytvářet složky a shromažďovat podobné aplikace, abyste mohli rychle otvírat a spouštět aplikace, které budete chtít.

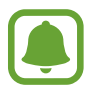

Dostupnost této funkce závisí na oblasti a poskytovateli služeb.

- 1 Na obrazovce Aplikace klepněte na položku UPRAVIT.
- 2 Klepněte na aplikaci, podržte ji a pak ji přetáhněte na jinou aplikaci.
- **3** Jakmile se kolem aplikací objeví rámeček složky, aplikaci pusťte.

Bude vytvořena nová složka obsahující vybrané aplikace.

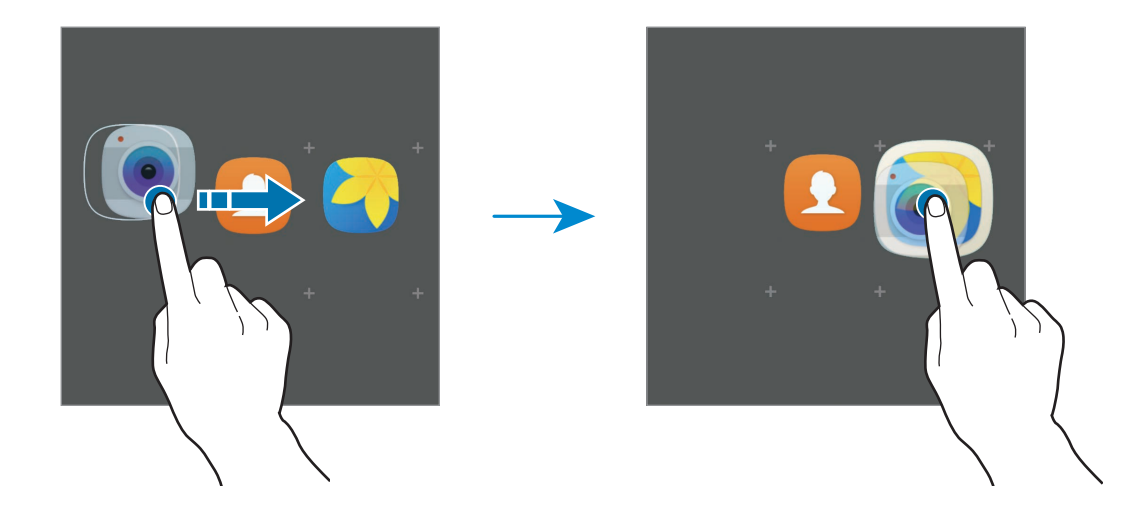

4 Klepněte na položku Zadejte název složky a zadejte název složky.

Chcete-li změnit barvu složky, klepněte na položku 🛞.

Chcete-li do složky přidat více aplikací, klepněte na položku 
, zaškrtněte aplikace, potom klepněte na položku PŘIDAT. Můžete také přidat aplikaci jejím přetažením do složky na obrazovce Aplikace.

Chcete-li vymazat složku, vyberte složku pomocí —. Bude vymazána pouze příslušná složka. Aplikace ve složce budou přesunuty na obrazovku Aplikace.

#### Nové uspořádání položek

Na obrazovce Aplikace můžete změnit uspořádání položek v abecedním pořadí.

Na obrazovce Aplikace klepněte na položku  $A-Z \rightarrow ULOŽIT$ .

#### Hledání položek

Můžete vyhledávat položky na obrazovce Aplikace.

Na obrazovce Aplikace klepněte na položku **HLEDAT** a zadejte znaky. Zařízení vyhledá a zobrazí položky obsahující znaky, které jste zadali.

### Ikony indikátoru

•

Ikony indikátoru jsou zobrazeny na stavovém řádku v horní části obrazovky. Ikony uvedené v tabulce níže se vyskytují nejčastěji.

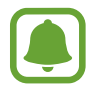

Stavový řádek se u některých aplikacích nemusí objevit v horní části obrazovky. Chcete-li zobrazit stavový řádek, přetáhněte dolů z horní části obrazovky.

• Funkce související s voláním nejsou na některých modelech podporovány.

| Ikona               | Definice                               |  |
|---------------------|----------------------------------------|--|
| $\otimes$           | Žádný signál                           |  |
| h.                  | Síla signálu                           |  |
| R                   | Roaming (mimo normální oblast pokrytí) |  |
| G<br>+1             | Připojeno k síti GPRS                  |  |
| E<br>↓↑             | Připojeno k síti EDGE                  |  |
| 3G<br>↓↑            | Připojeno k síti UMTS                  |  |
| H<br>+1             | Připojeno k síti HSDPA                 |  |
| H+<br>+1            | Připojeno k síti HSPA+                 |  |
| 4G / LTE<br>↓↑ / ↓↑ | Připojeno k síti LTE                   |  |
| ţt                  | Připojeno k síti Wi-Fi                 |  |
| *                   | Funkce Bluetooth je aktivována         |  |
| Q                   | GPS je aktivní                         |  |
| C                   | Probíhá volání                         |  |
| č                   | Zmeškaný hovor                         |  |
| $\mathbf{X}$        | Nová textová nebo multimediální zpráva |  |

| Ikona | Definice                                           |
|-------|----------------------------------------------------|
| Ô     | Budík je aktivní                                   |
| ×     | Ztišený režim je aktivní                           |
| 3     | Vibrační režim je aktivní                          |
| X     | Režim Letadlo je aktivní                           |
| A     | Vyskytla se chyba nebo je třeba postupovat opatrně |
|       | Stav baterie                                       |

# Zamknout displej

Stisknutím vypínacího tlačítka dojde k vypnutí a zamknutí obrazovky. Pokud není zařízení používáno po určitou dobu, obrazovka se vypne a automaticky zamkne.

Obrazovka se zamyká pomocí Přejetí, výchozí metody zamykání obrazovky.

Abyste obrazovku odemkli, stiskněte vypínací tlačítko nebo tlačítko Domů a táhněte v libovolném směru.

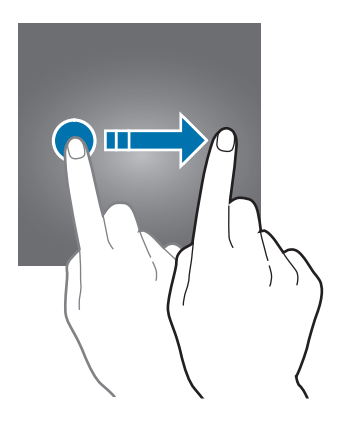

Chcete-li změnit metodu zamykání obrazovky, na obrazovce Aplikace klepněte na položku Nastavení → Zamykací obr. a zabezp. → Typ zámku displeje a pak vyberte metodu zamykání obrazovky.

Když jako metodu zamykání obrazovky zvolíte vzor, PIN, heslo nebo otisk prstu, můžete ochránit své osobní informace a zabránit ostatním v přístupu k vašemu zařízení. Jakmile nastavíte metodu zamknutí obrazovky, bude zařízení vyžadovat při každém odemykání kód pro odemčení.

- Přejetí: Obrazovku odemknete tak, že po ní potáhnete prstem v libovolném směru.
- Znak: Obrazovku odemknete tak, že nakreslíte vzor sestávající ze čtyř nebo více teček.
- PIN kód: Obrazovku odemknete tak, že zadáte PIN kód sestávající minimálně ze čtyř číslic.

- Heslo: Obrazovku odemknete tak, že zadáte heslo sestávající minimálně ze čtyř znaků, číslic nebo symbolů.
- Žádný: Nenastaví se žádná metoda zamykání obrazovky.
- Otisky prstů: Zaregistrujte své otisky pro odemknutí obrazovky. Další informace naleznete v části Rozpoznávání otisků prstů.

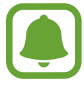

Pokud kód k odemknutí zapomenete, můžete zařízení nechat resetovat v servisním středisku Samsung.

# Oznamovací panel

### Používání panelu s oznámeními

Když obdržíte nová oznámení, na stavovém řádku se zobrazí ikony indikátoru. Chcete-li zobrazit více informací o ikonách, otevřete panel s oznámeními a zobrazte podrobnosti.

Chcete-li otevřít panel s oznámeními, přetáhněte stavový řádek dolů. Chcete-li zavřít panel s oznámeními, přejeďte prstem přes displej směrem nahoru.

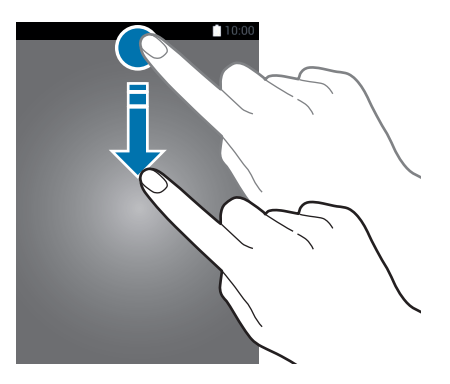

```
Základy
```

Na panelu s oznámeními můžete používat tyto funkce.

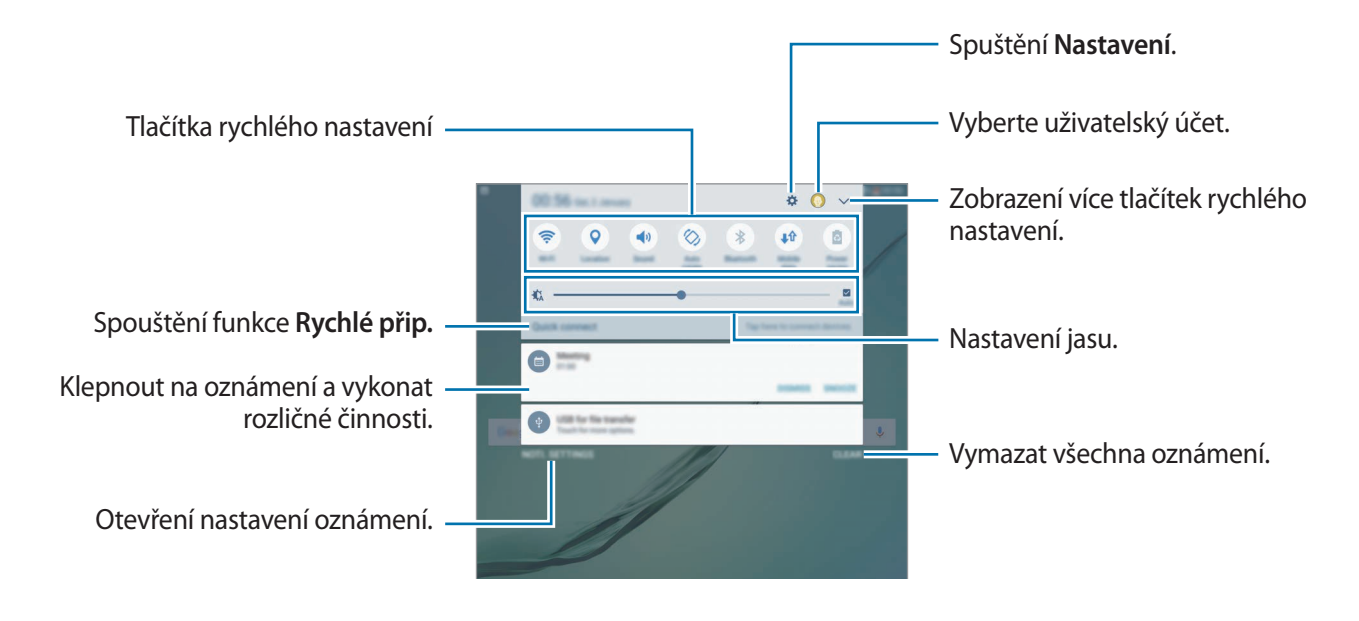

#### Používání tlačítek pro rychlé nastavení

Klepnutím na tlačítka pro rychlé nastavení můžete aktivovat některé funkce. Táhnutím doleva nebo doprava v oblasti s tlačítky nebo klepnutím na položku V zobrazíte další tlačítka. Pokud klepnete na tlačítko a podržíte jej, můžete zobrazit podrobnější nastavení.

Chcete-li změnit rozvržení tlačítek, klepněte na položku  $\bigvee \rightarrow UPRAVIT$ , klepněte na tlačítko a podržte jej a pak ho přetáhněte do jiného umístění.

## S vyhledávač

Hledání různorodého obsahu pomocí klíčového slova.

#### Vyhledávání obsahu v zařízení

Otevřete panel s oznámeními a klepněte na položku  $\bigvee \rightarrow S$  vyhledávač.

Zadejte do vyhledávacího pole klíčové slovo nebo klepněte na položku 🎙 a klíčové slovo řekněte. Pro získání přesnějších výsledků klepněte na tlačítko **Filtr** pod vyhledávacím polem a vyberte podrobnosti filtrování.

#### Nastavení kategorií pro vyhledávání

Můžete nastavit kategorie pro vyhledávání, abyste vyhledali obsah v určitých oblastech hledání. Klepněte na položku **DALŠÍ → Vyberte hledaná místa** a vyberte kategorie.

# Zadávání textu

## Rozvržení klávesnice

Když zadáte text pro posílání zpráv, vytváření poznámek a podobně, automaticky se zobrazí klávesnice.

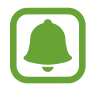

Zadávání textu není v některých jazycích podporováno. Chcete-li zadat text, musíte změnit jazyk zadávání textu na jeden z podporovaných jazyků.

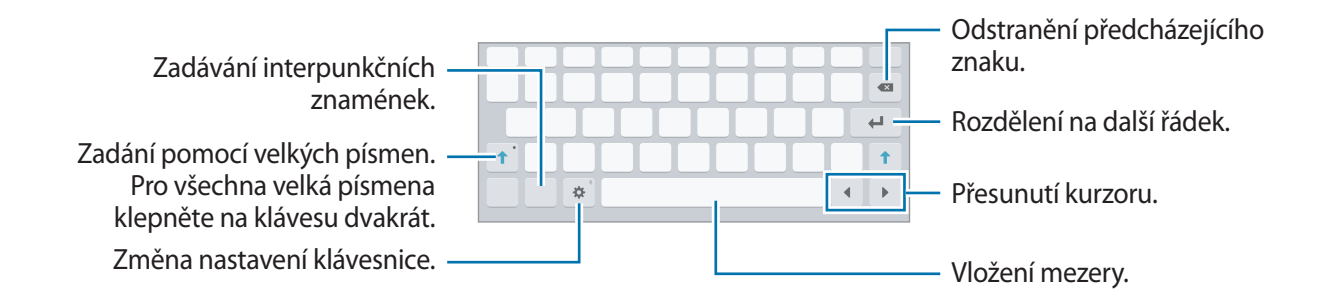

#### Změna jazyka zadávání textu

Klepněte na položku 🏠 → Jazyky a typy → Přidat jazyky zadávání a pak vyberte jazyky, které chcete používat. Pokud vyberete dva nebo více jazyků zadávání textu, můžete mezi nimi přepínat tak, že přejedete prstem po mezerníku doleva nebo doprava.

#### Změna rozložení klávesnice

Klepněte na položku 🏠 → Jazyky a typy, vyberte jazyk pod položkou Jazyky a typy a pak vyberte rozložení klávesnice, které chcete používat.

### Další funkce klávesnice

Pokud chcete používat různé funkce, klepněte na položku 🌣 a podržte ji. Místo ikony 🔅 se mohou v závislosti na poslední použité funkci zobrazit jiné ikony.

• 🛡 : Zadávání textu hlasem.

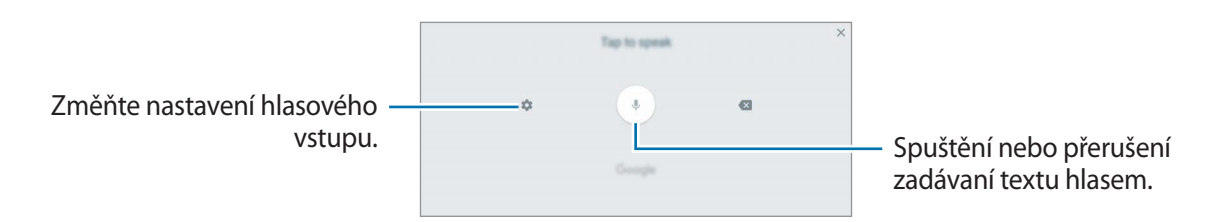

• 🗇 : Přepnutí do režimu ručního psaní.

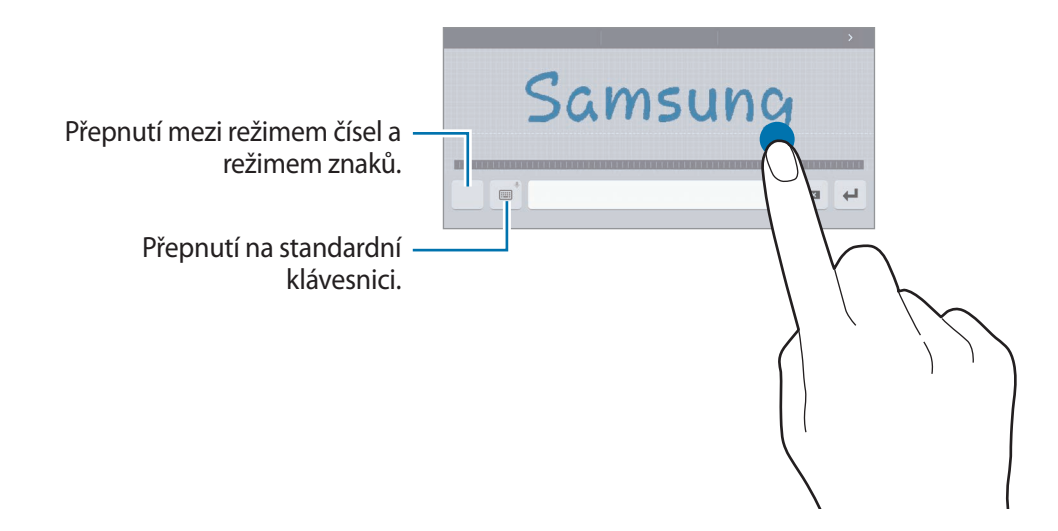

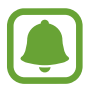

Dostupnost této funkce závisí na oblasti a poskytovateli služeb.

- 📑 : Vložení položky ze schránky.
- 🙂 : Vložení emotikonů.
- Evenutí na plovoucí nebo rozdělenou klávesnici. Klávesnici můžete přesunout na jiné místo přesunutím jezdce.
- 🔅 : Změna nastavení klávesnice.

## Kopírování a vkládání

- 1 Klepněte na text a podržte.
- 2 Přetažením **d** nebo **b** vyberte požadovaný text, nebo klepněte na položku **Vybrat vše** a vyberte všechen text.
- 3 Klepněte na položku **Kopírovat** nebo **Vyjmout**. Vybraný text se zkopíruje do schránky.
- 4 Klepněte a podržte místo, kam chcete text vložit, a klepněte na položku **Vložit**. Chcete-li vložit text, který jste již předtím zkopírovali, klepněte na položku **Schránka** a text vyberte.

### Slovník

Při používání určitých funkcí, například při procházení webových stránek, můžete vyhledávat definice slov.

1 Klepněte a podržte slovo, které chcete vyhledat.

Pokud slovo, které chcete vyhledat, není vybráno, vyberte požadovaný text přetažením symbolu nebo
.

2 V seznamu možností klepněte na položku Slovník.

Pokud na zařízení není slovník předinstalován, stáhněte ho klepnutím na položku Manage dictionaries  $\rightarrow \bigcirc$  vedle slovníku.

**3** Zobrazte definici ve vyskakovacím okně slovníku.

Chcete-li přepnout na zobrazení celé obrazovky, klepněte na položku [2]. Chcete-li zobrazit více definic, klepněte na definici na obrazovce. V podrobném zobrazení klepněte na položku 🚖, abyste přidali slovo do seznamu oblíbených slov, nebo klepněte na položku Search Web, abyste slovo použili jako vyhledávaný výraz.

Základy

# Zachycení obrazovky

Během používání zařízení můžete pořizovat snímky obrazovky.

#### Ukládání snímků obrazovky

Stiskněte a podržte současně tlačítko Domů a vypínací tlačítko. Pořízené snímky můžete zobrazit v Galerie.

Snímky obrazovky můžete také pořizovat tažením ruky doleva nebo doprava přes obrazovku. Pokud tato funkce není aktivní, otevřete obrazovku Aplikace, klepněte na položku **Nastavení** → **Rozšířené funkce** → **Dlaní uložit obrazovku** a pak funkci aktivujte klepnutím na přepínač.

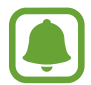

Snímky obrazovky nelze vytvářet při používání některých aplikací a funkcí.

#### Inteligentní zachycení

Můžete pořídit snímek aktuální obrazovky a oblasti, kterou lze rolovat. Zachycenou obrazovku také můžete okamžitě oříznout a sdílet.

Pokud tato funkce není aktivní, otevřete obrazovku Aplikace, klepněte na položku **Nastavení** → **Rozšířené funkce** → **Inteligentní zachycení**, klepnutím na přepínač funkci aktivujte, potom pořiďte snímek obrazovky. Na obrazovce, kterou zachycujete, použijte některou z následujících možností:

- Zachytit více: Zachyťte více obsahu, který pokračuje přes více stránek, jako je například webová stránka. Obrazovka se automaticky sroluje dolů a bude zachyceno více obsahu.
- Sdílet: Sdílejte snímek obrazovky.
- Oříznout: Ořízněte část snímku obrazovky.

# Spouštění aplikací

Na domovské obrazovce nebo obrazovce Aplikace otevřete aplikaci výběrem ikony.

Chcete-li otevřít aplikaci ze seznamu posledních aplikací, klepněte na položku 🗂 a vyberte okno poslední aplikace.

#### Ukončení aplikace

Klepnutím na položku 🗂 a přetažením ikony poslední aplikace doleva nebo doprava ji zavřete. Pro zavření všech spuštěných aplikací klepněte na položku ZAVŘÍT VŠE.

# Více oken

# Úvod

Funkce Více oken umožňuje spustit dvě aplikace zároveň v zobrazení rozdělené obrazovky. V zobrazení v novém okně můžete také spouštět více aplikací zároveň.

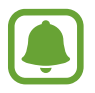

Některé aplikace nemusí tuto funkci podporovat.

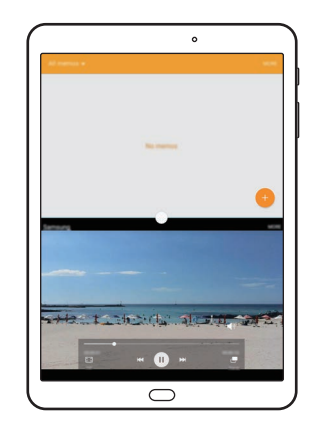

Zobrazení rozdělené obrazovky

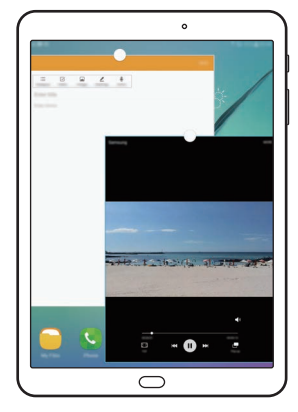

Zobrazení v novém okně

### Zobrazení rozdělené obrazovky

- 1 Klepnutím na položku 🗂 otevřete seznam posledních aplikací.
- 2 V okně poslední aplikace táhněte nahoru nebo dolů a klepněte na položku ⊟.
   Zvolená aplikace se spustí v horním okně.

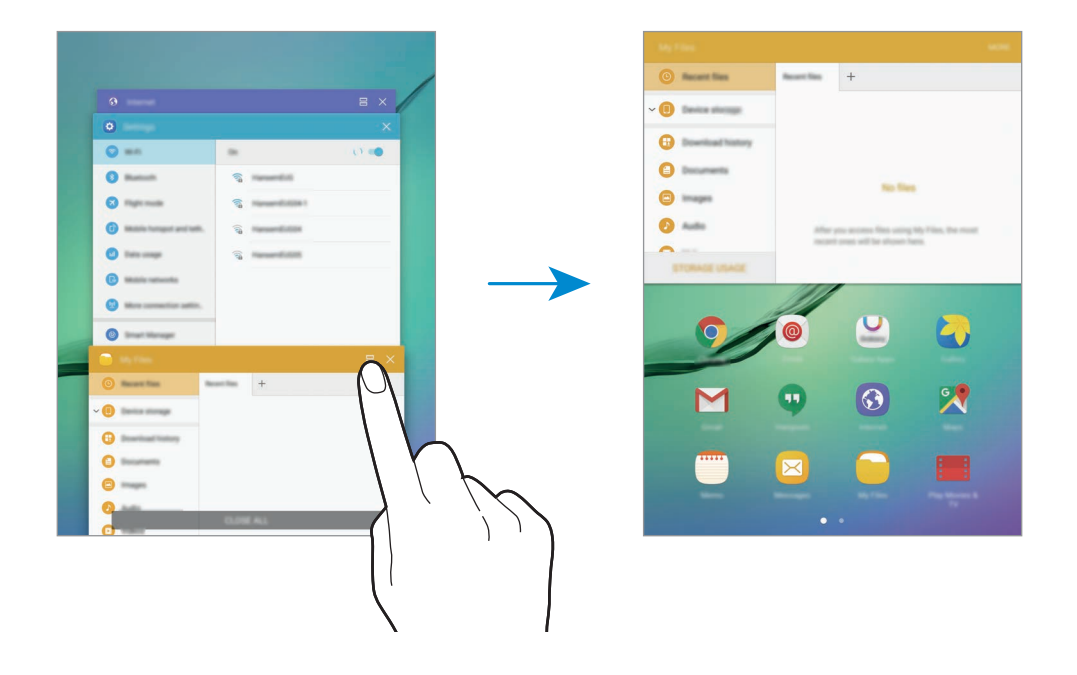

**3** Pro výběr jiné aplikace ke spuštění táhněte prstem doleva nebo doprava.

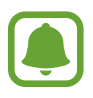

Zobrazení rozdělené obrazovky můžete také spustit klepnutím na položku 🗂 a jejím přidržením.

#### Používání dalších možností

Pokud používáte aplikace v zobrazení rozdělené obrazovky, vyberte okno aplikace a klepněte na kruh mezi okny aplikací, aby se otevřely následující možnosti:

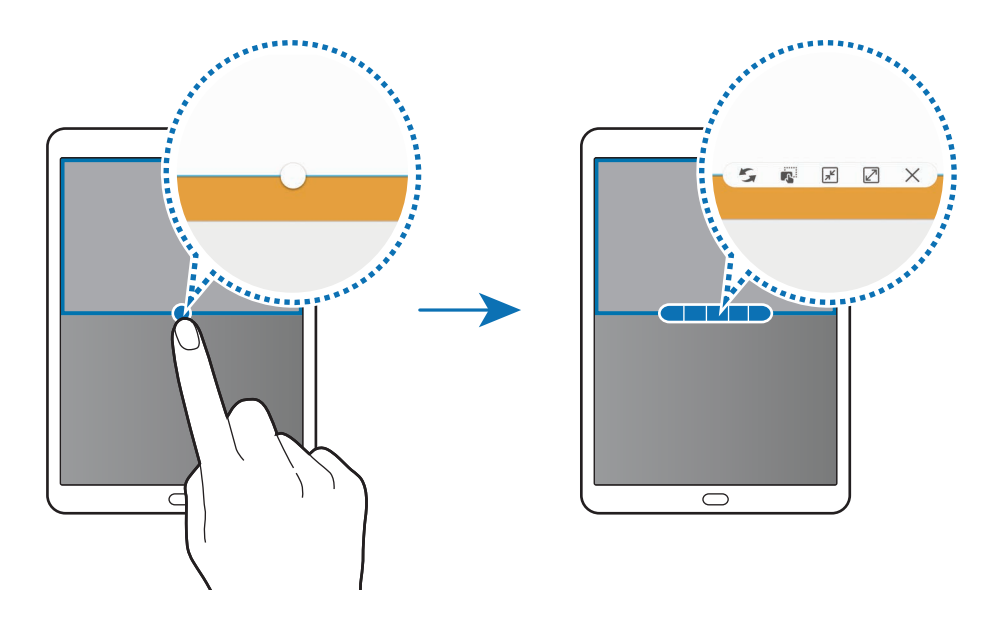

- 🗲 : Přepínání poloh mezi okny aplikací.
- Přetáhněte a vložte text nebo zkopírované snímky z jednoho okna do druhého. Klepněte na položku a podržte ji ve vybraném okně a přetáhněte ji do umístění v jiném okně.

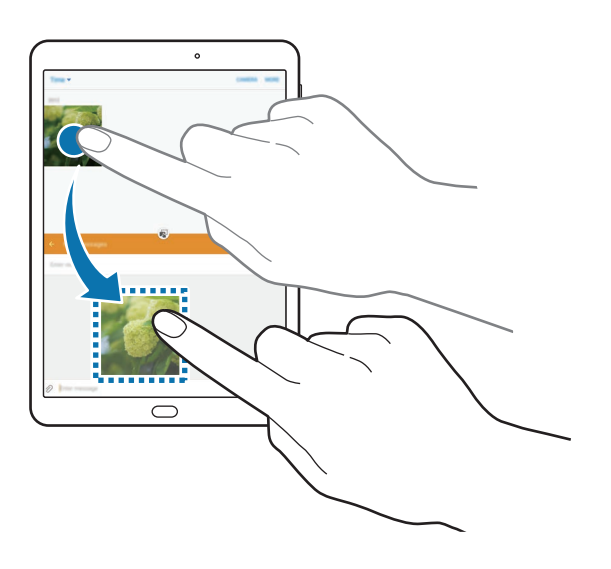

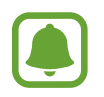

Některé aplikace nemusí tuto funkci podporovat.

#### Základy

- 🖈 : Minimalizace okna.
- 🖉 : Maximalizace okna.
- X : Uzavření aplikace.

#### Nastavení velikosti okna

Tažením kruhu mezi okny s aplikacemi nahoru a dolů změníte velikost oken.

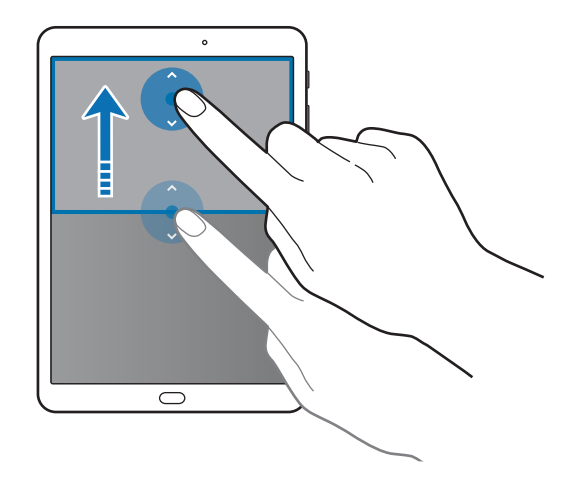

# Zobrazení v novém okně

- 1 Na obrazovce Aplikace spusťte aplikaci, kterou chcete zobrazit v novém okně.
- 2 Táhněte diagonálně směrem dolů z jednoho z horních rohů.
   Obrazovka aplikace se zobrazí v novém okně.

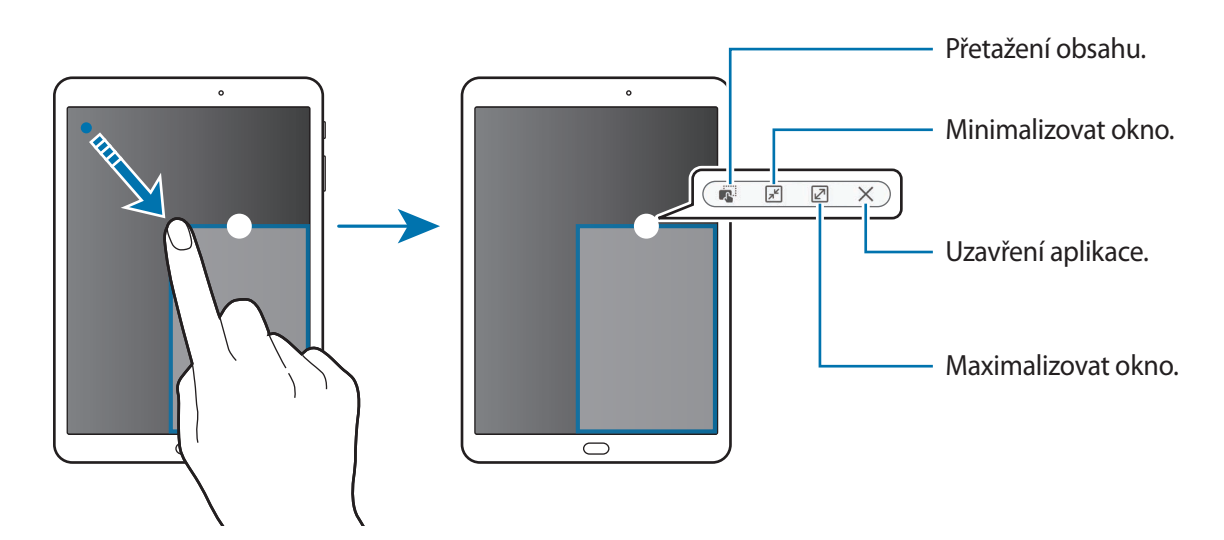
```
Základy
```

#### Přesouvání nových oken

Chcete-li přesunout nové okno, klepněte na kruh na okně, přidržte jej a přesuňte do nové polohy.

#### Spouštění zobrazení v novém okně ze zobrazení rozdělené obrazovky

- 1 V zobrazení rozdělené obrazovky klepněte na okno aplikace, kterou chcete zobrazit v novém okně.
- 2 Klepněte na kruh mezi okny aplikací a podržte jej. Zvolená aplikace se spustí v novém okně.

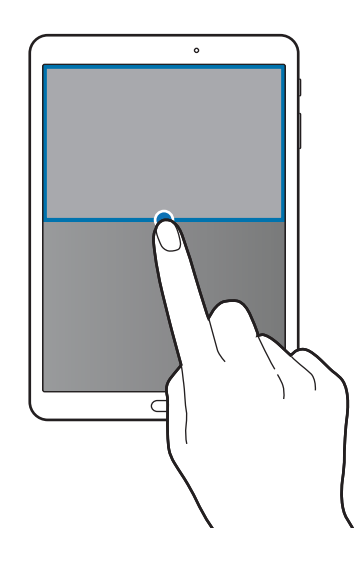

# Účet Samsung account

### Úvod

Váš účet Samsung představuje službu integrovaného účtu, která vám umožňuje používat různé služby Samsung nabízené mobilními zařízeními, televizory a internetovými stránkami Samsung. Jakmile bude váš účet Samsung zaregistrován, můžete používat aplikace poskytované společností Samsung, aniž byste se museli ke svému účtu přihlašovat.

Vytvořte si účet Samsung pomocí své e-mailové adresy.

Chcete-li si přečíst seznam služeb, které můžete se svým účtem Samsung používat, navštivte account.samsung.com. Pro více informací o účtech Samsung otevřete obrazovku Aplikace a klepněte na položku Nastavení → Účty → Účet Samsung account → Nápověda.

### Zaregistrování účtu Samsung

#### Zaregistrování nového účtu Samsung

Pokud účet Samsung nemáte, měli byste si ho vytvořit.

- 1 Na obrazovce Aplikace klepněte na položku Nastavení  $\rightarrow$  Účty  $\rightarrow$  Přidat účet.
- 2 Klepněte na položku Účet Samsung account  $\rightarrow$  VYTVOŘIT ÚČET.
- **3** Vytváření účtu dokončete podle pokynů na obrazovce.

#### Zaregistrování stávajícího účtu Samsung

Pokud již účet Samsung máte, zaregistrujte si ho v zařízení.

- 1 Na obrazovce Aplikace klepněte na položku Nastavení  $\rightarrow$  Účty  $\rightarrow$  Přidat účet.
- 2 Klepněte na položku Účet Samsung account.
- 3 Zadejte svou e-mailovou adresu a heslo, potom klepněte na položku PŘIHLÁSIT.

Pokud informace ke svému účtu zapomenete, klepněte na položku **Zapomněli jste ID nebo** heslo?. Informace ke svému účtu naleznete, když zadáte požadované informace a bezpečnostní kód zobrazený na obrazovce.

### Odstranění účtu Samsung

Když odstraníte svůj zaregistrovaný účet Samsung ze zařízení, vaše data, například kontakty nebo události, budou také odstraněna.

- 1 Na obrazovce Aplikace klepněte na položku Nastavení  $\rightarrow$  Účty.
- 2 Klepněte na položku Účet Samsung account, klepnutím na účet jej odstraníte.
- 3 Klepněte na položku DALŠÍ  $\rightarrow$  Odebrat účet  $\rightarrow$  ODEBRAT ÚČET.
- **4** Zadejte své heslo do účtu Samsung a klepněte na položku **POTVRDIT**.
- 5 Klepněte na položku ODEBRAT ÚČET.

# Přenos dat z předchozího zařízení

Data můžete z předchozího zařízení do svého zařízení přenášet pomocí aplikace Samsung Smart Switch.

K dispozici jsou následující verze aplikace Samsung Smart Switch.

- Mobilní verze: Přenos dat mezi mobilními zařízeními. Aplikaci si můžete stáhnout z obchodu Galaxy Apps nebo Obchod Play.
- Počítačová verze: Přenos dat mezi zařízením a počítačem. Aplikaci si můžete stáhnout na stránce www.samsung.com/smartswitch.

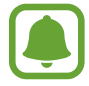

- Aplikace Samsung Smart Switch není na některých zařízeních nebo počítačích podporována.
- Platí jistá omezení. Podrobnosti získáte na adrese www.samsung.com/smartswitch.
   Společnost Samsung bere autorská práva vážně. Přenášejte pouze takový obsah, který máte ve svém vlastnictví nebo na jehož přenos máte právo.

#### Přenos dat z mobilního zařízení

Můžete přenést data z předchozího zařízení do svého zařízení.

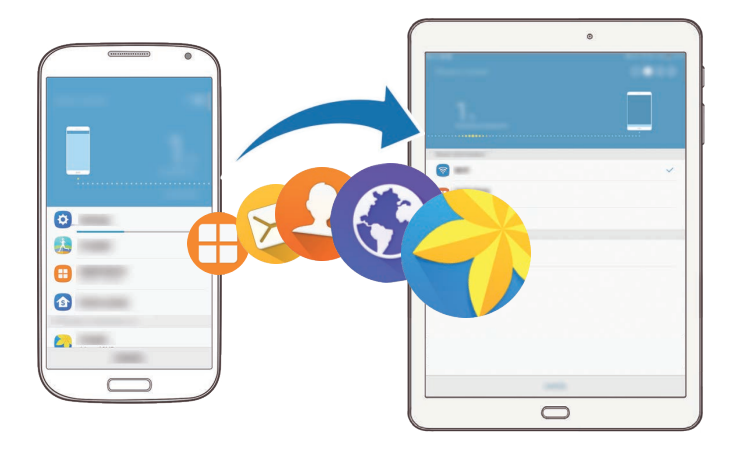

- 1 Na svém předchozím zařízení si z obchodu Galaxy Apps nebo Obchod Play stáhněte a nainstalujte aplikaci Smart Switch. Potom aplikaci Smart Switch spusťte.
- 2 Umístěte zařízení tak, aby byla blízko sebe.

- 3 V zařízení otevřete obrazovku Aplikace a klepněte na položku Smart Switch.
- 4 Na svém zařízení vyberte ze seznamu typ předchozího zařízení a klepněte na položku SPUSTIT.
- 5 Přeneste ze svého předchozího zařízení data podle pokynů na obrazovce.

#### Přenos záložních dat z počítače

Data z předchozího zařízení si můžete zazálohovat do počítače a potom je importovat do svého zařízení.

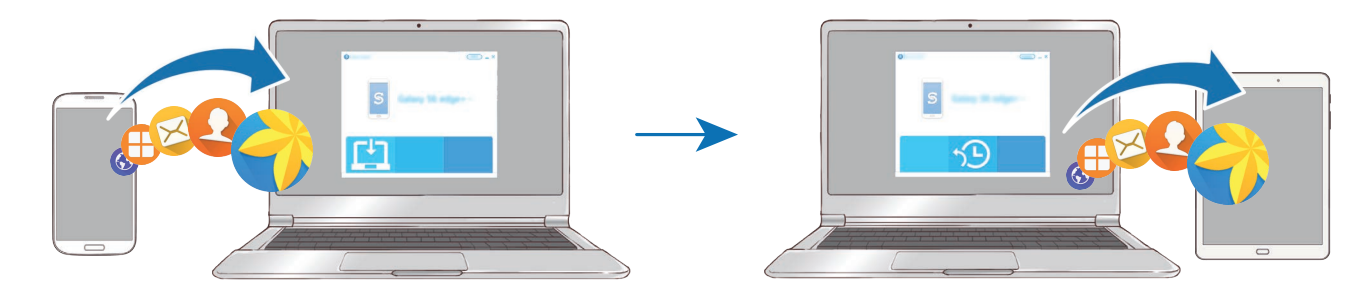

- 1 Na počítači otevřete www.samsung.com/smartswitch, odkud si můžete stáhnout aplikaci Smart Switch.
- 2 V počítači spusťte aplikaci Smart Switch.

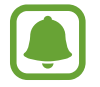

Pokud předchozí zařízení není zařízení Samsung, zazálohujte si data do počítače pomocí programu dodaného výrobcem daného zařízení. Následně přeskočte k pátému kroku.

- **3** Připojte své předchozí zařízení k počítači pomocí kabelu USB.
- 4 Na počítači si zazálohujte data ze zařízení podle pokynů na obrazovce. Poté odpojte své předchozí zařízení od počítače.
- 5 Připojte své zařízení k počítači pomocí kabelu USB.
- 6 Na počítači přeneste data do svého zařízení podle pokynů na obrazovce.

# Správa zařízení a dat

### Připojení zařízení k počítači pro přenos dat

Přesunujte zvuky, videa, obrázky nebo jiné typy souborů ze zařízení do počítače a naopak.

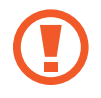

Během přenosu souborů neodpojujte kabel USB od zařízení. Mohlo by dojít ke ztrátě dat nebo poškození zařízení.

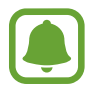

Zařízení se nemusí správně připojit, pokud jsou připojena pomocí USB rozbočovače. Připojte zařízení přímo ke konektoru USB počítače.

- 1 Připojte zařízení k počítači pomocí kabelu USB.
- 2 Otevřete panel s oznámením a klepněte na položku Připojeno jako multimediální zařízení → Přenášení multimediálních souborů.

Pokud počítač vaše zařízení nerozpozná, klepněte na položku Přenášení obrázků.

- 3 Klepněte na položku **POVOLIT**, abyste počítači umožnili přístup k datům zařízení. Když počítač rozpozná zařízení, zařízení se objeví ve volbě můj počítač.
- 4 Přesunujte soubory mezi zařízením a počítačem.

### Aktualizace zařízení

Zařízení lze aktualizovat na nejnovější software.

#### Aktualizace pomocí bezdrátového připojení

Zařízení lze přímo aktualizovat na nejnovější software pomocí služby bezdrátového zasílání firmwaru (FOTA).

Na obrazovce Aplikace klepněte na položku **Nastavení** → **O zařízení** → **Stáhnout aktualizace ručně**.

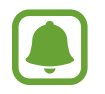

Když klepnutím na přepínač **Stahovat aktualizace automaticky** tuto funkci aktivujete, budou se aktualizace stahovat, když bude zařízení připojeno k síti Wi-Fi.

#### Aktualizace pomocí aplikace Smart Switch

Připojte zařízení k počítači a aktualizujte zařízení na nejnovější software.

- 1 Na počítači otevřete www.samsung.com/smartswitch, odkud si můžete stáhnout a nainstalovat aplikaci Smart Switch.
- 2 V počítači spusťte aplikaci Smart Switch.
- 3 Připojte zařízení k počítači pomocí kabelu USB.
- 4 Pokud je k dispozici aktualizace softwaru, aktualizujte zařízení podle pokynů na obrazovce.
  - Nevypínejte počítač a neodpojujte kabel USB, pokud probíhá aktualizace zařízení.
    - Během aktualizace zařízení nepřipojujte k počítači další mediální zařízení. Mohlo by to způsobit narušení procesu aktualizace. Před aktualizací odpojte všechna ostatní mediální zařízení od počítače.

### Zálohování nebo obnovení dat

Udržujte své osobní údaje, údaje aplikací a nastavení v bezpečí ve vašem zařízení. Citlivé údaje můžete zálohovat na záložní účet a použít je později. Chcete-li zálohovat nebo obnovit data, musíte se přihlásit ke svému účtu Google nebo Samsung. Další informace naleznete v částech Účet Samsung account a Účty.

#### Používání účtu Samsung

Na obrazovce Aplikace klepněte na položku **Nastavení** → **Záloha a obnovení** → **Zálohovat moje data** pro účet Samsung, klepněte na přepínače vedle položek, které chcete zálohovat, abyste je aktivovali, potom klepněte na položku **ZÁLOHOVAT**.

Chcete-li zařízení nastavit tak, aby data zálohovalo automaticky, klepněte na přepínač Automaticky zálohovat, abyste funkci aktivovali.

Chcete-li obnovit data pomocí účtu Samsung, klepněte na položku **Obnovit**. Aktuální data budou ze zařízení vymazána, aby mohly být obnoveny zvolené položky.

#### Používání účtu Google

Na obrazovce Aplikace klepněte na položku **Nastavení** → **Záloha a obnovení** → **Zálohovat moje data** pro účet Google, potom funkci aktivujte klepnutím na přepínač. Klepněte na položku **Zálohovat účet** a vyberte účet jako záložní účet.

Chcete-li obnovit data pomocí účtu Google, klepněte na přepínač **Automatické obnovení**, abyste funkci aktivovali. Když přeinstalujete aplikace, budou obnovena zálohovaná nastavení a data.

### Provádění obnovení dat

Vymaže všechna nastavení a data na zařízení. Před provedením obnovení do továrního nastavení ověřte, zda jste zálohovali všechna důležitá data uložená v zařízení. Další informace naleznete v části Zálohování nebo obnovení dat.

Na obrazovce Aplikace klepněte na položku Nastavení → Záloha a obnovení → Obnovit tovární data → RESETOVAT ZAŘÍZENÍ → ODSTRANIT VŠE. Zařízení se automaticky restartuje.

# Rychlé přip.

### Úvod

Pomocí funkce Rychlé připojení rychle vyhledávejte nedaleká zařízení, jako jsou sluchátka s funkcí Bluetooth nebo televizory, a připojujte se k nim.

- Pokud zařízení, ke kterému se chcete připojit, funkci Rychlé připojení nepodporuje, aktivujte na něm funkci Wi-Fi Direct nebo Bluetooth dříve, než na svém zařízení spustíte funkci Rychlé přip.
- Metody připojení se mohou lišit v závislosti na typu připojených zařízení nebo sdíleného obsahu.

### Připojování k ostatním zařízením

**1** Otevřete panel s oznámeními a klepněte na položku **Rychlé přip.** 

Funkce Wi-Fi a Bluetooth se aktivují automaticky.

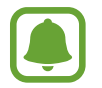

Pokud není funkce **Rychlé přip.** na panelu s oznámeními viditelná, klepněte na položku → **UPRAVIT** a klepnutím aktivujte přepínač **Rychlé přip.** 

- Klepněte na položku Hledat nedaleká zařízení.
   Pokud nebylo dříve připojeno žádné zařízení, zařízení automaticky vyhledá nedaleká zařízení.
- 3 Vyberte zařízení ze seznamu a připojte se k němu pomocí pokynů na obrazovce.
   Další kroky se mohou lišit v závislosti na typu připojených zařízení.

Chcete-li změnit nastavení viditelnosti svého zařízení, klepněte na položku DALŠÍ → Nastavit viditelnost zařízení, a potom vyberte možnost.

### Sdílení obsahu

Sdílí obsah s připojenými zařízeními.

- 1 Otevřete panel s oznámeními a klepněte na položku **Rychlé přip.**
- 2 Klepněte na položku **Hledat nedaleká zařízení**.
- 3 Vyberte zařízení ze seznamu nalezených zařízení.
- 4 Klepněte na položku Sdílet obsah a vyberte kategorii médií.
- 5 Odešlete obsah do připojeného zařízení podle pokynů na obrazovce. Další kroky se mohou lišit v závislosti na kategorii vybraných médií.

### Připojování k televizoru

Propojte své zařízení a televizor, abyste mohli sledovat obsah ze zařízení na větší obrazovce. Je možné, že budete moci používat více funkcí v závislosti na připojeném televizoru.

- Zapněte televizor a umístěte zařízení do blízkosti televizoru.
- 2 Otevřete panel s oznámeními a klepněte na položku **Rychlé přip.**  $\rightarrow$  **Hledat nedaleká zařízení**.
- **3** Vyberte televizor.

Objeví se seznam funkcí, které můžete s televizorem používat.

4 Vyberte funkci a používejte ji podle pokynů na obrazovce.

Dostupné funkce se mohou lišit v závislosti na televizoru.

- Smart View: Prohlížejte obsah zařízení na obrazovce televizoru. V závislosti na televizoru, který chcete připojit, možná budete muset na televizoru aktivovat funkci zrcadlení obrazovky. Pokud televizor nepodporuje funkci zrcadlení obrazovky, aktivujte funkci pomocí kompatibilního příslušenství. Mezi kompatibilní příslušenství patří HomeSync a AllShare Cast dongle.
- TV k mobilnímu zařízení: Dívejte se na televizi na obrazovce svého zařízení. Můžete pokračovat ve sledování televize v rámci povoleného rozsahu připojení.
- Ovládat TV: Používejte své zařízení jako dálkové ovládání televizoru.
- Přehled v TV: Nastaví televizor, aby se automaticky zapnul v předem nastavenou dobu nastavenou na zařízení a zobrazil na obrazovce čas, počasí a informace o vašem programu. Abyste mohli tuto funkci používat, musí být zařízení i televizor připojeny ke stejnému přístupovému bodu.
- Registrovat TV / Zrušit registraci TV: Zaregistrujte televizor ve svém zařízení, abyste mohli používat další funkce, jako je Ovládat TV a Přehled v TV.

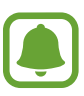

- Některé soubory mohou být během přehrávání v závislosti na připojení ukládány do mezipaměti.
- Pokud televizor nepodporuje technologii ochrany digitálního obsahu s vysokou šířkou pásma (High-bandwidth Digital Content Protection, HDCP), nebudete moci na televizoru prohlížet obsah chráněný technologií správy digitálních práv (Digital Rights Management, DRM).

#### Streamování obsahu na registrovaném televizoru

Pokud zaregistrujete televizor ve svém zařízení, budete je moci k televizoru snadno připojit při přehrávání obsahu.

Když vaše zařízení rozpozná zaregistrovaný televizor, zatímco sledujete obsah, objeví se na zařízení ikona 🖘. Klepnutím na ikonu můžete streamovat obsah ze zařízení do televizoru.

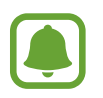

- Tato funkce je podporována pouze výchozí aplikací galerie zařízení.
- Když je zaregistrovaný televizor připojen k elektrické zásuvce, můžete tuto funkci používat, i když je obrazovka televizoru vypnutá.

# Funkce sdílení

Sdílejte obsah používáním různých možností sdílení. Následující činnosti představují příklad sdílení snímků.

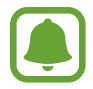

Při sdílení souborů pomocí mobilní sítě mohou být účtovány další poplatky.

- 1 Na obrazovce Aplikace klepněte na položku Galerie.
- 2 Vyberte snímek.
- 3 Klepněte na položku **Sdílet** a vyberte metodu sdílení, například Bluetooth nebo e-mail. Můžete také používat následující možnosti:
  - Smart View: Prohlížejte obsah zobrazený na vašem zařízení na větší obrazovce prostřednictvím bezdrátového připojení.
  - Sdílení v okolí: Sdílejte obsah s nedalekými zařízeními prostřednictvím funkce Wi-Fi Direct, Bluetooth a dalších.
  - Tisk: Tiskněte obsah pomocí plug-inů tiskárny nainstalovaných v zařízení.

4 Sdílejte snímky s ostatními podle pokynů na obrazovce.

Když je snímek odeslán do zařízení příjemců, objeví se na jejich zařízení oznámení. Abyste snímek zobrazili nebo stáhli, klepněte na toto oznámení.

# Aplikace

# Instalace nebo odinstalace aplikací

### **Galaxy Apps**

Kupujte a stahujte aplikace. Stahovat lze aplikace, které jsou speciálně určeny pro zařízení Samsung Galaxy.

Na obrazovce Aplikace klepněte na položku Galaxy Apps.

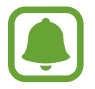

Dostupnost této aplikace závisí na oblasti a poskytovateli služeb.

#### Instalace aplikací

Procházejte aplikace podle kategorií nebo klepněte na položku **HLEDAT** a vyhledávejte je pomocí klíčových slov.

Chcete-li zobrazit informace o aplikaci, vyberte ji. Chcete-li stáhnout aplikace zdarma, klepněte na položku **INSTALOVAT**. Chcete-li zakoupit a stáhnout zpoplatněné aplikace, klepněte na tlačítko s cenou aplikace a postupujte podle pokynů na obrazovce.

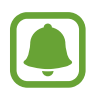

Chcete-li změnit nastavení automatické aktualizace, klepněte na položku → Nastavení → Automaticky aktualizované aplikace a pak vyberte vhodnou možnost.

### **Obchod Play**

Kupujte a stahujte aplikace.

Na obrazovce Aplikace klepněte na položku Obchod Play.

#### Instalace aplikací

Procházejte aplikace podle kategorií nebo aplikace vyhledávejte podle klíčového slova.

Chcete-li zobrazit informace o aplikaci, vyberte ji. Chcete-li stáhnout aplikace zdarma, klepněte na položku **INSTALOVAT**. Chcete-li zakoupit a stáhnout zpoplatněné aplikace, klepněte na tlačítko s cenou aplikace a postupujte podle pokynů na obrazovce.

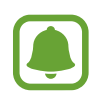

Chcete-li změnit nastavení automatické aktualizace, klepněte na položku  $\longrightarrow$  **Nastavení**  $\rightarrow$  **Automatické aktualizace** a pak vyberte vhodnou možnost.

### Správa aplikací

#### Odinstalace nebo zakázání aplikací

Na obrazovce Aplikace klepněte na položku **UPRAVIT**. Vedle aplikací, které můžete zakázat nebo odinstalovat, se objeví ikona —. Vyberte aplikaci a klepněte na položku **ZAKÁZAT** nebo **OK**. Případně na obrazovce Aplikace klepněte na položku **Nastavení** — **Aplikace** — **Správce aplikací**, vyberte aplikaci a pak klepněte na položku **VYPNOUT** nebo **ODINSTALOVAT**.

- VYPNOUT: Zakáže vybrané výchozí aplikace, které ze zařízení nemohou být odinstalovány.
- ODINSTALOVAT: Odinstaluje stažené aplikace.

#### Povolení aplikací

Na obrazovce Aplikace klepněte na položku **Nastavení**  $\rightarrow$  **Aplikace**  $\rightarrow$  **Správce aplikací**  $\rightarrow \mathbf{W} \rightarrow$  **Vypnuto**, vyberte aplikaci a pak klepněte na položku **ZAPNOUT**.

#### Nastavení oprávnění aplikací

Aby některé aplikace správně fungovaly, mohou vyžadovat oprávnění k přístupu k a používání informací na vašem zařízení. Když otevřete aplikaci, může se objevit vyskakovací okno s požadavkem na přístup k určitým funkcím nebo informacím. Ve vyskakovacím okně klepněte na položku **POVOLIT**, abyste aplikaci poskytli oprávnění.

Chcete-li zobrazit nastavení oprávnění aplikací, otevřete obrazovku Aplikace a klepněte na položku Nastavení → Aplikace → Správce aplikací. Vyberte aplikaci a klepněte na položku Oprávnění. Můžete zobrazit seznam oprávnění aplikace a změnit její oprávnění.

Budete-li chtít zobrazit nebo změnit nastavení oprávnění aplikací podle kategorie oprávnění, otevřete obrazovku Aplikace, klepněte na položku **Nastavení → Soukromí → Oprávnění aplikace**. Vyberte položku a klepněte na přepínače vedle aplikací, abyste jim udělili oprávnění.

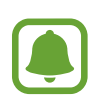

Pokud aplikacím neudělíte oprávnění, je možné, že základní funkce aplikací nebudou správně fungovat.

# Telefon

### Úvod

Umožňuje volat a přijímat hlasové a video hovory.

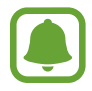

Dostupnost této aplikace závisí na oblasti a poskytovateli služeb.

### Volání

- 1 Na obrazovce Aplikace klepněte na položku **Telefon**.
- 2 Zadejte telefonní číslo.

Pokud se na obrazovce neobjeví klávesnice, otevřete klávesnici klepnutím na položku 🕮.

3 Klepnutím na položku 🔇 uskutečníte hlasový hovor, klepnutím na položku 🔤 uskutečníte video hovor.

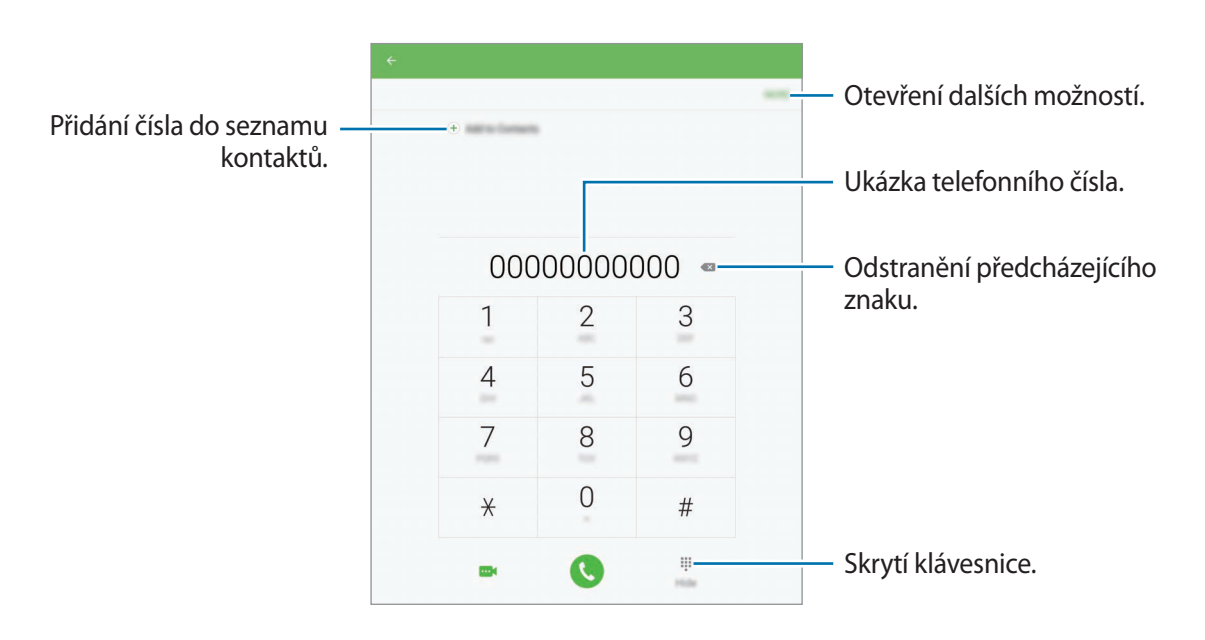

#### Používání rychlé volby

Nastavte si čísla rychlé volby, abyste mohli rychle telefonovat.

Chcete-li nastavit číslo rychlé volby, klepněte na položku DALŠÍ → Rychlá volba, vyberte číslo rychlé volby, potom vyberte kontakt.

Chcete-li navázat hovor, klepněte na číslo rychlé volby na klávesnici a podržte je. U čísel rychlé volby 10 a výše klepněte na první číslici (číslice) čísla, potom klepněte na poslední číslici a podržte ji.

Pokud například jako číslo rychlé volby nastavíte číslo **123**, klepněte na číslo **1**, klepněte na číslo **2** a potom klepněte na číslo **3** a podržte je.

#### Volání ze zamčené obrazovky

Na zamčené obrazovce přetáhněte položku 🔇 mimo velký kruh.

#### Volání ze záznamu hovorů nebo seznamu kontaktů

Klepněte na položku **PROTOKOL** nebo **KONTAKTY**, potom táhněte doprava na kontakt nebo telefonní číslo a uskutečněte hovor.

#### Mezinárodní volání

- 1 Klepnutím na položku 🕕 zobrazte klávesnici, pokud se klávesnice na obrazovce neobjeví.
- 2 Klepněte na položku **0** a podržte ji, dokud se nezobrazí znak +.
- 3 Zadejte kód země, kód oblasti a telefonní číslo a pak klepněte na položku 🔇.

### Přijímání hovorů

#### Přijímání hovorů

V případě příchozího volání přetáhněte položku 🕓 mimo velký kruh.

#### Odmítnutí hovoru

V případě příchozího volání přetáhněte položku 🕝 mimo velký kruh.

Chcete-li při odmítnutí příchozího hovoru odeslat zprávu, přetáhněte panel zpráv nahoru.

Chcete-li vytvořit různé zprávy odmítnutí, otevřete obrazovku Aplikace a klepněte na položku **Telefon**  $\rightarrow$  **DALŠÍ**  $\rightarrow$  **Nastavení**  $\rightarrow$  **Blokování hovorů**  $\rightarrow$  **Zprávy při odmítnutí hovoru**, zadejte zprávu, potom klepněte na položku  $\bigoplus$ .

#### Zmeškané hovory

Zmeškáte-li hovor, zobrazí se na stavovém řádku ikona  $\succeq$ . Otevřete panel s oznámeními a zobrazte seznam zmeškaných hovorů. Případně klepněte na obrazovce Aplikace na položku **Telefon**  $\rightarrow$  **PROTOKOL** a zobrazte zmeškané hovory.

### Blokování telefonních čísel

Blokujte hovory z konkrétních čísel přidaných do seznamu blokovaných čísel.

- 1 Na obrazovce Aplikace klepněte na položku Telefon → DALŠÍ → Nastavení → Blokování hovorů → Seznam blokování.
- 2 Klepnutím na položku PROTOKOL nebo KONTAKTY vyberte kontakty a klepněte na položku +. Chcete-li zadat číslo ručně, klepněte na položku Zadejte telefonní číslo., potom zadejte telefonní číslo.

Když se vás budou blokovaná čísla snažit kontaktovat, nebudete na to upozorněni. Informace o takových hovorech budou uloženy do protokolu volání.

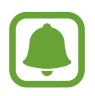

Můžete také blokovat příchozí hovory od osob, které nezobrazí své ID volajícího. Tuto funkci aktivujete klepnutím na přepínač **Blokovat anonymní hovory**.

### Možnosti během hovorů

#### Během hlasového hovoru

K dispozici jsou následující akce:

- HLASITOST: Nastavení hlasitosti.
- Podržet: Podržení hovoru. Klepněte na položku Pokračovat, pokud chcete obnovit podržený hovor.
- Přidat hovor: Vytočí druhý hovor.
- Dodat. hlas.: Zvýšení hlasitosti.
- Bluetooth: Přepne na sluchátka s podporou funkce Bluetooth, pokud jsou k zařízení připojena.
- **Reproduktor**: Aktivuje nebo deaktivuje reproduktor hlasitého odposlechu. Používáte-li reproduktor hlasitého odposlechu, mluvte do mikrofonu v horní části zařízení a nepřibližujte si zařízení k uším.

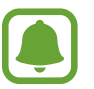

Dostupnost této funkce závisí na oblasti a poskytovateli služeb.

- Klávesnice / Skrýt: Otevřete nebo zavřete klávesnici.
- Ztlumit: Vypne mikrofon, aby vás druhá strana neslyšela.
- E-mail: Odešle e-mail.
- Zpráva: Odešle zprávu.
- Internet: Procházení internetových stránek.
- Kontakty: Otevře seznam kontaktů.
- S plánovač: Otevře kalendář.
- Poznámka: Vytvoří poznámku.
- Contractor en la contractor en la contractor

#### Během video hovoru

Klepněte na obrazovku a použijte následující možnosti:

- **Přepn.**: Přepíná mezi předním a zadním fotoaparátem.
- Contractor en la contractor en la contractor
- Ztlumit: Vypne mikrofon, aby vás druhá strana neslyšela.

# Kontakty

### Úvod

Umožňuje vytvářet nové kontakty nebo spravovat kontakty v zařízení.

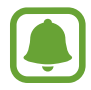

Funkce související s voláním nejsou na některých modelech podporovány.

### Přidávání kontaktů

#### Ruční vytváření kontaktů

- 1 Na obrazovce Aplikace klepněte na položku Kontakty.
- 2 Klepněte na položku 😡 a vyberte místo pro uložení.
- 3 Zadejte informace kontaktu.
  - 💿 : Přidat obrázek.
  - (+) / (-) : Přidat nebo odstranit pole kontaktu.
- 4 Klepněte na položku ULOŽIT.

Chcete-li do seznamu kontaktů přidat telefonní číslo z klávesnice, otevřete obrazovku Aplikace a klepněte na položku **Telefon**. Pokud se na obrazovce neobjeví klávesnice, otevřete klávesnici klepnutím na položku (). Zadejte číslo a klepněte na položku **Přidat do Kontaktů**.

Chcete-li do seznamu kontaktů přidat telefonní číslo z přijatých hovorů, otevřete obrazovku Aplikace, klepněte na položku **Telefon** → **PROTOKOL** → kontakt.

#### Import kontaktů

Importujte kontakty z úložných služeb do vašeho zařízení.

Na obrazovce Aplikace klepněte na položku Kontakty  $\rightarrow$  DALŠÍ  $\rightarrow$  Nastavení  $\rightarrow$  Import/export kontaktů  $\rightarrow$  IMPORT a pak vyberte možnost importu.

### Hledání kontaktů

Na obrazovce Aplikace klepněte na položku **Kontakty**. Použijte jednu z následujících metod hledání:

- Přejděte nahoru nebo dolů v seznamu kontaktů.
- Tažením prstu po rejstříku na levé straně seznamu kontaktů můžete seznamem rychle procházet.
- Klepněte na pole hledání v horní části seznamu kontaktů a zadejte kritéria hledání.

Po výběru kontaktu proveďte jednu z následujících akcí:

- 🛧 : Přidat do oblíbených kontaktů.
- 📞 / 🔤 : Zahájit hlasový nebo video hovor.
- 🔀 : Vytvořit zprávu.
- @ : Napsat e-mail.

### Sdílení kontaktů

Můžete sdílet kontakty s ostatními prostřednictvím různých možností sdílení.

- 1 Na obrazovce Aplikace klepněte na položku Kontakty.
- $2 \quad \text{Klepněte na položku } \textbf{DALŠÍ} \rightarrow \textbf{Sdílet}.$
- 3 Zaškrtněte kontakty a klepněte na položku SDÍLET.
- 4 Vyberte způsob sdílení.

# Zprávy

### Úvod

Odesílejte a prohlížejte zprávy podle konverzací.

### Odesílání zpráv

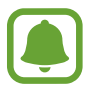

Během roamingu může být odesílání zpráv dodatečně zpoplatněno.

- 1 Na obrazovce Aplikace klepněte na položku **Zprávy**.
- 2 Klepněte na položku 🕑.
- 3 Přidejte příjemce a zadejte zprávu.

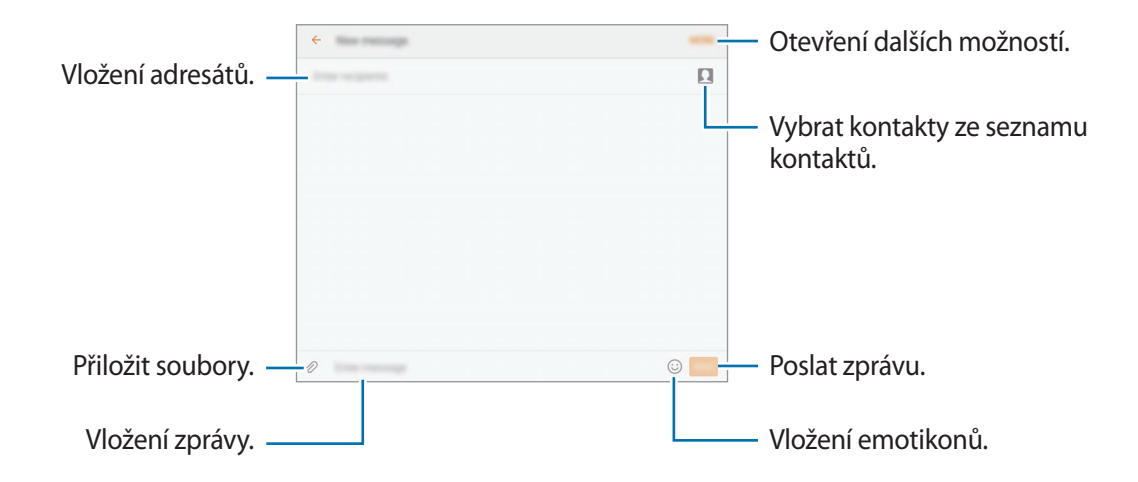

4 Klepněte na položku ODES. a zprávu odešlete.

#### Zobrazení zpráv

Zprávy jsou seskupeny do vláken podle kontaktu.

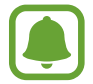

Během roamingu může být přijímání zpráv dodatečně zpoplatněno.

- Na obrazovce Aplikace klepněte na položku **Zprávy**.
- 2 V seznamu zpráv vyberte kontakt.
- **3** Zobrazit konverzaci.

### Blokování nežádoucích zpráv

Můžete blokovat zprávy z určitých čísel nebo zprávy, které obsahují fráze uvedené v seznamu blokování.

- 1 Na obrazovce Aplikace klepněte na položku **Zprávy**.
- 2 Klepněte na položku DALŠÍ  $\rightarrow$  Nastavení  $\rightarrow$  Blokovat zprávy.
- 3 Klepněte na Seznam blokovaných.

Chcete-li přidat fráze, které se mají blokovat, klepněte na položku Blokované fráze.

4 Klepnutím na položku **PŘIJATÉ** nebo **KONTAKTY** vyberte kontakty a klepněte na položku  $\oplus$ . Chcete-li zadat číslo ručně, klepněte na položku **Zadejte číslo.**, potom zadejte telefonní číslo.

Když obdržíte zprávy z blokovaného čísla nebo zprávy, které obsahují blokované fráze, nebudete na jejich přijetí upozorněni. Chcete-li zobrazit blokované zprávy, klepněte na položku DALŠÍ → Nastavení → Blokovat zprávy → Blokované zprávy.

### Nastavení upozornění na zprávy

Můžete změnit zvuk upozornění, možnosti zobrazení a další.

- 1 Na obrazovce Aplikace klepněte na položku **Zprávy**.
- 2 Klepněte na položku DALŠÍ → Nastavení → Oznámení, potom tuto položku aktivujte klepnutím na přepínač.
- 3 Změna nastavení upozornění.
  - Zvuk upozornění: Změní zvuk upozornění.
  - Vibrace: Nastaví zařízení tak, aby vibrovalo při přijetí zpráv.
  - Autom. otevírané okno: Nastaví zařízení tak, aby zobrazovalo zprávy ve vyskakovacích oknech.
  - Náhled zprávy: Nastaví zařízení tak, aby zobrazovalo obsah zprávy na zamčené obrazovce a ve vyskakovacích oknech.

#### Nastavení připomínání zpráv

Můžete nastavit, aby vás zařízení v určitém intervalu upozorňovalo, že máte nezkontrolovaná oznámení. Pokud tato funkce není aktivní, otevřete obrazovku Aplikace, klepněte na položku Nastavení → Usnadnění → Připomenutí oznámení a pak funkci aktivujte klepnutím na přepínač. Klepnutím na přepínač Zprávy potom tuto funkci aktivujete.

### Internet

### Úvod

Hledejte informace procházením internetu a vytvářejte si záložky oblíbených internetových stránek, abyste je mohli příště pohodlně otvírat.

### Procházení webových stránek

- 1 Na obrazovce Aplikace klepněte na položku Internet.
- 2 Klepněte na pole pro zadávání adresy.

3 Zadejte webovou adresu nebo klíčové slovo a pak klepněte na položku Přejít na.

Chcete-li zobrazit panely nástrojů, potáhněte prstem mírně dolů po obrazovce.

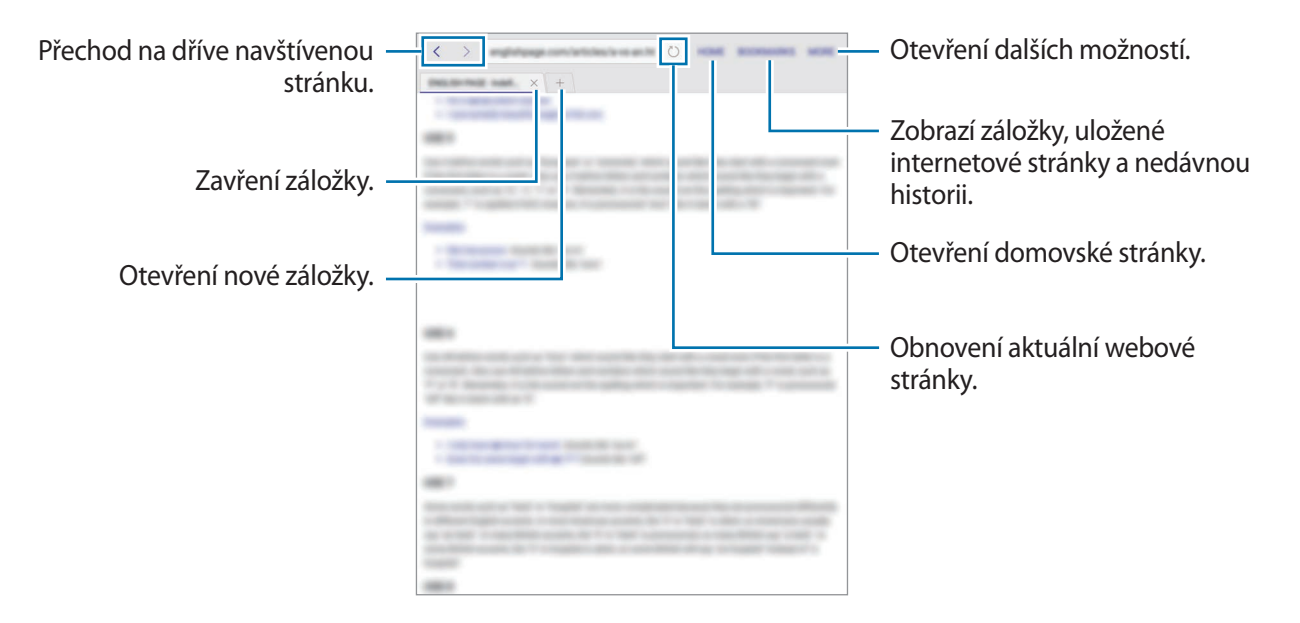

### Používání tajného režimu

V tajném režimu můžete otevřené karty, záložky a uložené stránky ukládat a spravovat samostatně. Tajný režim můžete zamknout pomocí hesla a otisku prstu.

#### Aktivace tajného režimu

Klepněte na položku **DALŠÍ**  $\rightarrow$  **Zap. Režim utajení**. Pokud tuto funkci používáte poprvé, nastavte, zda chcete pro tajný režim používat heslo.

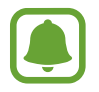

V tajném režimu není možné používat některé funkce, například zachycení obrazovky.

V tajném režimu zařízení změní barvu panelů nástrojů.

#### Změna nastavení zabezpečení

Můžete změnit heslo a metodu zamykání.

Klepněte na položku **DALŠÍ** → **Nastavení** → **Soukromí** → **Zabez. Režimu utajení** → **Změnit heslo**. Chcete-li jako metodu zamknutí společně s heslem nastavit registrovaný otisk prstu, aktivujte tuto možnost klepnutím na přepínač **Otisky prstů**. Více informací o používání otisků prstů naleznete v části Rozpoznávání otisků prstů.

#### Deaktivace tajného režimu

Klepněte na položku **DALŠÍ**  $\rightarrow$  **Vyp. Režim utajení**. Případně můžete zavřít aplikaci Internet.

# E-mail

#### Nastavení e-mailových účtů

Nastavte e-mailový účet při prvním otevírání položky E-mail.

- 1 Na obrazovce Aplikace klepněte na položku E-mail.
- 2 Zadejte e-mailovou adresu a heslo, potom klepněte na položku PŘIHLÁSIT Pokud chcete ručně zaregistrovat e-mailový účet společnosti, klepněte na položku RUČNÍ NASTAVENÍ.
- 3 Nastavení dokončete podle pokynů na obrazovce.

Chcete-li nastavit jiný e-mailový účet, klepněte na položku DALŠÍ  $\rightarrow$  Nastavení  $\rightarrow$  Přidat účet.

Máte-li více než jeden e-mailový účet, můžete některý z nich nastavit jako výchozí. Klepněte na položku DALŠÍ – Nastavení – DALŠÍ – Nastavit výchozí účet.

#### Odesílání e-mailů

- 1 Klepněte na položku 🕜 a vytvořte e-mail.
- 2 Přidejte příjemce a zadejte text e-mailu.
- 3 Klepněte na položku ODESLAT a odešlete e-mail.

#### Čtení e-mailů

Když je **E-mail** otevřený, zařízení automaticky načte nové e-maily. Chcete-li e-maily načíst ručně, táhněte po obrazovce směrem dolů.

Klepněte na e-mail na obrazovce, abyste si ho přečetli.

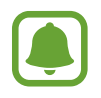

Pokud je synchronizace e-mailů zakázána, nelze načíst nové e-maily. Chcete-li synchronizaci e-mailů povolit, klepněte na položku **DALŠÍ** → **Nastavení** → jméno vašeho účtu, potom klepněte na přepínač **Synchronizovat účet**, abyste funkci aktivovali.

# Fotoaparát

### Úvod

Umožňuje pořizovat fotografie a nahrávat videa pomocí různých režimů a nastavení.

### Základní fotografování a filmování

Můžete pořizovat fotografie a nahrávat videa. Své fotografie a videa prohlížejte v aplikaci **Galerie**. Na obrazovce Aplikace klepněte na položku **Fotoaparát**.

#### Etiketa fotoaparátu

- · Nefoťte ani nenatáčejte ostatní osoby bez jejich svolení.
- Nefoťte nebo nefilmujte v místech, kde je to zakázáno zákonem.
- Nefoťte ani nefilmujte v místech, kde byste mohli porušit soukromí ostatních osob.

#### Pořizování fotografií a nahrávání videí

- 1 Klepněte na obrázek na obrazovce náhledu, kam chcete fotoaparát zaostřit.
- 2 Klepnutím na položku () pořidte fotografii nebo klepnutím na položku () zaznamenejte video. Chcete-li pořídit sérii fotografií, klepněte na položku () a podržte ji.
  - Na obrazovce roztažením dvou prstů od sebe zobrazení přibližte a stažením oddalte.
  - Chcete-li upravit jas fotografií nebo videí, klepněte na obrazovku. Když se objeví panel přizpůsobení, přetáhněte panel přizpůsobení směrem k + nebo -.
  - Chcete-li během nahrávání zachytit obrázek z videa, klepněte na položku Kopie.
  - Chcete-li změnit zaostření při nahrávání videa, klepněte na místo, kam chcete zaostřit.
     Chcete-li zaostřit na střed obrazovky, klepněte na položku .

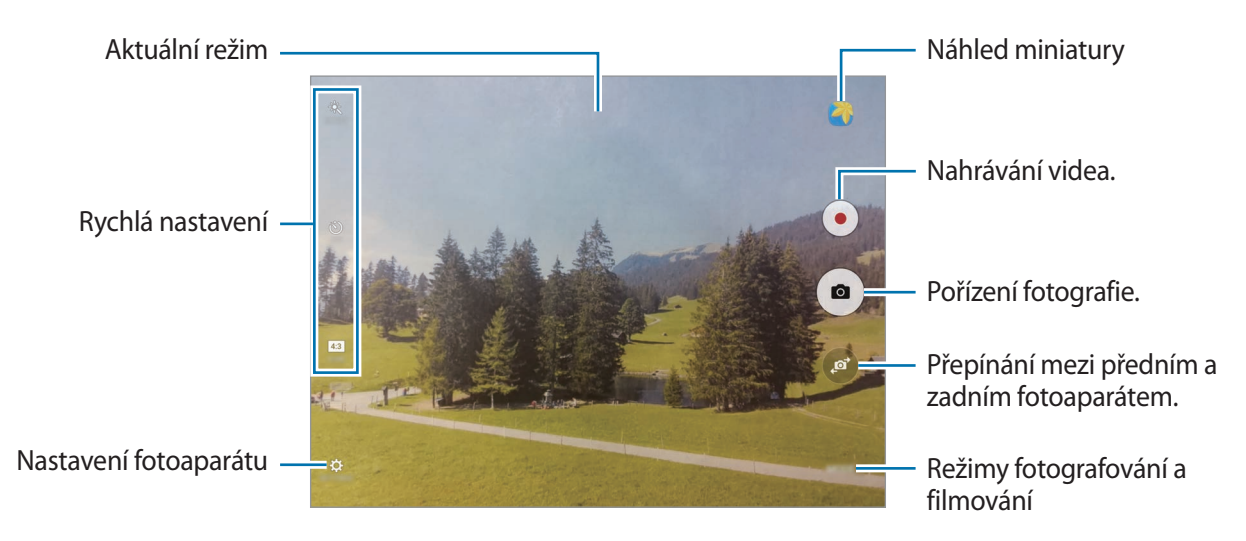

Na obrazovce náhledu táhněte doprava, abyste otevřeli seznam režimů snímání. Nebo táhněte doleva, pokud chcete zobrazit fotografie a videa, které jste pořídili.

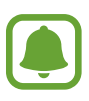

- Obrazovka náhledu se může lišit v závislosti na režimu snímání a na používaném fotoaparátu.
- Fotoaparát se při nečinnosti automaticky vypne.
- Ujistěte se, že je objektiv čistý. V opačném případě nemusí zařízení v některých režimech vyžadujících vyšší rozlišení správně pracovat.
- Maximální doba nahrávání se může zkrátit, budete-li nahrávat videa ve vysokém rozlišení.

```
Aplikace
```

#### Spouštění fotoaparátu na uzamčené obrazovce

Chcete-li rychle pořizovat fotografie, spusťte Fotoaparát na zamčené obrazovce.

Na zamčené obrazovce přetáhněte položku 💿 mimo velký kruh.

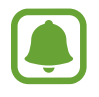

- Dostupnost této funkce závisí na oblasti a poskytovateli služeb.
- Když spustíte Fotoaparát na zamčené obrazovce s aktivovanými bezpečnostními funkcemi, nebudou některé funkce fotoaparátu k dispozici.

#### Zamknutí ostření a expozice

Pokud je kontrast světla/stínu silný a pokud se objekt nachází mimo oblast automatického ostření, může být obtížné dosáhnout vhodné expozice. Zamkněte ostření nebo expozici a potom pořidte fotografii. Klepněte na oblast, na kterou chcete zaostřit a podržte ji, na dané oblasti se objeví rámeček AF/AE na nastavení ostření a expozice budou zamčena. Nastavení zůstane zamknuto i poté, co pořídíte fotografii.

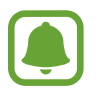

Tato funkce je dostupná pouze v některých režimech snímání.

#### Přizpůsobení režimů snímání

Na obrazovce náhledu klepněte na položku REŽIM a vyberte režim.

Chcete-li zobrazit informace pro jednotlivé režimy, klepněte na položku Info.

### Automatický režim

Automatický režim použijte, chcete-li nechat fotoaparát vyhodnotit okolí a určit ideální režim pro fotografování.

Na obrazovce náhledu klepněte na položku  $REŽIM \rightarrow Automaticky$ .

### Profesionální režim

Při fotografování můžete upravit různé možnosti snímání, například hodnotu expozice a hodnotu ISO.

Na obrazovce náhledu klepněte na položku **REŽIM** → **Pro**. Vyberte možnosti a přizpůsobte nastavení, potom pořiďte fotografii klepnutím na položku <sup>(a)</sup>.

- WB: Vyberte vhodné vyvážení bílé, aby měly snímky realistické barevné podání.
- ISO: Vybere hodnotu ISO. Ovládá citlivost fotoaparátu na světlo. Nízké hodnoty se používají pro nehybné nebo jasně osvícené objekty. Vyšší hodnoty se používají pro rychle se pohybující nebo špatně osvětlené objekty. Nicméně vyšší hodnota citlivosti ISO může způsobit objevení šumu na fotografiích.
- Změňte hodnotu expozice. Toto nastavení určuje, kolik světla čidlo fotoaparátu pojme. Pro slabě osvětlené situace použijte vyšší hodnotu expozice.

### Panoráma

Pořídí sérii fotografií vodorovně nebo svisle a pak je spojí dohromady a vytvoří širokoúhlou scénu. Na obrazovce náhledu klepněte na položku **REŽIM** → **Panoráma**.

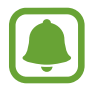

Chcete-li získat nejlepší snímky při používání panoramatického režimu, využijte tyto rady:

- Posuňte fotoaparát pomalu jedním směrem.
- Udržujte snímek v rámečku hledáčku fotoaparátu. Pokud se obrázek náhledu nachází mimo vodící rámeček nebo pokud nebudete zařízením pohybovat, zařízení automaticky přestane pořizovat fotografie.
- Neměli byste fotit neurčité pozadí, například prázdnou oblohu nebo holou stěnu.

### Sériový sn.

Vytvoří řadu fotografií pohybujících se objektů.

Na obrazovce náhledu klepněte na položku  $\text{REŽIM} \rightarrow \text{Sériový sn.}$ 

Pro nepřetržité pořízení řady fotografií klepněte na položku 💿 a podržte ji.

### HDR (Sytý tón)

Fotografujte s bohatými barvami a reprodukujte detaily, a to i ve světlých a tmavých prostorech. Na obrazovce náhledu klepněte na položku **REŽIM** → **HDR (Sytý tón)**.

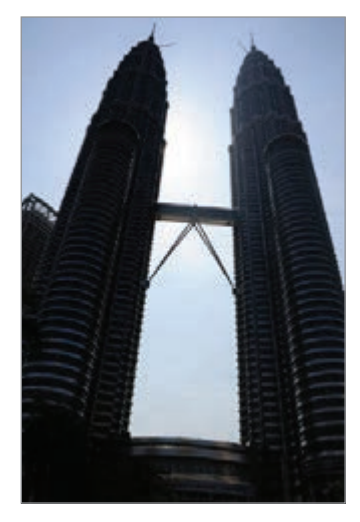

Bez efektu

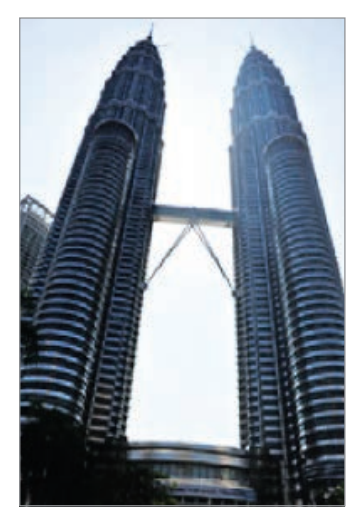

S efektem

#### Noc

Pomocí tohoto režimu můžete pořizovat fotografie při slabém osvětlení bez použití blesku. Na obrazovce náhledu klepněte na položku **REŽIM** → **Noc**.

### Samospoušť

Pořizujte autoportréty předním fotoaparátem.

- 1 Na obrazovce náhledu klepněte na položku 🞯 a přepněte přední fotoaparát na autoportréty.
- 2 Klepněte na položku REŽIM → Samospoušť.
- 3 Obraťte se k přednímu objektivu fotoaparátu.
- 4 Když zařízení rozpozná váš obličej, klepněte na displej, abyste pořídili fotografii sebe sama.

Chcete-li pořídit fotografii pomocí dlaně, klepněte na položku 🔅, potom klepněte na přepínač **Ovládání gestem**, abyste funkci aktivovali. Ukažte směrem k přednímu fotoaparátu svou dlaň. Jakmile zařízení vaši dlaň rozpozná, pořídí fotografii po uplynutí několika sekund.

### Intervalový snímek

Pořiďte sérii autoportrétů v určitém intervalu a uložte si fotografie, které budete chtít.

- 1 Na obrazovce náhledu klepněte na položku 💿 a přepněte přední fotoaparát na autoportréty.
- 2 Klepněte na položku REŽIM  $\rightarrow$  Intervalový snímek.
- **3** Když zařízení rozpozná váš obličej, klepněte na displej, abyste pořídili fotografii sebe sama. Zařízení pořídí čtyři fotografie ve dvousekundovém intervalu.

Chcete-li pořídit fotografii pomocí dlaně, klepněte na položku 🛟, potom klepněte na přepínač **Ovládání gestem**, abyste funkci aktivovali. Ukažte směrem k přednímu fotoaparátu svou dlaň. Jakmile zařízení vaši dlaň rozpozná, pořídí fotografii po uplynutí několika sekund.

4 Zaškrtněte fotografie, které chcete uložit, a klepněte na položku ULOŽIT.

### Stahování režimů

Další režimy fotografování si můžete stáhnout ze služby **Galaxy Apps**. Na obrazovce náhledu klepněte na položku **REŽIM** → **Stáhnout**.

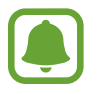

Některé stažené režimy snímání nemají přístup ke všem funkcím.

### Nastavení fotoaparátu

#### Rychlá nastavení

Na obrazovce náhledu používejte následující rychlá nastavení.

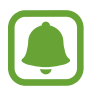

Dostupné možnosti se mohou lišit v závislosti na režimu snímání a na používaném fotoaparátu.

- ÷ : Vyberte efekt filtru, který se použije při pořizování fotografií nebo nahrávání videí. Chcete-li stáhnout další efekty, klepněte na položku Stáhnout.
- O: Vyberte metodu měření. Hodnota určuje výpočet hodnot osvětlení. Ve středu počítá expozici snímku podle světla v prostřední části snímku. Bod počítá expozici snímku podle světla v prostředním bodu snímku. Matice průměruje celou scénu.
- 👏 : Vyberte délku prodlevy, než fotoaparát automaticky pořídí fotografii.
- (5<sup>+</sup>: Upravte posuvný panel, abyste pořídili fotografii s osvětlenými tvářemi pro jemnější obrázky.
- 4:3 : Vyberte rozlišení fotografií. Použití vyššího rozlišení bude mít za následek vyšší kvalitu fotografií, video ale v paměti zabere více místa.

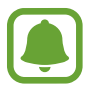

Při pořizování fotografií pomocí předního fotoaparátu může být rozlišení fotografie ovlivněno světelnými podmínkami.

#### Nastavení fotoaparátu

Na obrazovce náhledu klepněte na položku 💢.

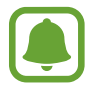

Dostupné možnosti se mohou lišit v závislosti na režimu snímání a na používaném fotoaparátu.

- Velikost videa (zadní) / Velikost videa (přední): Vyberte rozlišení pro videa. Použití vyššího rozlišení bude mít za následek vyšší kvalitu videa, video ale v paměti zabere více místa.
- Ovládání gestem: Nastaví zařízení tak, aby detekovalo vaši dlaň, kterou pak můžete použít k pořizování autoportrétů.
- Uložit obr. jako v náhledu: Převrátí obraz a vytvoří zrcadlový obraz původní scény při pořizování fotografií pomocí předního fotoaparátu.
- Režim zobrazení: Slouží ke změně poměru stran obrazovky náhledu.
- Dělicí čáry: Zobrazí vodítka hledáčku a pomůže s kompozicí při výběru předmětů.
- Značky polohy: Připojí k fotografii značku polohy GPS.

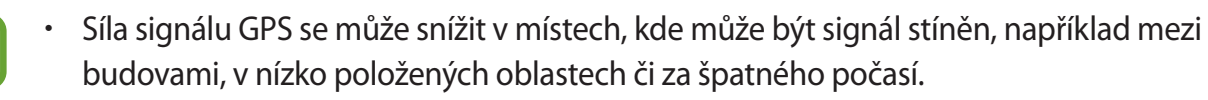

- Vaše umístění může být vidět na fotografiích, když je nahrajete na internet. Chcete-li tomu zabránit, deaktivujte nastavení značky polohy.
- Zkontrolovat obrázky: Nastavení zařízení na zobrazení fotografií po jejich pořízení.
- Místo uložení: Vybere umístění úložiště v paměti.
- Funkce tlačítek hlasitosti: Nastavení zařízení na použití tlačítka hlasitosti k ovládání spouště nebo funkce zoomu.
- Vynulovat nastavení: Obnovení nastavení fotoaparátu.

# Galerie

### Úvod

Umožňuje zobrazení a správu fotografií a videí uložených v zařízení.

### Zobrazení snímků

- 1 Na obrazovce Aplikace klepněte na položku Galerie.
- 2 Vyberte snímek.

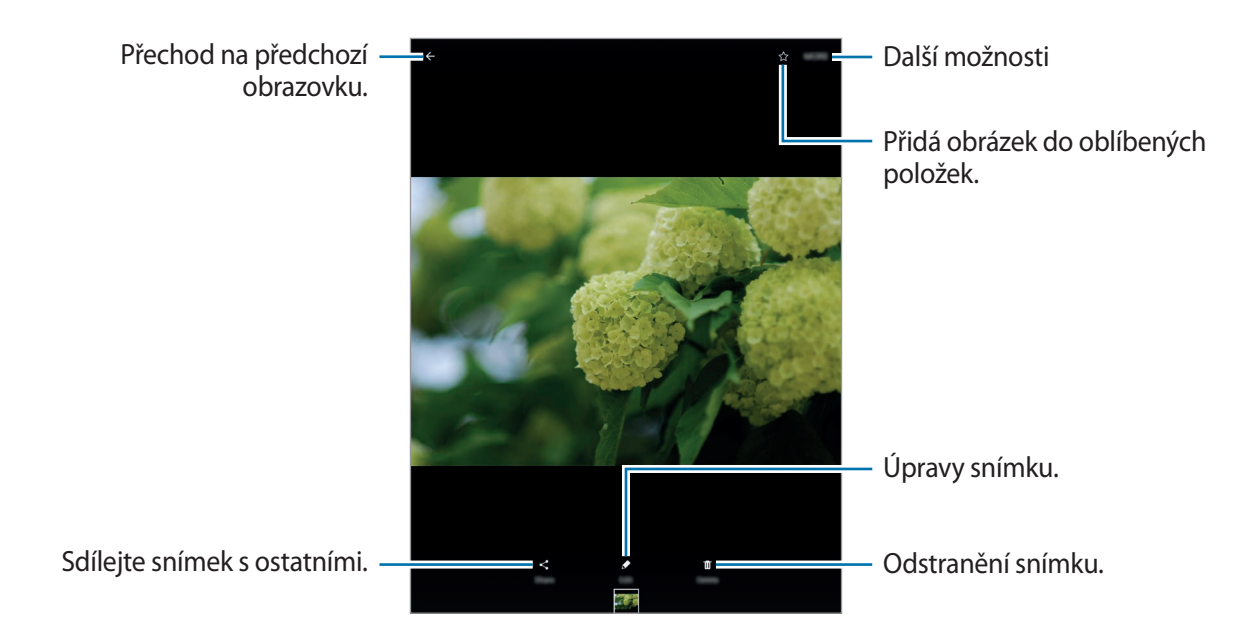

Chcete-li skrýt nebo zobrazit menu, klepněte na obrazovku.

### Prohlížení videí

- Na obrazovce Aplikace klepněte na položku Galerie.
- 2 Vyberte video, které chcete přehrát. Video soubory zobrazují ikonu 🕑 v miniatuře náhledu.

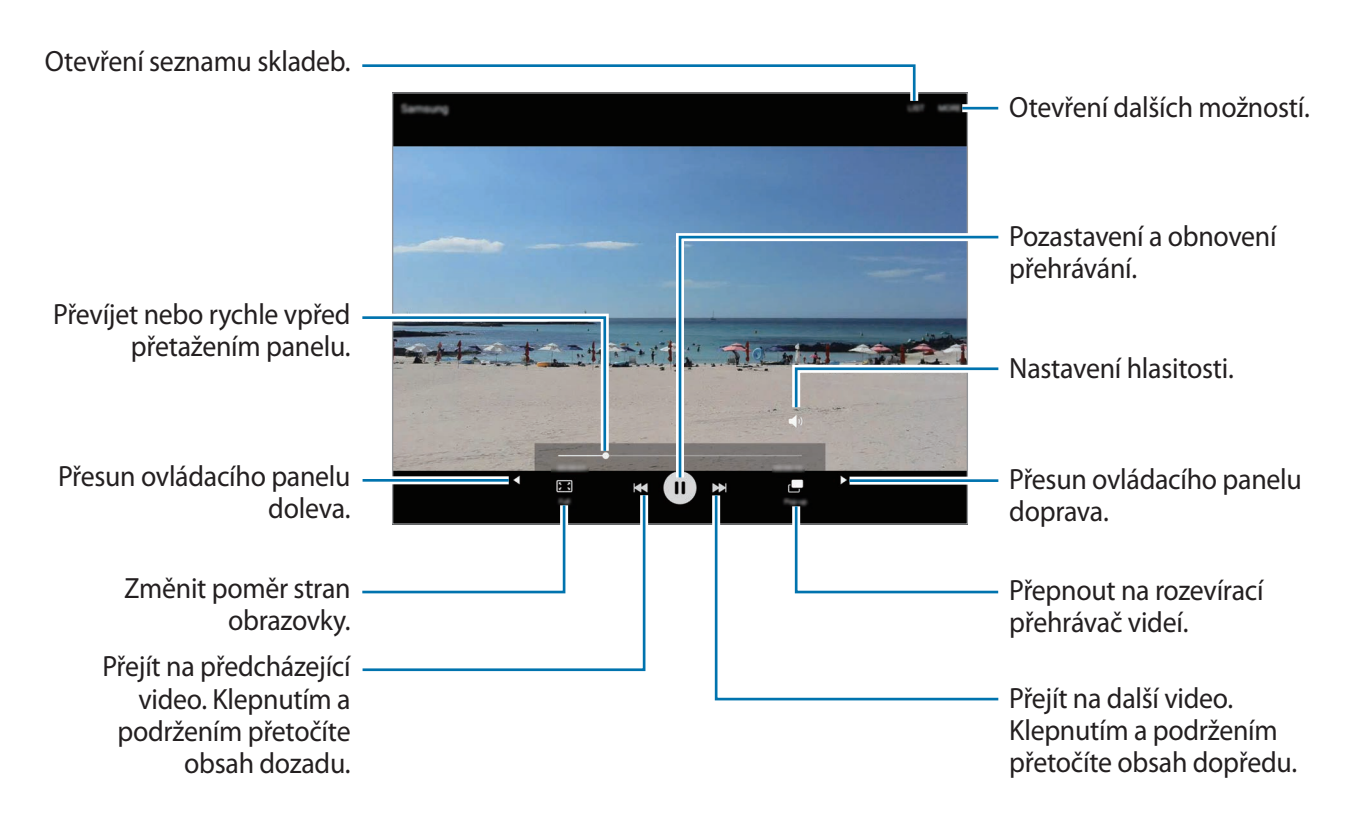

Táhněte prstem nahoru nebo dolů na levé straně obrazovky přehrávání, abyste upravili jas, nebo táhněte prstem nahoru nebo dolů na pravé straně obrazovky přehrávání, abyste upravili hlasitost.

Chcete-li přetáčet rychle vzad nebo vpřed, potáhněte prstem doleva nebo doprava po obrazovce přehrávání.

### Mazání snímků nebo videí

#### Mazání snímku nebo videa

Vyberte snímek nebo video a klepněte na položku Odstr. v dolní části obrazovky.

#### Mazání více snímků nebo videí

- 1 Na hlavní obrazovce Galerie klepněte na snímek nebo video, které chcete vymazat, a podržte je.
- 2 Zaškrtněte snímky nebo videa, které chcete vymazat.
- 3 Klepněte na položku ODSTR.

### Sdílení snímků nebo videí

Vyberte snímek nebo video a klepněte na položku **Sdílet** v dolní části obrazovky, potom vyberte způsob sdílení.

# S Plánovač

### Úvod

Spravujte svůj rozvrh zadáním nadcházejících událostí nebo úloh v plánovači.

### Vytváření událostí

- 1 Na obrazovce Aplikace klepněte na položku S Plánovač.
- Klepněte na položku 
   nebo poklepejte na datum.

   Pokud datum již má uložené události nebo úlohy, klepněte na datum a klepněte na 
   .

#### 3 Zadejte podrobnosti události.

| Vložení názvu. —<br>Vyberte kalendář, který chcete —              | <<br>۲            | 0                              |                             |
|-------------------------------------------------------------------|-------------------|--------------------------------|-----------------------------|
| použít nebo který se má<br>synchronizovat.<br>Nastavení alarmu. — | · ·               | Nastavte pro te počáteční a ko | uto událost<br>nečné datum. |
| Zadejte místo události. —                                         | °<br>□ <b>Ľ</b> & | Připojte mapu<br>události.     | zobrazující polohu          |
| Přidat další podrobnosti. —                                       |                   |                                |                             |
|                                                                   |                   |                                |                             |

4 Uložte událost klepnutím na položku ULOŽIT.

### Vytváření úloh

- 1 Na obrazovce Aplikace klepněte na položku S Plánovač.
- 2 Klepněte na položku ÚKOLY.
- **3** Zadejte podrobnosti úlohy a klepněte na položku **DNES** nebo **ZÍTRA**, abyste nastavili datum splnění.

Chcete-li přidat více podrobností, klepněte na položku 📝.

4 Uložte úlohu klepnutím na položku ULOŽIT.

### Synchronizovat události nebo úlohy s vašimi účty

Na obrazovce Aplikace klepněte na položku **Nastavení** → **Účty**, vyberte službu účtu, potom klepněte na přepínač **Synchronizovat Kalendář**, abyste události a úlohy synchronizovali s účtem.

Chcete-li přidat účty pro synchronizaci, otevřete obrazovku Aplikace a klepněte na položku S Plánovač → DALŠÍ → Správa kalendářů → Přidat účet. Pak vyberte účet, se kterým chcete provést synchronizaci, a přihlaste se. Po přidání účtu se účet objeví v seznamu.

# Moje soubory

Získejte přístup a spravujte různé soubory uložené v zařízení nebo v jiných umístěních, jako jsou služby cloudového úložiště.

Na obrazovce Aplikace klepněte na položku Moje soubory.

Zobrazujte soubory podle kategorií nebo zobrazujte soubory uložené v zařízení nebo ve službě cloudového úložiště.

Abyste zkontrolovali stav použité a dostupné paměti, klepněte na položku VYUŽITÍ PAMĚTI.

Chcete-li vyhledávat soubory nebo složky, klepněte na položku HLEDAT.

# Poznámka

Vytvářejte poznámky a organizujte je podle kategorií.

Na obrazovce Aplikace klepněte na položku Poznámka.

#### Vytváření poznámek

Klepněte na položku 🕀 v seznamu poznámek a zadejte poznámku. Při vytváření poznámky použijte jednu z následujících možností:

- Kateg.: Vytvoření nebo nastavení kategorie.
- Úkoly: Přidáním zaškrtávacích políček na začátek každé řádky můžete vytvořit seznam úloh.
- Obrázek: Vložení obrázků.
- Kreslení: Zapisujte nebo kreslete poznámky, které se vloží. Můžete zvolit tloušťku pera a barvu.
- Hlasová: Vytvoření a vložení hlasového záznamu.

Chcete-li poznámku uložit, klepněte na položku ULOŽIT.

Chcete-li upravit poznámku, klepněte na poznámku a pak klepněte na obsah poznámky.

#### Hledání poznámek

Klepněte na položku **HLEDAT** v seznamu poznámek a zadejte klíčové slovo, které se má v poznámkách vyhledat.
# Hodiny

# Úvod

Nastavujte budíky, kontrolujte aktuální čas v mnoha různých městech po celém světě, určete čas události nebo nastavte konkrétní trvání.

## UPOZORNĚNÍ

Na obrazovce Aplikace klepněte na položku Hodiny --> UPOZORNĚNÍ.

#### Nastavení upozornění

Nastavte čas upozornění a klepněte na položku ULOŽIT.

Chcete-li otevřít klávesnici, abyste mohli zadat čas výstrahy, klepněte na pole pro zadání času.

Chcete-li nastavit upozornění s různými možnostmi upozornění, klepněte na položku MOŽNOSTI, nastavte možnosti upozornění, potom klepněte na položku ULOŽIT.

Chcete-li aktivovat nebo deaktivovat upozornění, klepněte na ikonu vedle upozornění v seznamu upozornění.

### Zastavení upozornění

Klepnutím na tlačítko **KONEC** upozornění vypnete. Pokud jste dříve aktivovali možnost posunutí upozornění, klepněte na položku **POSUNOUT BUDÍK** a nastavte opakování upozornění za určitou dobu.

#### Odstraňování upozornění

Klepněte na položku imes a upozornění v seznamu upozornění.

# SVĚTOVÉ HODINY

Na obrazovce Aplikace klepněte na položku Hodiny  $\rightarrow$  SVĚTOVÉ HODINY.

### Vytvoření hodin

Zadejte název města nebo vyberte světové město a potom klepněte na položku +.

### Odstraňování hodin

Klepněte na položku imes na hodinách.

### **STOPKY**

- 1 Na obrazovce Aplikace klepněte na položku Hodiny  $\rightarrow$  STOPKY.
- Pro spuštění měření času klepněte na položku ZAČÁTEK.
   Chcete-li při měření události zaznamenávat časy kol, klepněte na položku KOLO.
- Klepnutím na položku ZASTAVIT měření času zastavte.
   Chcete-li měření obnovit, klepněte na položku POKRAČOVAT.
   Chcete-li stopky vynulovat, klepněte na položku VYNULOVAT.

# ČASOVAČ

- 1 Na obrazovce Aplikace klepněte na položku Hodiny  $\rightarrow$  ČASOVAČ.
- Nastavte dobu trvání a pak klepněte na položku ZAČÁTEK.
   Chcete-li otevřít klávesnici, abyste mohli zadat dobu trvání, klepněte na pole pro zadání doby trvání.
- **3** Po uplynutí nastaveného času časovače klepněte na položku **KONEC**.

# Kalkulačka

Provádějte jednoduché nebo komplexní výpočty.

Na obrazovce Aplikace klepněte na položku Kalkulačka.

Chcete-li odstranit historii, klepněte na položku SMAZAT HISTORII.

# Aplikace Google

Google nabízí aplikace v oblasti zábavy, sociálních sítí a obchodu. Pro přístup k některým aplikacím budete pravděpodobně potřebovat účet Google. Další informace naleznete v části Účty.

Chcete-li zobrazit více informací o aplikaci, otevřete menu nápovědy jednotlivých aplikací.

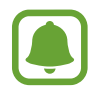

Některé aplikace nemusí být dostupné nebo mohou mít jiné označení v závislosti na oblasti nebo poskytovateli služeb.

#### Chrome

Vyhledávejte informace a procházejte webové stránky.

#### Gmail

Odesílejte a přijímejte e-maily prostřednictvím služby Google Mail.

#### Мару

Najděte na mapě svoji lokalitu, vyhledávejte různé lokality a prohlížejte si informace o různých místech.

#### Hudba Play

Vyhledávejte, poslouchejte a sdílejte hudbu ve svém zařízení. Hudební sbírky uložené ve vašem zařízení můžete nahrávat do cloudu, abyste k nim měli přístup později.

### **Filmy Play**

Stahujte videa ke sledování z aplikace Obchod Play.

#### Disk

Ukládejte svůj obsah do cloudu, kde k němu budete mít přístup odkudkoli a budete jej moci sdílet s ostatními.

### YouTube

Sledujte a vytvářejte videa a sdílejte je s ostatními.

#### Fotky

Vyhledávejte, spravujte a upravujte všechny své fotografie a videa z různých zdrojů na jednom místě.

#### Hangouts

Chatujte se svými přáteli sami nebo ve skupinách a při chatování používejte obrázky, emotikony a videohovory.

### Google

Můžete rychle vyhledávat položky na Internetu nebo ve svém zařízení.

# Nastavení

# Úvod

Přizpůsobte nastavení pro funkce a aplikace. Můžete si své zařízení lépe přizpůsobit nakonfigurováním různých možností nastavení.

Na obrazovce Aplikace klepněte na položku Nastavení.

Chcete-li hledat nastavení zadáváním klíčových slov, klepněte na položku HLEDAT.

# Wi-Fi

### Připojování k síti Wi-Fi

Funkci Wi-Fi aktivujte, chcete-li se připojit k síti Wi-Fi a k internetu nebo jiným síťovým zařízením.

- Zařízení využívá neharmonizovanou frekvenci a je určeno k použití ve všech evropských zemích. Sítě WLAN mohou být v budovách provozovány bez omezení v celé Evropské unii, ale nemohou být provozovány mimo budovy.
  - Nepoužíváte-li síť Wi-Fi, vypněte ji a šetřete energii baterie.
- 1 Na obrazovce Nastavení klepněte na položku Wi-Fi a pak funkci aktivujte klepnutím na přepínač.
- 2 Ze seznamu sítí Wi-Fi vyberte požadovanou síť.

U sítí, které vyžadují heslo, se zobrazuje ikona zámku.

3 Klepněte na položku **PŘIPOJIT**.

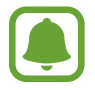

- Jakmile se zařízení připojí k síti Wi-Fi, zařízení se k této síti bude znovu připojovat pokaždé, když bude k dispozici – aniž by bylo třeba vyplňovat heslo. Chcete-li zabránit automatickému připojování zařízení k určité síti, vyberte ji ze seznamu sítí a klepněte na položku ODSTRANIT.
  - Pokud se nemůžete správně připojit k síti Wi-Fi, restartujte funkci Wi-Fi svého zařízení nebo bezdrátový router.

### Wi-Fi Direct

Wi-Fi Direct připojí zařízení přímo prostřednictvím sítě Wi-Fi bez požadavku na přístupový bod.

- 1 Na obrazovce Nastavení klepněte na položku Wi-Fi a pak funkci aktivujte klepnutím na přepínač.
- 2 Klepněte na Wi-Fi Direct.

Uvedena jsou nalezená zařízení.

Pokud se zařízení, ke kterým se chcete připojit, nenachází na seznamu, požadujte, aby zařízení zapnulo funkci Wi-Fi Direct.

3 Vyberte zařízení, ke kterému se chcete připojit.

Zařízení se připojí, jakmile druhé zařízení přijme požadavek na připojení pomocí Wi-Fi Direct.

### Odesílání a příjem dat

S dalšími zařízeními můžete sdílet data, například kontakty nebo multimediální soubory. Následující akce představují příklad odeslání snímku do jiného zařízení.

1 Na obrazovce Aplikace klepněte na položku Galerie.

2 Vyberte snímek.

Nastavení

- 3 Klepněte na položku Sdílet → Wi-Fi Direct a pak vyberte zařízení, do kterého chcete obrázek odeslat.
- Přijměte požadavek připojení funkce Wi-Fi Direct v druhém zařízení.
  Pokud jsou zařízení již připojená, bude snímek do druhého zařízení odeslán bez procedury požadavku na připojení.

#### Ukončení připojení k zařízení

- 1 Na obrazovce Nastavení klepněte na položku Wi-Fi.
- 2 Klepněte na Wi-Fi Direct.

Zařízení zobrazí připojená zařízení v seznamu.

**3** Odpojte zařízení klepnutím na název zařízení.

# Bluetooth

# Úvod

K výměně dat nebo mediálních souborů s dalšími zařízeními Bluetooth použijte rozhraní Bluetooth.

- Společnost Samsung nenese odpovědnost za případnou ztrátu, zachycení nebo zneužití dat odeslaných nebo přijatých pomocí funkce Bluetooth.
- Vždy se přesvědčte, že zařízení, se kterými sdílíte a vyměňujete data, jsou důvěryhodná a řádně zabezpečená. Pokud se mezi zařízeními nacházejí překážky, může být provozní dosah snížen.
- Některá zařízení, obzvláště ta, která nejsou testována nebo schválena společností Bluetooth SIG, nemusejí být se zařízením kompatibilní.
- Nepoužívejte Bluetooth k nezákonným účelům (například pirátské kopie souborů nebo ilegální odposlouchávání hovorů pro komerční účely).

Společnost Samsung není zodpovědná za případné následky ilegálního zneužití funkce Bluetooth.

### Párování s dalšími zařízeními Bluetooth

1 Na obrazovce Nastavení klepněte na položku **Bluetooth** a pak funkci aktivujte klepnutím na přepínač.

Uvedena jsou nalezená zařízení.

2 Vyberte zařízení, se kterým chcete provést párování.

Pokud se zařízení, se kterým chcete provést párování, nenachází na seznamu, požadujte, aby zařízení zapnulo možnost viditelnosti. Postup najdete v uživatelských příručkách druhého zařízení.

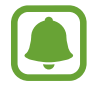

Vaše zařízení je viditelné pro ostatní zařízení, zatímco je otevřená obrazovka nastavení Bluetooth.

3

Potvrďte připojení přijetím požadavku na připojení Bluetooth na svém zařízení. Zařízení se připojí, jakmile druhé zařízení přijme požadavek na připojení pomocí Bluetooth.

## Odesílání a příjem dat

Mnoho aplikací podporuje přenos dat pomocí funkce Bluetooth. S dalšími zařízeními Bluetooth můžete sdílet data, například kontakty nebo soubory médií. Následující akce představují příklad odeslání snímku do jiného zařízení.

- 1 Na obrazovce Aplikace klepněte na položku Galerie.
- 2 Vyberte snímek.
- 3 Klepněte na položku Sdílet → Bluetooth a pak vyberte zařízení, do kterého chcete obrázek odeslat.

Pokud se vaše zařízení již předtím spárovalo, klepněte na název zařízení bez potvrzení automaticky vygenerovaného klíče.

Pokud se zařízení, se kterým chcete provést párování, nenachází na seznamu, požadujte, aby zařízení zapnulo možnost viditelnosti.

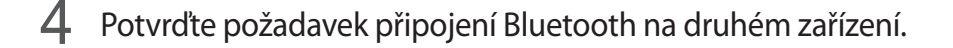

### Zrušení párování zařízení Bluetooth

- Na obrazovce Nastavení klepněte na položku Bluetooth.
   Zařízení zobrazí spárovaná zařízení v seznamu.
- 2 Klepněte na položku 🔅 vedle názvu zařízení a zrušte jeho spárování.
- 3 Klepněte na položku Ukončit párování.

# **Režim Letadlo**

V tomto režimu budou všechny bezdrátové funkce zařízení vypnuty. Budete moci používat pouze služby, které nevyužívají připojení k síti.

Na obrazovce Nastavení klepněte na položku Režim Letadlo.

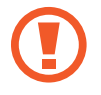

Ujistěte se, že je při vzletu a přistávání toto zařízení vypnuto. Po vzletu můžete zařízení používat v režimu letadlo, je-li to povoleno personálem letadla.

# Mobile hotspot a sdílení internetového připojení

Umožní používat zařízení jako mobile hotspot a sdílet datové připojení k síti s dalšími zařízeními, pokud není dostupné síťové připojení. Připojení lze vytvořit prostřednictvím Wi-Fi, USB nebo Bluetooth.

Na obrazovce Nastavení klepněte na položku Mobile hotspot a sdílení internetového připojení.

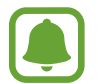

Za využívání této funkce mohou být účtovány další poplatky.

- Mobilní hotspot: Mobile hotspot použijte ke sdílení datového připojení zařízení s počítači nebo jinými zařízeními.
- **Sdílení připojení Bluetooth**: Sdílení připojení přes Bluetooth použijte ke sdílení připojení zařízení k datové síti pomocí počítačů nebo dalších zařízení pomocí funkce Bluetooth.
- Sdílení přip. přes USB: Sdílení připojení přes USB použijte ke sdílení datového připojení mobilního zařízení s počítačem přes USB. Po připojení k počítači je zařízení využíváno jako bezdrátový modem počítače.

#### Používání mobile hotspot

Umožní používat zařízení jako mobile hotspot a sdílet datové připojení k síti s dalšími zařízeními.

- 1 Na obrazovce Nastavení klepněte na položku Mobile hotspot a sdílení internetového připojení → Mobilní hotspot.
- 2 Klepnutím aktivujte přepínač.

Na stavovém řádku se objeví ikona 🛜. Ostatní zařízení budou moci najít vaše zařízení v seznamu sítí Wi-Fi.

Chcete-li nastavit heslo pro mobile hotspot, klepněte na položku DALŠÍ → Konfigurovat Mobile hotspot a vyberte úroveň zabezpečení. Pak zadejte heslo a klepněte na položku ULOŽIT.

- 3 Na obrazovce druhého zařízení hledejte a vyberte své zařízení ze seznamu sítí Wi-Fi.
- 4 V připojeném zařízení použijte datové připojení k mobilní síti zařízení pro přístup na Internet.

# Použití dat

Přehled o množství využívaných dat a přizpůsobení nastavení pro omezení.

Na obrazovce Nastavení klepněte na položku **Použití dat**.

- Mobilní data: Nastavení zařízení na používání datového připojení v jakékoli mobilní síti.
- Data na pozadí: Zabrání aplikacím, které běží na pozadí, v použití mobilního datového připojení.
- Nastavit limit mobilních dat: Nastavení omezení využívání mobilních dat.

Chcete-li změnit datum vynulování období sledování v rámci měsíce, klepněte na položku ▼→ **Změnit cyklus**.

#### Omezení používání dat

Nastavte zařízení, aby automaticky zakazovalo mobilní datové připojení, když množství využitých mobilních dat dosáhne zadané úrovně.

- 1 Na obrazovce Nastavení klepněte na položku **Použití dat**, potom klepněte na přepínač **Nastavit limit mobilních dat**, abyste funkci aktivovali.
- 2 Nastavte limit přetažením panelu přizpůsobení směrem nahoru nebo dolů.
- **3** Nastavte úroveň výstrahy využití dat přetažením panelu přizpůsobení varování směrem nahoru nebo dolů.

Zařízení vás bude varovat, jakmile bude dosaženo úrovně varování.

# Mobilní sítě

Nakonfigurujte si nastavení mobilních sítí.

Na obrazovce Nastavení klepněte na položku Mobilní sítě.

- Datový roaming: Nastavení zařízení na používání datových připojení během roamingu.
- Názvy přístupových bodů: Nastavení názvů přístupových bodů (APN).
- Režim sítě: Výběr typu sítě.
- Síťoví operátoři: Vyhledávání dostupných sítí a ruční registrace sítě.

# Další nastavení připojení

### Možnosti

Přizpůsobte nastavení pro ovládání dalších funkcí.

Na obrazovce Nastavení klepněte na položku Další nastavení připojení.

- Hledání nedalekých zař.: Nastavte zařízení na vyhledávání nedalekých zařízení, ke kterým se lze připojit.
- **Tisk**: Konfiguruje nastavení pro moduly plug-in tiskáren nainstalovaných v zařízení. Dostupné tiskárny můžete hledat nebo přidat tiskárnu ručně pro tisk souborů. Další informace naleznete v části Tisk.

- **Podpora stahování**: Nastaví zařízení na stahování souborů větších než 30 MB pomocí sítí Wi-Fi a mobilních sítí zároveň. Další informace naleznete v části Podpora stahování.
- VPN: Nastavení a připojení k virtuálním soukromým sítím (VPN).
- Ethernet: Možnost sítě Ethernet je dostupná, pokud je k zařízení připojen adaptér sítě Ethernet. Tuto možnost použijte k aktivaci funkce sítě Ethernet a konfiguraci nastavení sítě.

### Tisk

Konfiguruje nastavení pro moduly plug-in tiskáren nainstalovaných v zařízení. Můžete zařízení připojit k tiskárně pomocí Wi-Fi nebo Wi-Fi Direct a tisknout snímky či dokumenty.

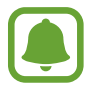

Některé tiskárny nemusí být se zařízením kompatibilní.

#### Přidávání zásuvných modulů tiskárny

Přidání zásuvných modulů tiskáren pro tiskárny, ke kterých chcete připojit zařízení.

- 1 Na obrazovce Nastavení klepněte na položku **Další nastavení připojení** → **Tisk** → **Stáhnout** modul plug-in.
- 2 Vyhledejte zásuvný modul tiskárny ve službě Obchod Play.
- **3** Vyberte zásuvný modul tiskárny a nainstalujte jej.
- **4** Vyberte plug-in tiskárny a pak funkci aktivujte klepnutím na přepínač.

Zařízení vyhledá tiskárny, které jsou připojeny ke stejné síti Wi-Fi jako vaše zařízení.

Chcete-li přidat tiskárny ručně, klepněte na položku DALŠÍ  $\rightarrow$  Přidat tiskárnu  $\rightarrow$  ADD PRINTER.

Chcete-li změnit nastavení tisku, klepněte na položku  $DALŠÍ \rightarrow Nastavení tisku$ .

#### Tisk obsahu

Při prohlížení obsahu, jako jsou obrázky nebo dokumenty, klepněte na položku Sdílet → Tisk → ▼ → Všechny tiskárny a pak vyberte tiskárnu.

### Podpora stahování

Nastavte zařízení na rychlejší stahování souborů větších než 30 MB pomocí sítí Wi-Fi a mobilních sítí zároveň. Silnější signál sítě Wi-Fi zaručí lepší rychlost stahování.

Na obrazovce Nastavení klepněte na položku **Další nastavení připojení** — **Podpora stahování**.

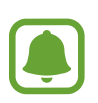

- Některá zařízení tuto funkci nemusejí podporovat.
- Při stahování souborů pomocí mobilní sítě mohou být účtovány další poplatky.
- V průběhu stahování velkých souborů se může zařízení zahřívat. Pokud zařízení překročí nastavenou teplotu, funkce se deaktivuje.
- Pokud jsou síťové signály nestabilní, může dojít k ovlivnění rychlosti a výkonu této funkce.
- Pokud mají připojení k síti Wi-Fi a mobilní síti významně rozdílné rychlosti přenosu dat, může zařízení využívat pouze nejrychlejší připojení.
- Tato funkce podporuje protokoly Hypertext Transmission Protocol (HTTP) 1.1 a Hypertext Transmission Protocol Secure (HTTPS). Funkci nelze použít s ostatními protokoly, například FTP.

# Smart Manager

# Úvod

Chytrý správce poskytuje přehled o stavu baterie, úložiště paměti RAM a zabezpečení systému vašeho zařízení. Můžete také zařízení automaticky optimalizovat klepnutím prstu.

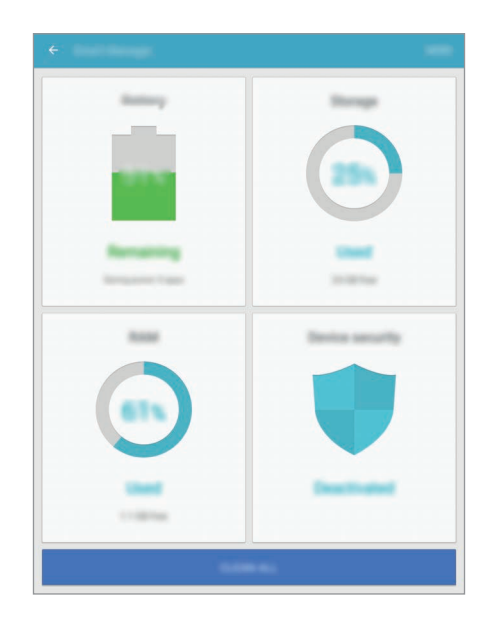

#### Používání funkce rychlé optimalizace

Na obrazovce Nastavení klepněte na položku Smart Manager  $\rightarrow$  SMAZAT VŠE.

Funkce rychlé optimalizace zvyšuje výkon zařízení prostřednictvím následujících akcí.

- Vyčištění části paměti.
- Vymazání nepotřebných souborů a zavření aplikací spuštěných na pozadí.
- Hledání škodlivého softwaru.

### Baterie

Na obrazovce Nastavení klepněte na položku Smart Manager  $\rightarrow$  Baterie.

Zkontrolujte zbývající úroveň nabití baterie a dobu, po kterou lze zařízení používat. U zařízení s téměř vybitou baterií můžete pomoci zbývající energii baterie zachovat aktivací funkcí úspory energie.

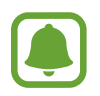

- Zbývající doba používání zobrazuje dobu zbývající do vybití baterie. Zbývající doba používání se může lišit v závislosti na nastaveních zařízení a na provozních podmínkách.
- Nemůžete přijímat upozornění z aplikací, které používají úsporný režim.

### Správa baterie

Abyste šetřili energii baterie nastavením, zda se má pro jednotlivé aplikace optimalizovat využívání baterie, klepněte na položku **DETAIL** pro optimalizaci úspory energie aplikace, potom klepněte na přepínač **Úsporný režim aplikace**, abyste tuto funkci aktivovali.

# Úložiště

Zkontrolujte stav použité a dostupné paměti.

Na obrazovce Nastavení klepněte na položku Smart Manager  $\rightarrow$  Úložiště.

### Správa paměti

Chcete-li odstranit zbytkové soubory, například z mezipaměti, klepněte na položku **ODSTRANIT**. Chcete-li odstranit soubory nebo odinstalovat aplikace, které již nepoužíváte, klepněte na položku **DETAIL** pro uživatelská data a vyberte kategorii. Potom zaškrtnutím vyberte položky a klepněte na položku **ODSTRANIT**.

### RAM

Na obrazovce Nastavení klepněte na položku Smart Manager  $\rightarrow$  RAM.

Abyste své zařízení zrychlili omezením množství využívané paměti RAM, klepněte na položku **UKONČIT VŠE**, abyste zavřeli všechny aplikace spuštěné na pozadí.

### Zabezpečení zařízení

Zkontrolujte stav zabezpečení zařízení. Tato funkce vyhledá ve vašem zařízení škodlivý software. Na obrazovce Nastavení klepněte na položku **Smart Manager** → **Zabezpečení zařízení**.

# Aplikace

Spravujte aplikace zařízení a měňte jejich nastavení. Na obrazovce Nastavení klepněte na položku **Aplikace**.

- Správce aplikací: Zobrazování a správa aplikací v zařízení.
- Výchozí aplikace: Vyberte výchozí nastavení pro používání aplikací.
- Nastavení aplikací: Přizpůsobte nastavení jednotlivých aplikací.

# Zvuky a vibrace

Změna nastavení pro různé zvuky v zařízení.

Na obrazovce Nastavení klepněte na položku Zvuky a vibrace.

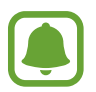

Funkce související s voláním nejsou na některých modelech podporovány.

- Režim zvuku: Nastavení zařízení na použití režimu zvuku nebo tichého režimu.
- **Při vyzvánění vibrace**: Nastavení vibrací a přehrávání vyzvánění zařízení během příchozích hovorů.
- Hlasitost: Nastavení úrovně hlasitosti vyzváněcích tónů, hudby a videa, systémových zvuků a oznámení.
- · Intenzita vibrací: Nastavení síly vibrací oznámení.
- Zvonění: Změní nastavení vyzváněcího tónu.

- Typ vibrací: Vyberte typ vibrací.
- Zvuky oznámení: Vyberte výchozí zvuk upozornění. Můžete také změnit nastavení upozornění pro jednotlivé aplikace.
- Zvuky tlač.: Nastaví výběr zvuků zařízení při výběru aplikace nebo možnosti na dotykovém displeji.
- Zvuky zamknutí displeje: Nastavení zvuku zařízení, který zazní při zamknutí nebo odemknutí dotykového displeje.
- Zvuk nabíjení: Nastaví zařízení, aby se ozval zvuk, když je připojíte k nabíječce.
- Vibrační zpětná vazba: Nastaví zařízení, aby vibrovalo, když klepněte na položku 
   nebo 
   na při dalších akcích, například při klepnutí na položku a její přidržení.
- Tóny kl. pro volbu čísel: Nastavení zvuků zařízení při klepnutí na tlačítka na klávesnici.
- Zvuk klávesnice: Nastaví zařízení, aby se ozval zvuk po klepnutí na klávesu.
- Vibrace tlačítek: Nastaví zařízení, aby vibrovalo po klepnutí na klávesu.
- Kvalita zvuku a efekty: Nakonfiguruje další nastavení zvuku.

# Oznámení

Změní nastavení oznámení pro každou aplikaci.

Na obrazovce Nastavení klepněte na položku Oznámení.

Chcete-li přizpůsobit natavení upozornění, klepněte na položku UPŘESNIT a vyberte aplikaci.

- Povolit oznamování: Povolí upozornění z vybraných aplikací.
- Nastavit jako prioritní: Zobrazí upozornění v horní části panelu s oznámeními a zahrne je do povoleného seznamu, když je aktivována možnost Nerušit.
- Náhledy v místních oknech: Zobrazí náhledy upozornění ve vyskakovacích oknech.
- Skrýt na zam. obrazovce: Skryje upozornění z vybraných aplikací, když je zařízení zamčené.
- Skrýt obsah na zamyk. obr.: Skryje obsah upozornění z vybraných aplikací, když je zařízení zamčené.
- Další nastavení: Přizpůsobte si další nastavení upozornění pro vybranou aplikaci.

# Nerušit

Nastaví zařízení tak, aby tlumilo zvuky příchozích hovorů a upozornění kromě povolených výjimek. Na obrazovce Nastavení klepněte na položku **Nerušit**.

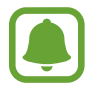

Funkce související s voláním nejsou na některých modelech podporovány.

- Zapnout: Okamžitě aktivuje režim Nerušit.
- Zapnout podle plánu: Aktivuje režim Nerušit v předem nastavené časy. Můžete vybrat dny a nastavit čas zahájení a ukončení.
- Povolit výjimky: Upravte nastavení povolením výjimek.

# Zobrazení

Změna nastavení zobrazení.

Na obrazovce Nastavení klepněte na položku Zobrazení.

- Jas: Úprava jasu displeje.
- Písmo: Změní velikost a typ písma.
- Pozadí ikon: Nastaví, zda se bude zobrazovat stínované pozadí, aby byly ikony lépe vidět.
- Časový limit displeje: Nastavení prodlevy, než zařízení vypne podsvícení displeje.
- Inteligentní pohotovostní režim: Nastavení bránění vypnutí podsvícení displeje při sledování displeje zařízení.
- **Režim displeje**: Změní režim obrazovky a upraví barvy a kontrast displeje.
- Spořič obrazovky: Nastavení spuštění spořiče obrazovky zařízení po připojení k doku nebo během nabíjení.

# Rozšířené funkce

Aktivujte pokročilé funkce a změňte nastavení, která je ovládají.

Na obrazovce Nastavení klepněte na položku Rozšířené funkce.

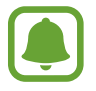

Funkce související s voláním nejsou na některých modelech podporovány.

- **Gesto zobr. v novém okně**: Nastavte zařízení tak, aby zobrazilo obrazovku aplikace v novém okně. Další informace naleznete v části Zobrazení v novém okně.
- Inteligentní zachycení: Nastavte zařízení tak, aby zachytilo obsah, který pokračuje přes více obrazovek, snímek obrazovky budete moci okamžitě oříznout a sdílet. Další informace naleznete v části Inteligentní zachycení.
- Dlaní uložit obrazovku: Nastavení zařízení na zachycení snímku obrazovky přejetím ruky doleva nebo doprava přes obrazovku. Pořízené snímky můžete zobrazit v Galerie.

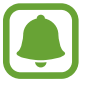

Snímky obrazovky nelze vytvářet při používání některých aplikací a funkcí.

 Přímé volání: Nastavení zařízení, aby provádělo hlasové hovory zvednutím a podržením zařízení v blízkosti ucha se zobrazeným hovorem, zprávou nebo podrobnostmi kontaktu.

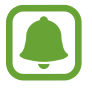

Dostupnost této funkce závisí na oblasti a poskytovateli služeb.

• Inteligentní upozornění: Nastavení zařízení na upozornění v případě, že máte zmeškané hovory nebo nové zprávy při zvednutí zařízení.

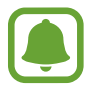

- Tato funkce nemusí fungovat, pokud je zapnutá obrazovka nebo pokud zařízení neleží na rovném povrchu.
- Dostupnost této funkce závisí na oblasti a poskytovateli služeb.
- **Snadné ztlumení**: Nastavte zařízení, aby ztlumilo příchozí hovory nebo upozornění pohybem dlaně nebo umístěním zařízení obrazovkou dolů.

# Uživatelé

Nastavení a správa uživatelských profilů pro přizpůsobené nastavení.

Na obrazovce Nastavení klepněte na položku Uživatelé.

# Pozadí

Změňte nastavení pozadí pro domovskou obrazovku a zamknutou obrazovku. Na obrazovce Nastavení klepněte na položku **Pozadí**.

# Domovská obrazovka

Upravte domovskou obrazovku přidáním, vymazáním nebo přesunutím panelů domovské obrazovky a dalšími možnostmi. Další informace naleznete v části Možnosti domovské obrazovky. Na obrazovce Nastavení klepněte na položku **Domovská obrazovka**.

# Zamykací obr. a zabezp.

### Možnosti

Změňte nastavení tak, abyste zařízení a kartu SIM nebo USIM zabezpečili.

Na obrazovce Nastavení klepněte na položku Zamykací obr. a zabezp.

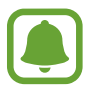

Dostupné možnosti se mohou lišit v závislosti na vybrané metodě zámku obrazovky.

- Typ zámku displeje: Změna metody zámku obrazovky.
- Informace a zástupci aplikací: Změna nastavení pro položky zobrazené na zamknuté obrazovce.
- Upozorňování na zamykací obrazovce: Nastaví, zda se na zamčené obrazovce bude zobrazovat obsah oznámení, a zvolí, která oznámení se budou zobrazovat.
- Otisky prstů: Zaregistrujte své otisky prstů do zařízení, abyste zařízení zabezpečili nebo se přihlásili ke svému účtu Samsung. Další informace naleznete v části Rozpoznávání otisků prstů.
- Najít moje mobilní zařízení: Aktivujte nebo deaktivujte funkci Najít můj mobil. Navštivte internetové stránky Find my mobile (findmymobile.samsung.com), které vám umožní sledovat a ovládat své ukradené nebo ztracené zařízení.

- Neznámé zdroje: Nastavení zařízení umožňující instalaci aplikací z neznámých zdrojů.
- Zabezpečené spuštění: Data zařízení se budou šifrovat, aby k nim ostatní neměli přístup v případě, že zařízení ztratíte nebo že vám bude odcizeno. Abyste mohli zašifrované zařízení používat, musíte data zařízení při každém zapnutí zařízení dešifrovat. Můžete nastavit, zda se data zařízení budou dešifrovat automaticky nebo zda bude vyžadován kód pro odemknutí. Když jsou data zašifrovaná, není je možné zálohovat ani obnovit. Pokud několikrát za sebou zadáte kód pro odemčení nesprávně a dosáhnete limitu pro počet pokusů, provede zařízení reset na výrobní data.
- Šifrovat SD kartu: Nastavení zařízení, aby provádělo šifrování souborů na paměťovou kartu.

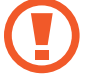

Pokud restartujete zařízení do továrního nastavení a necháte toto nastavení povolené, zařízení nebude moci číst zašifrované soubory. Před resetováním zařízení zakažte toto nastavení.

• Další nastavení zabezpečení: Nakonfigurujte další bezpečnostní nastavení.

### Rozpoznávání otisků prstů

Aby funkce rozpoznávání otisků prstů fungovala, je nutné údaje o otiscích prstů zaregistrovat a uložit do zařízení. Po registraci můžete zařízení nastavit na používání otisků prstů pro níže uvedené funkce:

- Zamknout displej
- Přihlašování na weby
- Ověřování účtu Samsung

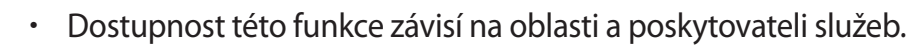

- Rozpoznání otisků prstů využívá jedinečných vlastností každého otisku prostu k posílení bezpečnosti vašeho zařízení. Pravděpodobnost, že snímač otisků prstů zamění dva různé otisky prstů, je velice malá. Ve vzácných případech, kdy jsou jednotlivé otisky prstů velice podobné, je může snímač rozpoznat jako totožné.
- Pokud jako způsob zamykání obrazovky používáte otisk prostu, nemůžete použít otisk prostu k odemknutí obrazovky po restartování zařízení. Musíte odemknout zařízení pomocí vzoru, kódu PIN nebo hesla, které jste nastavili při registrování otisku prstu.
- Pokud nebude váš otisk prostu rozpoznán, musíte zařízení odnést do servisního centra Samsung, kde bude resetováno. Potom budete muset své otisky prstu znovu zaregistrovat.

#### Pro lepší rozpoznávání otisků prstů

Pokud skenujete otisky prstů v zařízení, vezměte na vědomí následující podmínky, které mohou ovlivňovat výkon funkce:

- Tlačítko Domů obsahuje senzor pro rozpoznání otisku prstu. Dbejte na to, abyste tlačítko Domů nepoškrábali nebo nepoškodili kovovými předměty, například mincemi, klíči a náhrdelníky.
- Ochrana obrazovky, která je dodávána spolu se zařízením, může způsobit nesprávné fungování senzoru rozpoznávání otisků. Chcete-li zlepšit citlivost rozpoznávání otisků prstů, odstraňte ochranu obrazovky.
- Ověřte, zda jsou oblast rozpoznávání otisku prstu a vaše prsty čisté a suché.
- Zařízení nemusí rozpoznat otisky prstů, které obsahují vrásky nebo jizvy.
- Zařízení nemusí správně rozpoznat otisky prstů z malých nebo tenkých prstů.
- Pokud prst ohnete nebo použijete koneček prstu, zařízení nemusí váš otisk rozpoznat. Dbejte na to, abyste prstem přejeli celé tlačítko Domů.
- Abyste zlepšili rozpoznávání, zaregistrujte otisky prstů na ruce, kterou při ovládání zařízení používáte nejčastěji.
- V suchém prostředí se může v zařízení tvořit statická elektřina. Tuto funkci nepoužívejte v suchých prostředích nebo se před použitím funkce zbavte statické elektřiny tak, že se dotknete kovového předmětu.

### Registrace otisků prstů

- 1 Na obrazovce Nastavení klepněte na položku Zamykací obr. a zabezp. → Otisky prstů.
- 2 Odemkněte obrazovku pomocí předem nastaveného způsobu zamykání obrazovky. Pokud jste způsob zamykání obrazovky nenastavili, vytvořte jej.
- 3 Klepněte na položku **Přidat otisk prstu**.
- 4 Umístěte prst na tlačítko Domů.
- 5 Jakmile zařízení rozpozná váš prst, zdvihněte jej a znovu jej položte na tlačítko Domů. Opakujte tuto akci posouváním prstu nahoru nebo dolů, dokud nebude otisk prstu zaregistrován.

#### Mazání otisků prstů

Zaregistrované otisky prstů můžete vymazat.

- 1 Na obrazovce Nastavení klepněte na položku Zamykací obr. a zabezp. → Otisky prstů.
- 2 Odemkněte obrazovku pomocí předem nastaveného způsobu zamykání obrazovky.
- 3 Klepněte na položku UPRAVIT.
- 4 Zaškrtněte otisky prstů, pro které vymazat, a klepněte na položku ODEBRAT.

#### Ověření hesla od účtu Samsung

Své heslo do účtu Samsung ověříte pomocí otisků prstů. Namísto zadávání hesla můžete použít otisk prstu, například když kupujete obsah z **Galaxy Apps**.

- 1 Na obrazovce Nastavení klepněte na položku Zamykací obr. a zabezp. → Otisky prstů.
- 2 Odemkněte obrazovku pomocí předem nastaveného způsobu zamykání obrazovky.
- **3** Klepnutím na přepínač **Ověřit Samsung účet** tuto funkci aktivujete.
- 4 Přihlaste se do účtu Samsung.

#### Používání otisků prstů k přihlášení do účtů

Otisky prstů můžete používat k přihlášení na webové stránky, které podporují ukládání hesel.

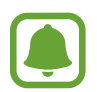

Tato funkce je k dispozici pouze pro internetové stránky, které otevřete prostřednictvím aplikace **Internet**.

- 1 Na obrazovce Nastavení klepněte na položku Zamykací obr. a zabezp.  $\rightarrow$  Otisky prstů.
- 2 Odemkněte obrazovku pomocí předem nastaveného způsobu zamykání obrazovky.
- **3** Klepnutím na přepínač **Přihlášení na web** tuto funkci aktivujete.

- 4 Otevřete webovou stránku, na kterou se chcete přihlásit, pomocí otisku prstu.
- 5 Zadejte uživatelské jméno a heslo a pak klepněte na tlačítko přihlášení na webové stránce.
- 6 Zaškrtněte položku **Přihlaste se pomocí otisků prstů** a klepněte na položku **ZAPAMATOVAT**. Pomocí otisků prstů můžete ověřit svůj účet a heslo a přihlásit se tak k internetovým stránkám.

#### Odemykání obrazovky pomocí otisků prstů

Obrazovku můžete odemknout pomocí otisku prstu namísto používání vzoru, kódu PIN nebo hesla.

- 1 Na obrazovce Nastavení klepněte na položku Zamykací obr. a zabezp. → Otisky prstů.
- 2 Odemkněte obrazovku pomocí předem nastaveného způsobu zamykání obrazovky.
- 3 Klepnutím na přepínač Odemknutí otiskem prstu tuto funkci aktivujete.
- **4** Na zamčené obrazovce položte prst na tlačítko Domů a načtěte otisk prstu.

# Soukromí

### Možnosti

Změňte nastavení pro zachování soukromí a bezpečnosti.

Na obrazovce Nastavení klepněte na položku Soukromí.

- Umístění: Změna nastavení oprávnění poskytování informací o poloze.
- Oprávnění aplikace: Zobrazí seznam funkcí a aplikací, které mají oprávnění k jejich používání. Můžete také upravit nastavení oprávnění. Další informace naleznete v části Nastavení oprávnění aplikací.
- Soukromý režim: Aktivujte soukromý režim, aby ostatní neměli přístup k vašemu soukromému obsahu. Další informace naleznete v části Soukromý režim.
- Hlásit diagn. informace: Nastavte zařízení tak, aby společnosti Samsung automaticky odesílalo diagnostické informace a informace o používání zařízení.

## Soukromý režim

Pomocí této funkce můžete ve svém zařízení skrýt osobní obsah tak, aby k němu ostatní neměli přístup.

#### Aktivace soukromého režimu

1 Na obrazovce Nastavení klepněte na položku Soukromí → Soukromý režim a pak funkci aktivujte klepnutím na přepínač.

Pokud soukromý režim aktivujete poprvé, nastavte si kód přístupu do soukromého režimu podle pokynů na obrazovce.

2 Dodržujte pokyny na obrazovce a zadejte přednastavený kód přístupu soukromého režimu. Soukromý režim se aktivuje a na stavové liště se objeví ikona 1.

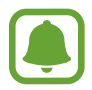

Skryté položky je možno zobrazovat a otvírat, jen když máte aktivován soukromý režim. Pokud chcete skrýt položky uložené v soukromé složce, deaktivujte soukromý režim.

#### Skrytí obsahu

- 1 Na obrazovce Aplikace spusťte aplikaci pro skrytí položek.
- 2 Vyberte položku a pak klepněte na položku DALŠÍ → Přesunout do složky Soukromé.
   Pokud není soukromý režim aktivovaný, řiďte se pokyny na obrazovce a zadejte přednastavený kód přístupu do soukromého režimu.

Zvolené položky budou přesunuty do soukromé složky.

#### Zobrazování skrytého obsahu

Skryté položky je možno zobrazovat, jen když máte aktivován soukromý režim.

- 1 Na obrazovce Nastavení klepněte na položku **Soukromí** → **Soukromý režim** a pak funkci aktivujte klepnutím na přepínač.
- 2 Dodržujte pokyny na obrazovce a zadejte přednastavený kód přístupu soukromého režimu.
- 3 Na obrazovce Aplikace klepněte na položku Moje soubory → Soukromé.
   Položky přesunuté do soukromé složky se objeví na obrazovce.
- Zrušení skrytí obsahu
- 1 V soukromé složce klepněte na položku, podržte ji a zaškrtněte položky, u kterých chcete zrušit skrytí.
- 2 Klepněte na položku DALŠÍ  $\rightarrow$  Odebrat ze složky Soukromé.
- 3 Vyberte složku, do které chcete položky přesunout, a klepněte na položku HOT. Položky budou přesunuty do zvolené složky.

#### Automatická deaktivace soukromého režimu

Můžete zařízení nastavit, aby automaticky deaktivovalo soukromý režim při každém vypnutí obrazovky.

- 1 Na obrazovce Nastavení klepněte na položku **Soukromí** → **Soukromý režim** a pak funkci aktivujte klepnutím na přepínač.
- 2 Dodržujte pokyny na obrazovce a zadejte přednastavený kód přístupu soukromého režimu.
- **3** Klepnutím na přepínač **Automaticky vypnout** tuto funkci aktivujete.

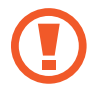

Když je aktivovaná možnost **Automaticky vypnout**, zařízení nepřenese soubory do soukromé složky, pokud se během přenosu vypne obrazovka.

# Usnadnění

Nakonfigurujte různá nastavení pro usnadnění přístupu k zařízení. Na obrazovce Nastavení klepněte na položku **Usnadnění**.

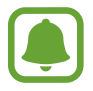

Funkce související s voláním nejsou na některých modelech podporovány.

- Zrak: Úprava nastavení pro usnadnění používání zrakově postiženým uživatelům.
- Sluch: Úprava nastavení pro usnadnění používání sluchově postiženým uživatelům.
- Obratnost a interakce: Úprava nastavení pro usnadnění ovládání uživatelům se sníženou obratností.
- Směrový zámek: Změňte nastavení kombinace směru pro odemknutí obrazovky.
- Přímý přístup: Nastavení zařízení na otevření zvolených menu usnadnění při rychlém trojnásobném stisknutí tlačítka Domů.
- **Připomenutí oznámení**: Použijte tuto funkci na upozornění o oznámeních, které jste si ještě nepřečetli.
- Příjem a ukončování hovorů: Můžete změnit způsob přijímání nebo ukončování hovorů.
- Režim jednoho klepnutí: Nastavením zařízení na ovládání příchozího volání nebo oznámení klepnutím na tlačítko, místo přetažením.
- Správa usnadnění: Export nebo import nastavení usnadnění ke sdílení s dalšími zařízeními.
- Služby: Zobrazí služby usnadnění nainstalované v zařízení.

# Účty

Přidá účty Samsung a Google nebo jiné účty do seznamu k synchronizaci.

### Přidávání účtů

Některé aplikace používané v zařízení vyžadují zaregistrovaný účet. Chcete-li maximálně využívat možnosti zařízení, vytvořte si účty.

1 Na obrazovce Nastavení klepněte na položku Účty  $\rightarrow$  Přidat účet.

- 2 Vyberte službu účtu.
- 3 Nastavení účtu dokončete podle pokynů na obrazovce.

Chcete-li synchronizovat obsah se svými účty, vyberte účet a vyberte položky, které se mají synchronizovat.

### Odebírání účtů

Na obrazovce Nastavení klepněte na položku Účty, vyberte název účtu a pak klepněte na položku DALŠÍ → Odebrat účet.

# Google

Nakonfigurujte nastavení pro určité funkce poskytované Googlem. Na obrazovce Nastavení klepněte na položku **Google**.

# Záloha a obnovení

Změňte nastavení pro správu nastavení a dat.

Na obrazovce Nastavení klepněte na položku Záloha a obnovení.

- Zálohovat moje data: Zálohujte své osobní informace a data aplikací na server Samsung. Můžete také nastavit zařízení, aby data zálohovalo automaticky.
- **Obnovit**: Obnova dříve zálohovaných osobních informací a dat aplikací z vašeho účtu Samsung.
- Zálohovat moje data: Nastavení zařízení, aby provádělo zálohování nastavení a dat aplikací na server Google.
- Zálohovat účet: Nastavení nebo úprava účtu zálohování Google.
- Automatické obnovení: Nastavení zařízení, aby automaticky obnovovalo nastavení a data aplikací ze serveru Google při opětovné instalaci aplikací.
- Automatické restartování: Nastaví zařízení tak, aby se pro optimální výkon v přednastavenou dobu vždy restartovalo.
- · Vynulovat nastavení: Návrat výchozích továrních nastavení bez odstranění dat.
- Obnovit nastavení sítě: Návrat nastavení síťového připojení na výchozí tovární nastavení.
- Obnovit tovární data: Návrat výchozích továrních nastavení a odstranění všech dat.

# Jazyk a zadávání

Vyberte jazyky zařízení a změňte nastavení, jako jsou např. klávesnice a druhy hlasového zadávání. Některé možnosti nemusí být v závislosti na vybraném jazyku k dispozici.

Na obrazovce Nastavení klepněte na položku Jazyk a zadávání.

- Jazyk: Výběr jazyka displeje, ve kterém se budou zobrazovat všechna menu a aplikace.
- Výchozí klávesnice: Vyberte výchozí typ klávesnice pro vkládání textu.
- Klávesnice Samsung: Změňte nastavení klávesnice Samsung.
- Hlasové zadávání Google: Změňte nastavení hlasového vstupu.
- Převod textu na řeč: Změňte nastavení převodu textu na řeč.
- Rychlost ukazatele: Nastavení rychlosti ukazatele myši nebo trackpadu připojeného k zařízení.

# Baterie

Zobrazte informace o spotřebě energie baterie a změňte možnosti úspory energie.

Na obrazovce Nastavení klepněte na položku Baterie.

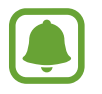

Zbývající doba používání zobrazuje dobu zbývající do vybití baterie. Zbývající doba používání se může lišit v závislosti na nastaveních zařízení a na provozních podmínkách.

- Úsporný režim: V této části můžete aktivovat úsporný režim a změnit nastavení úsporného režimu. Další informace naleznete v části Úsporný režim.
- Ultra úsporný režim: Prodlouží dobu pohotovostního režimu a omezí spotřebu baterie pomocí jednoduššího rozvržení a omezeného přístupu k aplikaci. Další informace naleznete v části Ultra úsporný režim.
- Zobrazit procenta baterie: Nastavení zobrazení zbývající kapacity baterie zařízení.

# Úložiště

Zobrazit informace o paměti vašeho zařízení.

Na obrazovce Nastavení klepněte na položku Úložiště.

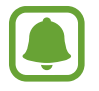

Skutečná dostupná kapacita vnitřní paměti je menší, než je uváděno, protože operační systém a výchozí aplikace zabírají část této paměti. Dostupná kapacita se může změnit po aktualizaci zařízení.

# Příslušenství

Změna nastavení příslušenství.

Na obrazovce Nastavení klepněte na položku Příslušenství.

• Automaticky odemknout: Nastavení zařízení na automatické odemknutí, pokud dojde k otevření krytu. Tuto funkci můžete používat pouze s některými způsoby zamčení obrazovky.

# Datum a čas

Přístup a změna následujících nastavení pro řízení zobrazení data a času v zařízení.

Na obrazovce Nastavení klepněte na položku Datum a čas.

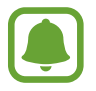

Pokud se baterie zcela vybije nebo je vyjmuta ze zařízení, datum a čas se resetuje.

- Automatická aktualizace data a času: Automatické aktualizace data a času při pohybu v různých časových pásmech. Když je tato funkce deaktivována, můžete nastavit datum, čas a časové pásmo ručně.
- Použít 24hodinový formát: Zobrazení času ve 24hodinovém formátu.

# Uživatelská příručka

Zobrazí informace nápovědy, kde se naučíte používat zařízení a aplikace nebo konfigurovat důležité nastavení.

Na obrazovce Nastavení klepněte na položku Uživatelská příručka.

# O zařízení

Otevření informací o zařízení, úprava názvu zařízení nebo aktualizace softwaru zařízení. Na obrazovce Nastavení klepněte na položku **O zařízení**.

# Dodatek

# Řešení problémů

Před kontaktováním servisního střediska společnosti Samsung zkuste použít následující řešení. Některé situace se nemusí týkat vašeho zařízení.

### Když zapnete zařízení nebo pokud zařízení používáte, vyzve vás k zadání jednoho z následujících kódů:

- Heslo: Když je aktivní funkce zámek zařízení, musíte zadat heslo, které jste pro zařízení nastavili.
- Kód PIN: Při prvním použití zařízení nebo když je nutné zadat kód PIN, musíte zadat kód PIN dodaný s kartou SIM nebo USIM. Tuto funkci můžete vypnout pomocí nabídky Zámek SIM karty.
- Kód PUK: Karta SIM nebo USIM je zablokována obvykle kvůli opakovanému zadání nesprávného kódu PIN. Musíte zadat kód PUK, který jste obdrželi od poskytovatele služeb.
- Kód PIN2: Při otevření menu vyžadujícího PIN2 musíte zadat kód PIN2 dodaný s kartou SIM nebo USIM. Další informace získáte od svého poskytovatele služeb.

### Toto zařízení zobrazuje chybová hlášení sítě nebo služeb

- Pokud se nacházíte v oblasti se slabým signálem nebo nedostatečným příjmem, můžete signál ztratit. Přesuňte se do jiné oblasti a zkuste to znovu. Během přesunu se mohou zobrazovat opakovaně chybové zprávy.
- Bez předplatného nelze získat přístup k některým možnostem. Další informace získáte od svého poskytovatele služeb.

### Zařízení se nezapne

Pokud je baterie zcela vybitá, zařízení se nezapne. Před zapnutím zařízení baterii úplně nabijte.

### Dotykový displej reaguje pomalu nebo nesprávně

- Pokud na dotykový displej nasadíte ochranu obrazovky nebo volitelné příslušenství, nemusí dotykový displej fungovat správně.
- Pokud máte rukavice, pokud se dotykového displeje dotýkáte špinavýma rukama nebo pokud klepnete na displej ostrým předmětem nebo nehtem, nemusí dotykový displej fungovat správně.
- Vlhké prostředí nebo styk s vodou může způsobit poruchu dotykového displeje.
- Restartujte zařízení a vymažte jakékoliv dočasné softwarové chyby.
- Ujistěte se, že je software zařízení aktualizován na nejnovější verzi.
- Pokud je dotykový displej poškrábaný nebo poškozený, navštivte servisní centrum Samsung.

### Zařízení zamrzá nebo se u něj objeví kritická chyba

Zkuste následující řešení. Pokud není problém stále vyřešen, kontaktujte servisní středisko Samsung.

#### Restart zařízení

Pokud zařízení zamrzá nebo se zasekává, může být nezbytné zavřít všechny aplikace nebo zařízení vypnout a znovu zapnout.

#### Nucený restart

Pokud zařízení zamrzlo a neodpovídá, stiskněte a podržte zároveň vypínací tlačítko a tlačítko snížení hlasitosti po dobu více než 7 sekund, abyste zařízení restartovali.

#### Resetování zařízení

Pokud se pomocí způsobů uvedených výše nepodaří problém vyřešit, proveďte obnovení do továrního nastavení.

Na obrazovce Aplikace klepněte na položku **Nastavení** → **Záloha a obnovení** → **Obnovit tovární data** → **RESETOVAT ZAŘÍZENÍ** → **ODSTRANIT VŠE**. Před provedením obnovení do továrního nastavení si nezapomeňte zálohovat všechna důležitá data uložená v zařízení.

### Hovory nejsou spojovány

- Zkontrolujte, zda jste se připojili ke správné mobilní síti.
- Ujistěte se, že jste nenastavili blokování telefonního čísla, které vytáčíte.
- Ujistěte se, že jste nenastavili blokování příchozího telefonního čísla.

### Ostatní vás během hovoru neslyší

- Ujistěte se, že nezakrýváte vestavěný mikrofon.
- Ujistěte se, že se mikrofon nachází v blízkosti vašich úst.
- Pokud používáte sluchátka, ujistěte se, že jsou správně připojena.

### Během hovoru je slyšet ozvěna

Upravte hlasitost stisknutím tlačítka hlasitosti nebo se přesuňte na jiné místo.

# Mobilní síť nebo síť Internet se často odpojuje nebo je nedostatečná kvalita zvuku

- Ujistěte se, že neblokujete interní anténu zařízení.
- Pokud se nacházíte v oblasti se slabým signálem nebo nedostatečným příjmem, můžete signál ztratit. Může docházet k problémům s konektivitou vlivem problémů se základní stanicí poskytovatele služeb. Přesuňte se do jiné oblasti a zkuste to znovu.
- Pokud používáte zařízení za jízdy, můžou se bezdrátové sítě odpojit vlivem problémů se sítí poskytovatele služeb.

### Ikona baterie je prázdná

Baterie je vybitá. Nabijte baterii.

### Baterie se nenabíjí správně (pro nabíječky schválené společností Samsung)

- Ověřte, zda je nabíječka správně připojena.
- Navštivte servisní středisko Samsung a nechejte vyměnit baterii.

### Baterie se vybíjí rychleji než po zakoupení

- Pokud vystavíte zařízení nebo baterii velmi vysokým nebo nízkým teplotám, může dojít k omezení využitelné kapacity.
- Spotřeba kapacity baterie se zvyšuje, pokud používáte funkce zasílání zpráv nebo některé aplikace, například hry nebo síť Internet.
- Baterie je spotřební zboží a její užitečná kapacita s postupem času klesá.

### Zařízení je při dotyku horké

Při používání aplikací, které vyžadují více energie, nebo při používání aplikací v zařízení po delší dobu může být zařízení na dotek horké. To je normální a nemělo by to mít žádný vliv na životnost ani výkon zařízení.

Pokud se zařízení přehřívá nebo pokud bude po delší dobu na dotyk horké, chvilku jej nepoužívejte. Pokud se bude zařízení i nadále přehřívat, kontaktujte servisní středisko Samsung.

### Při spouštění fotoaparátu se zobrazí chybové zprávy

K provozu fotoaparátu musí mít zařízení dostatek paměti a kapacity baterie. Pokud se při spouštění fotoaparátu zobrazí chybové zprávy, zkuste následující:

- Nabijte baterii.
- Uvolněte část paměti přesunutím souborů do počítače nebo odstraněním souborů ze zařízení.
- Restartujte zařízení. Pokud máte po vyzkoušení těchto rad stále problémy s použitím fotoaparátu, kontaktujte servisní centrum Samsung.

### Kvalita fotografií je nižší než na náhledu

- Kvalita fotografií se může lišit v závislosti na okolí a používané metodě fotografování.
- Pokud pořizujete fotografie v tmavých místech, v noci nebo uvnitř, může se na snímcích objevit šum nebo mohou být snímky neostré.

### Při otevírání multimediálních souborů se zobrazují chybové zprávy

Pokud se zobrazí chybové zprávy nebo nedojde ke spuštění přehrávání multimediálních souborů po jejich otevření v zařízení, vyzkoušejte následující možnosti:

- Uvolněte část paměti přesunutím souborů do počítače nebo odstraněním souborů ze zařízení.
- Ujistěte se, že hudební soubor není chráněn službou DRM (Digital Rights Management). Pokud je soubor chráněn službou DRM, ujistěte se, že máte příslušnou licenci nebo klíč k přehrávání souboru.
- Ověřte, zda jsou formáty souborů podporovány zařízením. Pokud není formát souboru zařízením podporován, například DivX nebo AC3, nainstalujte aplikaci, která ho podporuje. Pro potvrzení formátu souborů, které vaše zařízení podporuje, navštivte stránku www.samsung.com.
- Vaše zařízení podporuje fotografie a videa zachycená pomocí zařízení. Fotografie a videa zachycená jinými zařízeními nemusí správně pracovat.
- Vaše zařízení podporuje multimediální soubory, jejichž použití bylo autorizováno poskytovatelem síťových služeb nebo poskytovateli dodatečných služeb. Některý obsah dostupný na síti Internet, například vyzváněcí tóny, videa nebo tapety se nemusí správně zobrazit.

### Nelze najít jiné zařízení Bluetooth

- Ujistěte se, že je bezdrátová funkce Bluetooth v zařízení aktivní.
- Ujistěte se, že je bezdrátová funkce Bluetooth v zařízení, ke kterému se chcete připojit, aktivní.
- Ujistěte se, že vaše zařízení a další zařízení Bluetooth se nachází v maximálním dosahu funkce Bluetooth (10 m).

Pokud výše uvedené rady problém nevyřešily, kontaktujte servisní centrum Samsung.

### Připojení není při připojení zařízení k počítači navázáno

- Dbejte na to, aby byl používaný kabel USB kompatibilní se zařízením.
- · Zkontrolujte, zda jsou v počítači nainstalovány správné ovladače a že jsou aktuální.
- Pokud jste uživatel systému Windows XP, ujistěte se, že máte v počítači nainstalován servisní balíček Windows XP Service Pack 3 nebo novější verzi.

### Zařízení nemůže najít vaši aktuální polohu

Signály GPS mohou být blokovány překážkami, například stěnami domu. Nastavte zařízení, aby k vyhledávání aktuální polohy v těchto situacích používalo sítě Wi-Fi nebo mobilní sítě.

### Došlo ke ztrátě dat uložených v zařízení

Vždy vytvářejte záložní kopie všech důležitých dat uložených v zařízení. V opačném případě nebude možné v případě poškození nebo ztráty data obnovit. Společnost Samsung neponese odpovědnost za ztrátu dat uložených v zařízení.

### Po celém obvodu pouzdra zařízení se objevila úzká mezera

- Tato mezera je nezbytný konstrukční prvek protože může docházet k lehkým otřesům nebo vibracím součástí.
- Časem může tření mezi součástmi způsobit, že se tato mezera mírně rozšíří.

### V úložišti zařízení není dostatek místa

Uvolněte místo v úložišti odstraněním nepotřebných dat, například z mezipaměti, pomocí chytrého správce, nebo ručním odstraněním nepoužívaných aplikací a souborů.
## Vyjmutí baterie

- Abyste vyjmuli baterii, **musíte** navštívit autorizované servisní centrum s uvedenými pokyny.
- Pro svou bezpečnost se <u>nepokoušejte vyjmout</u> baterii sami. Pokud by nebyla baterie správně vyjmuta, mohlo by dojít k poškození baterie a zařízení, k poranění osob a/nebo by zařízení mohlo přestat být bezpečné.
- Společnost Samsung nenese zodpovědnost za případné škody nebo ztráty (na základě smlouvy nebo občanskoprávního deliktu včetně nedbalosti), které by mohly pramenit z nedodržování přesného znění těchto varování a pokynů, kromě úmrtí nebo poranění osob způsobených nedbalostí společnosti Samsung.
- 1 Vyjměte ze zařízení přihrádky na kartu SIM a na paměťovou kartu.
- 2 Aby změklo lepidlo, které drží přední panel na hlavním zařízení, je nutné zařízení zahřát na kontrolovanou úroveň pomocí speciální komory s kontrolovanou teplotou.

Pevně uchopte zařízení, připevněte demontážní nástroj s přísavkou ke spodnímu konci předního panelu a odtáhněte zadní kryt ze spodní části směrem nahoru.

- **3** Povolte a vyšroubujte šrouby v příslušných místech a sejměte kostru zařízení.
- **4** Povolte a vyšroubujte šrouby z baterie. (pouze pro model SM-T819)
- 5 Odpojte konektor baterie a vyjměte baterii.

## Copyright

Copyright © 2016 Samsung Electronics

Tato příručka je chráněna mezinárodními zákony o autorských právech.

Žádná část této příručky nesmí být reprodukována, šířena, překládána nebo předávána žádnou formou nebo způsobem, elektronicky ani mechanicky, včetně fotokopií, natáčení ani žádnými jinými systémy pro ukládání, bez předchozího písemného svolení společnosti Samsung Electronics.

## Ochranné známky

- SAMSUNG a logo SAMSUNG jsou registrované ochranné známky společnosti Samsung Electronics.
- Bluetooth<sup>®</sup> je registrovaná ochranná známka společnosti Bluetooth SIG, Inc. na celém světě.
- Wi-Fi<sup>®</sup>, Wi-Fi Protected Setup<sup>™</sup>, Wi-Fi Direct<sup>™</sup>, Wi-Fi CERTIFIED<sup>™</sup> a logo Wi-Fi jsou registrované ochranné známky sdružení Wi-Fi Alliance.
- Všechny ostatní ochranné známky a autorská práva jsou majetkem příslušných vlastníků.